# SIEMENS

# SLI-5310/SLI-5310-I IAD

# **User's Manual**

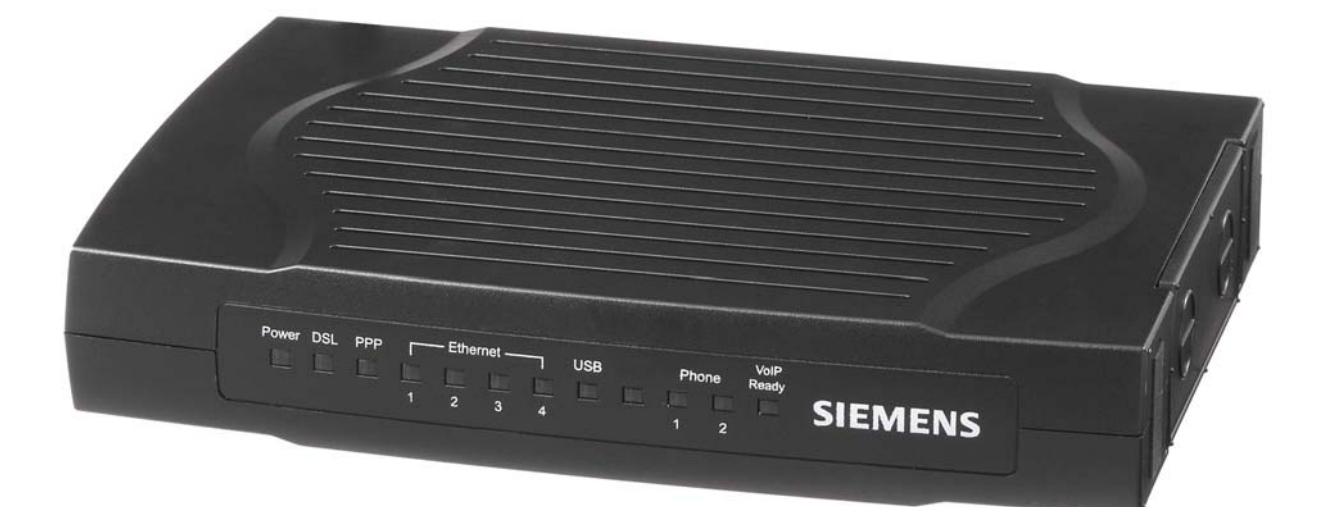

Rev: 1.3 2007/03/30

No part of this publication may be reproduced in any form by any means without the prior written permission. Other trademarks or brand names mentioned herein are trademarks or registered trademarks of their respective companies.

## ADSL Router User Manual

### **Copyright Notice**

© 2006 All rights reserved. No part of this document may be reproduced or transmitted in any form or by any means, electronic or mechanical, for any purpose, without the express written permission of the seller.

#### Disclaimer

Information in this document is subject to change without notice. The statements, configurations, technical data, and recommendations in this document are believed to be accurate and reliable, but are presented without express or implied warranty. The seller therefore assumes no responsibility and shall have no liability of any kind arising from the supply or use of this document or the material contained herein.

#### Statement of Conditions

In the interest of improving internal design, operational function, and/or reliability, the seller reserves the right to make changes to the products described in this document without notice.

The seller does not assume any liability that may occur due to the use or application of the product(s) or circuit layout(s) described herein.

In addition, the program and information contained herein are licensed only pursuant to a license agreement that contains restrictions on use and disclosure (that may incorporate by reference certain limitations and notices imposed by third parties).

#### **Trademarks**

All other product or service names mentioned in this document may be trademarks of the companies with which they are associated.

| Safety and Precaution |                              |                                                                                                    |
|-----------------------|------------------------------|----------------------------------------------------------------------------------------------------|
| For Installation      |                              | Use only the type of power source indicated on the marking labels.                                                                                                    |
|                       |                              | Use only power adapter supplied with the product.                                                                                                    |
|                       |                              | Do not overload wall outlet or extension cords as this may increase the risk of electric shock or fire. If the power cord is frayed, replace it with a new one.                                                                                        |
|                       |                              | Proper ventilation is necessary to prevent the product overheating. Do<br>not block or cover the slots and openings on the device, which are<br>intended for ventilation and proper operation. It is recommended to<br>mount the product with a stack. |
|                       |                              | Do not place the product near any source of heat or expose it to direct sunlight.                                                                                                    |
|                       |                              | Do not expose the product to moisture. Never spill any liquid on the product.                                                                                                    |
|                       |                              | Do not attempt to connect with any computer accessory or electronic product without instructions from qualified service personnel. This may result in risk of electronic shock or fire.                                                                |
|                       |                              | Do not place this product on unstable stand or table.                                                                                                    |
| For Using             |                              | Power off and unplug this product from the wall outlet when it is not in use or before cleaning. Pay attention to the temperature of the power adapter. The temperature might be high.                                                                 |
|                       |                              | After powering off the product, power on the product at least 15 seconds later.                                                                                                    |
|                       |                              | Do not block the ventilating openings of this product.                                                                                                    |
|                       |                              | When the product is expected to be not in use for a period of time,<br>unplug the power cord of the product to prevent it from the damage of<br>storm or sudden increases in rating.                                                                   |
| For Service           | Do r<br>shou<br>auth<br>cond | not attempt to disassemble or open covers of this unit by yourself. Nor<br>ald you attempt to service the product yourself, which may void the user's<br>ority to operate it. Contact qualified service personnel under the following<br>ditions:      |
|                       |                              | If the power cord or plug is damaged or frayed.                                                                                                    |
|                       |                              | If liquid has been spilled into the product.                                                                                                    |
|                       |                              | If the product has been exposed to rain or water.                                                                                                    |
|                       |                              | If the product does not operate normally when the operating instructions are followed.                                                                                                    |
|                       |                              | If the product has been dropped or the cabinet has been damaged.                                                                                                    |
|                       |                              | If the product exhibits a distinct change in performance.                                                                                                    |
| Caution               |                              | Any changes or modifications not expressly approved by the party responsible for compliance could void the authority to operate equipment.                                                                                                    |

### FCC

This equipment must be installed and operated in accordance with provided instructions and a minimum 20 cm spacing must be provided between computer mounted antenna and person's body (excluding extremities of hands, wrist and feet) during wireless modes of operation.

### **FCC Class B Notice**

This device complies with Part 15 of the FCC Rules. Operation is subject to the following two conditions:

(1) this device may not cause harmful interference;

(2) this device must accept any interference received, including interference that may cause undesired operation.

Note:

This equipment has been tested and found to comply with the limits for a Class B digital device, pursuant to Part 15 of the FCC Rules. These limits are designed to provide reasonable protection against harmful interference in a residential installation. This equipment can generate, use and radiate radio frequency energy and, if not installed and used in accordance with the instructions, may cause harmful interference to radio communications. However, there is no guarantee that interference will not occur in a particular installation. If this equipment does cause harmful interference to radio or television reception, which can be determined by turning the equipment off and on, the user is encouraged to try to correct the interference by one or more of the following measures:

- Reorient or relocate the receiving antenna.
- Increase the separation between the equipment and receiver.
- Connect the equipment into an outlet on a circuit different from that to which the receiver is connected.
- Consult the dealer or an experienced radio/television technician for help

# **Before You Use**

Thank you for choosing this Integrated Access Device. With the asymmetric technology, this device runs over standard copper phone lines. In addition, ADSL allows you to have both voice and data services in use simultaneously all over one phone line.

SLI-5310/SLI-5310-I IAD is a DSL broadband access device which allows ADSL connectivity while providing voice over IP function for home or office users. It supports ADSL2/ADSL2+ and is backward compatible to ADSL, even offers auto-negotiation capability for different flavors (G.dmt, G.lite, T1.413 Issue 2, or ADSL2/ADSL2+) according to central office DSLAM's settings (Digital Subscriber Line Access Multiplexer). To benefit users' access to the Internet, 4-port 10/100 Mbps Ethernet switch hub is equipped with this IAD. Also the feature-rich routing functions are seamlessly integrated to ADSL service for existing corporate or home users. Now users can enjoy various bandwidth-consuming applications via the SLI-5310/ SLI-5310-I IAD.

# Unpacking

Check the contents of the package against the pack contents checklist below. If any of the items is missing, then contact the dealer from whom the equipment was purchased.

- Integrated Access Device
- Power Adapter and Cord
- RJ-11 ADSL Line Cable
- ✓ RJ-45 Ethernet Cable
- ✓ USB Cable
- ✓ Phone Cable
- PSTN Cable
- Quick Start Guide
- Driver & Utility Software CD

## Features

### **ADSL Compliance**

- ANSI T1.413 Issue 2
- ITU G.992.1 Annex A (G.dmt)
- ITU G.992.2 Annex A (G.lite)
- 8 ITU G.994.1 (G.hs)
- Support dying gasp
- Maximum Rate: 8 Mbps for downstream and 1 Mbps for upstream

### **ADSL2 Compliance**

- ITU G.992.3 Annex A (G.dmt.bis)
- Maximum Rate: 12 Mbps for downstream and 1 Mbps for upstream

### **ADSL2+ Compliance**

- 🔉 ITU G.992.5 Annex A
- S Maximum Rate: 24 Mbps for downstream and 1.2 Mbps for upstream

### **Voice over IP Features**

- Call Feature: basic outgoing and incoming call, Call Waiting, Three Party Conference, Call Transfer, Caller ID
- Call Control: support MGCP (RFC2705) or SIP (RFC3261)
- Voice Transport: compliance to RTP (RFC1889)
- Voice Codec: G.711 (a-law and u-law), G.726, and G.729A
- Tone/Ring Signal: compliance to North America, UK, France, Netherlands, Japan, and China
- Tone Generation: support dial tone, ring back tone, busy tone, ring tone, and various tones on demand
- Tone Detection: support DTMF
- Echo Cancellation: compliance to G.168
- Support FAX/Analog Modem function
- Support T.38 Fax relay<sup>1</sup>
- Support RFC2833 RTP Payload for DTMF Digits, Telephony Tones and Telephony Signals
- Two VOIP (FXS) ports for VOIP phone calls
- South VOIP ports supporting intelligent lifeline backup
- Manual selection of PSTN mode or VOIP mode while making a phone call
- Automatic selection of PSTN phone call on dialing the emergency calls
- Traffic flow control to guarantee voice quality

### **ATM Features**

- Compliant to ATM Forum UNI 3.1 / 4.0 Permanent Virtual Circuits (PVCs)
- Support up to 16 PVCs for UBR, CBR, VBR-nrt, VBR-rt with traffic shaping
- RFC2684 LLC Encapsulation and VC Multiplexing over AAL5
- S RFC2364 Point-to-Point Protocol (PPP) over AAL5
- S RFC2225 Classical IP and ARP over ATM
- RFC2516 PPP over Ethernet: support Relay (Transparent Forwarding) and Client functions
- Support PPPoA or PPPoE Bridged mode (the IP address got from ISP can be passed to the user's PC and behave as the IP address of the user's PC.)

<sup>&</sup>lt;sup>1</sup> T.38 fax relay can be supported on demand.

S OAM F4/F5 End-to-End/Segment Loopback Cells

### **Bridging Features**

- Supports self-learning bridge specified in IEEE 802.1d Transparent Bridging
- Supports up to 4096 learning MAC addresses
- S Transparent Bridging among 10/100 Mb Ethernet and USB
- Supports IGMP Snooping
- Supports 802.1Q VLAN packet pass-through

### **Routing Features**

- NAT (Network Address Translation) / PAT (Port Address Translation) let multiple users on the LAN to access the internet for the cost of only one IP address.
- ALGs (Application Level Gateways): such as NetMeeting, MSN Messenger, FTP, Quick Time, mIRC, Real Player, CuSeeMe, VPN pass-through with multiple sessions, etc.
- Port Forwarding: the users can setup multiple virtual servers (e.g., Web, FTP, Mail servers) on user's local network.
- Support DMZ
- C UPnP IGD (Internet Gateway Device) with NAT traversal capability
- Static routes, RFC1058 RIPv1, RFC1723 RIPv2
- S DNS Relay, Dynamic DNS
- DHCP Client/Relay/Server
- Time protocol can be used to get current time from network time server
- Support IGMP Proxy
- Support port mapping function which allows you to assign all data traffic transmitted among specific Internet connections and LAN ports
- Support IP/Bridge QoS for prioritize the transmission of different traffic classes
- Support 802.1Q VLAN Tagging

### **Security Features**

- PAP (RFC1334), CHAP (RFC1994), and MS-CHAP/MS-CHAP2 for PPP session
- Firewall support IP packets filtering based on IP address/Port number/Protocol type
- Bridge packet filtering (optional)
- URL filtering (optional)
- Support DoS (Deny of Services) which detect & protect a number of attacks (such as SYN/FIN/RST Flood, Smurf, WinNuke, Echo Scan, Xmas Tree Scan, etc)

### **Configuration and Management**

- Solution User-friendly embedded web configuration interface with password protection
- Remote management accesses control
- Telnet session for local or remote management
- Firmware upgrades through HTTP, TFTP, or FTP

- The boot loader contains very simple web page to allow the users to update the run-time firmware image.
- Configuration file backup and restore
- SNMPv1/v2 agent with MIB-II, ADSL Line MIB

# Subscription for ADSL Service

To use the IAD, you have to subscribe for ADSL service from your broadband service provider. According to the service type you subscribe, you will get various IP addresses:

**Dynamic IP:** If you apply for dial-up connection, you will be given an Internet account with username and password. You will get a dynamic IP by dialing up to your ISP, such as using PPPoA, PPPoE, or MER mode.

**Static IP address:** If you apply for full-time connectivity, you may get either one static IP address or a range of IP addresses from your ISP. The IP address varies according to different ADSL service provider, such as using IPoA or MER mode.

### **Notes and Cautions**

*Note* and *Caution* in this manual are highlighted with graphics as below to indicate important information.

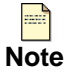

Contains information that corresponds to a specific topic.

te

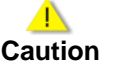

Represents essential steps, actions, or messages that should not be ignored.

# **Chapter 1: Overview**

This chapter provides you the description for the LEDs and connectors on the front and rear surface of the router. Before you use/install this IAD, please take a look at the information first.

# **Physical Outlook**

### **Front Panel**

The following illustration displays the front panel of this IAD:

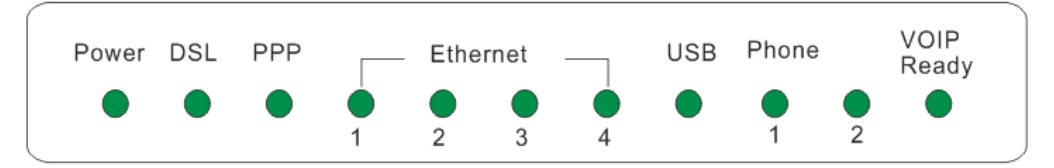

#### **LED Indicators**

This IAD is equipped with several LEDs on the front panel as described in the table below:

| Function     | Color            | Definition                                                                    |  |  |  |
|--------------|------------------|-------------------------------------------------------------------------------|--|--|--|
|              | Off              | Power is off.                                                                 |  |  |  |
|              | Solid Green      | Power is on and the device operates normally.                                 |  |  |  |
|              | Solid Red        | Power on self-test in progress                                                |  |  |  |
| Power        |                  | The device enters the console mode of the boot loader.                        |  |  |  |
|              |                  | Power on self-test failure if the led always stays solid red.                 |  |  |  |
|              | Flash Red        | Firmware upgrades in progress                                                 |  |  |  |
|              | Off              | No DSL signal is detected.                                                    |  |  |  |
| ופח          | Slow Flash Green | DSL line is handshaking in progress                                           |  |  |  |
| DGL          | Fast Flash Green | DSL line is training in progress                                              |  |  |  |
|              | Solid Green      | DSL line connection is up.                                                    |  |  |  |
|              | Off              | No PPPoA or PPPoE connection                                                  |  |  |  |
| PPP          | Solid Green      | At least one PPPoA or PPPoE connection is up. The                             |  |  |  |
|              |                  | users can access the Internet now.                                            |  |  |  |
|              | Off              | No Ethernet signal is detected.                                               |  |  |  |
| Ethernet     | Flash Green      | User data is going through Ethernet port                                      |  |  |  |
|              | Solid Green      | Ethernet interface is ready to work.                                          |  |  |  |
|              | Off              | No USB signal is detected.                                                    |  |  |  |
| USB          | Flash Green      | User data is going through USB port                                           |  |  |  |
|              | Solid Green      | USB interface is ready to work.                                               |  |  |  |
| Phone 1 or 2 | Off              | The phone is on-hook or in PSTN mode.                                         |  |  |  |
|              | Solid Green      | VOIP phone call is in use.                                                    |  |  |  |
| VOIP Ready   | Off              | Voice over IP service is not ready. The users can make PSTN phone calls only. |  |  |  |
|              | Solid Green      | Voice over IP service is ready.                                               |  |  |  |

## **Rear Panel**

The following figure illustrates the rear panel of your IAD:

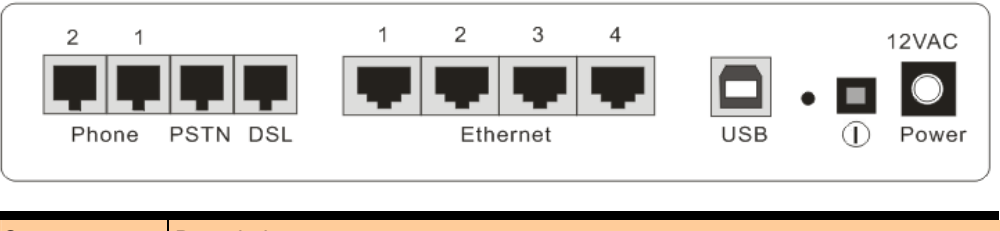

| Connector      | Description                                       |
|----------------|---------------------------------------------------|
| Phone          | Phone set connector                               |
| PSTN           | PSTN connector                                    |
| DSL            | RJ-11 connector                                   |
| Ethernet 1 - 4 | Ethernet 10/100 Base-T auto-sensing               |
| USB            | USB connector (for model with USB interface only) |
| $\bigcirc$     | Power Switch                                      |
| 12VAC          | Power connector                                   |

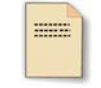

Note: For use only with power supply OEM type AA-121A5BN, Leader type A48120150-C5.

# **Chapter 2: System Requirement and Installation**

# System Requirement

To access the IAD via Ethernet, the host computer must meet the following requirements:

- Equipped with an Ethernet network interface.
- Have TCP/IP installed.
- Allow the client PC to obtain an IP address automatically or set a fixed IP address.
- With a web browser installed: Internet Explorer 5.x or later.

The IAD is configured with the **default IP address of 192.168.1.1** and subnet mask of **255.255.255.0.** Considering that the DHCP server is **enabled** by default, the DHCP clients should be able to access the IAD, or the host PC should be assigned an IP address first for initial configuration.

You also can manage the IAD through a web browser-based manager: **ADSL ROUTER CONTROL PANEL**. The IAD manager uses the HTTP protocol via a web browser to allow you to set up and manage the device.

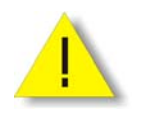

To configure the device via web browser, at least one properly-configured PC must be connected to the network (either connected directly or through an external hub/switch to the LAN port of the device).

# Choosing a place for the IAD

Place the IAD close to ADSL wall outlet and power outlet for the cable to reach it easily.

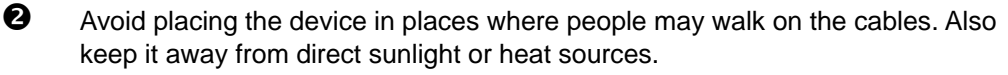

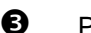

Place the device on a flat and stable stand.

# Connecting the IAD

Follow the steps below to connect the related devices.

- Connecting the ADSL line: connect the DSL port of the device to your ADSL wall outlet with RJ-11 cable.
- Please attach one end of the Ethernet cable with RJ-45 connector to the LAN port of your IAD.
- Connect the other end of the cable to the Ethernet port of the client PC.
- Connect the supplied power adapter to the **PWR** port of your IAD, and plug the other end to a power outlet.

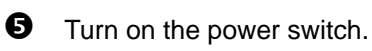

Here is an example for connecting the PC to the IAD.

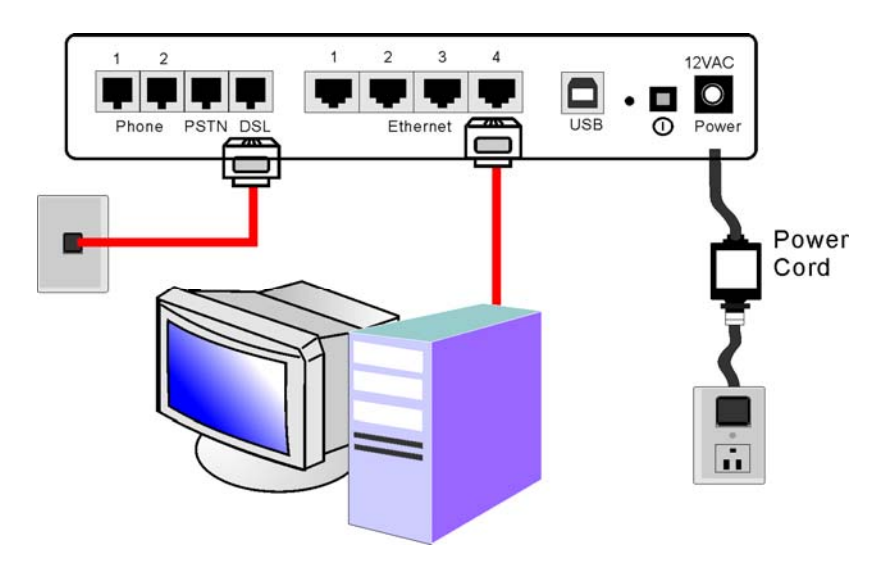

 $\bigcirc$ 

# **USB** Driver Installation

If the IAD is connected to a PC through the USB interface, you will be prompted for the USB drivers when plugging the USB cable to the PC. Refer to the relevant operating system to install the USB drivers.

# For Windows ME

- Run the USB installation program from the CD provided in your IAD package.
- 2 An InstallShield Wizard will appear. Please wait for a moment.
- **6** When the welcome screen appears, click **Next** for the next step.
- When the complete window of the InstallShield Wizard appears, click **Finish**.
- **5** Link your IAD and the PC with a USB cable.
- **6** The system will detect the USB driver automatically. Then, the system will copy the proper files for this IAD.

Note: If the USB device is not detected automatically, check the USB cable between the PC and the device. Besides, verify that the device is power on.

When the file copying finished, the dialog above will close. Now the USB driver is installed properly. You can use the IAD.

### For Windows 2000

- Run the USB installation program from the CD provided in your IAD package.
- An InstallShield Wizard will appear. Please wait for a moment.

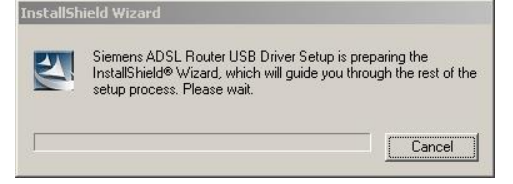

€

.....

When the welcome screen appears, click **Next** for the next step.

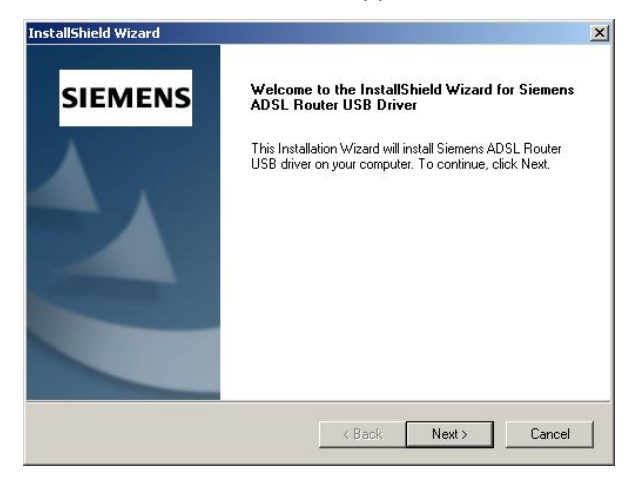

4

When the complete window of the InstallShield Wizard appears, click **Finish**.

| Setup has finished installing Siemens ADSL Router USB driver<br>on your computer.                              |
|----------------------------------------------------------------------------------------------------|
| To continue, click Finish, then insert the USB cable.<br>The system will then automatically detect the device. |
|                                                                                                    |

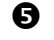

0

Link your IAD and the PC with a USB cable.

**6** The system will detect the USB driver automatically. And then, the system will copy the proper files for this IAD.

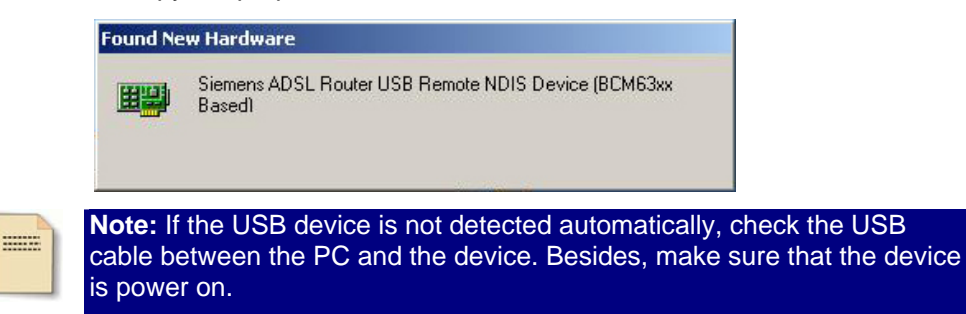

When the file copying finished, the dialog above will close. Now the USB driver is installed properly. You can use the IAD.

To make sure that your IAD is properly installed, please do the following steps.

1. Right-click on My Computer and press Properties.

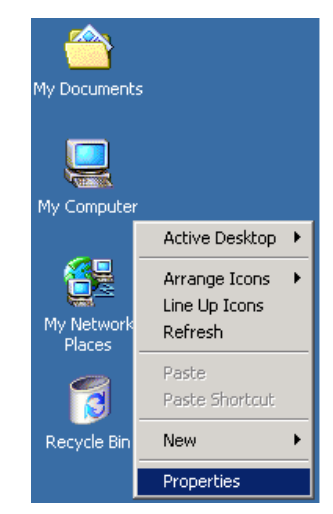

2. On the Hardware tap, click Device Manager.

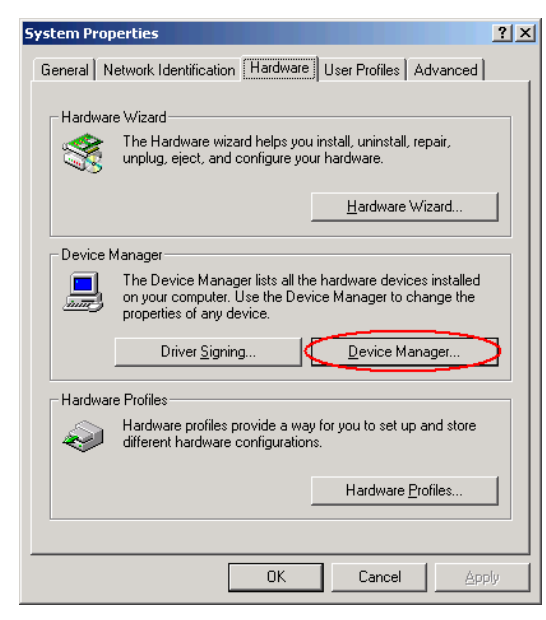

3. Confirm that the **Siemens ADSL Router USB Remote NDIS Device** is on the **Network adapters** list.

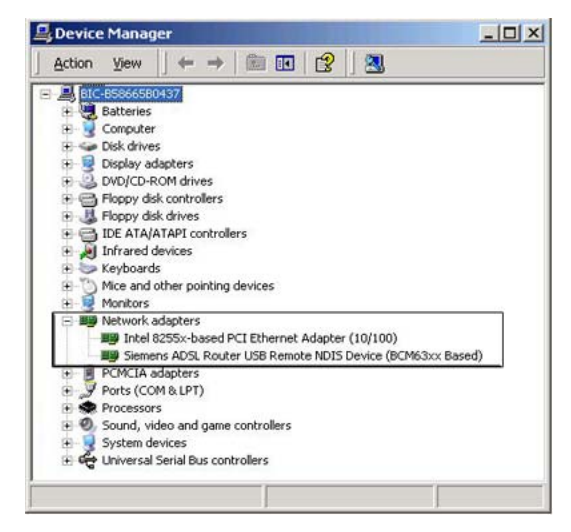

### For Windows XP

• Run the USB installation program from the CD provided in your IAD package.

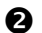

An InstallShield Wizard will appear. Please wait for a moment.

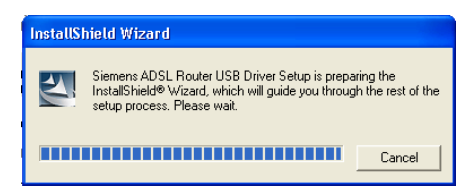

₿

When the welcome screen appears, click **Next** for the next step.

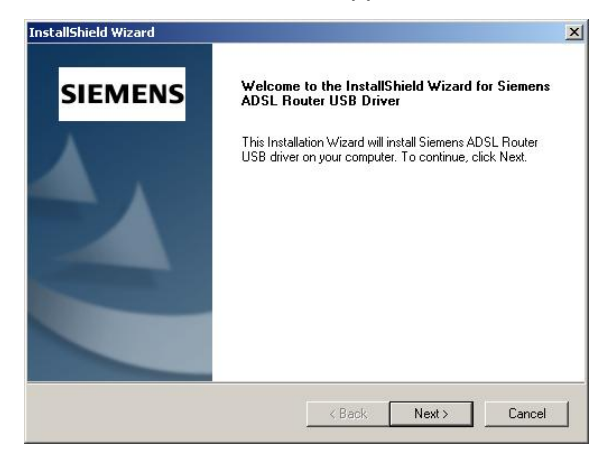

4

When the complete message of InstallShield Wizard appears, click Finish.

| SIEMENS | Stemens ADSL Houter USB Driver<br>Setup has finished installing Siemens ADSL Router USB driver |
|---------|------------------------------------------------------------------------------------------------|
|         | on your computer.                                                                              |
|         | The system will then automatically detect the device.                                          |

6

Link your IAD and the PC with a USB cable.

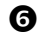

The system will detect the USB driver automatically.

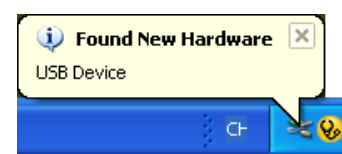

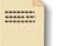

0

Note: If the USB device is not detected, check the USB cable between the PC and the device. Also make sure that the device is power on.

Then the system will try to find the proper driver for your IAD and copy the files automatically.

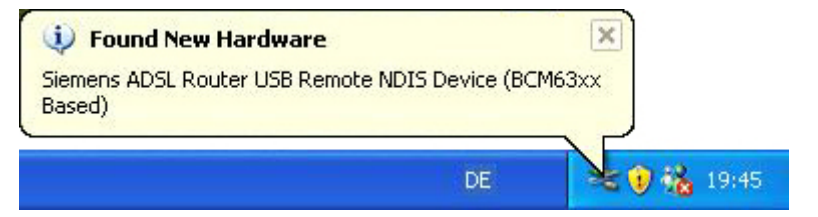

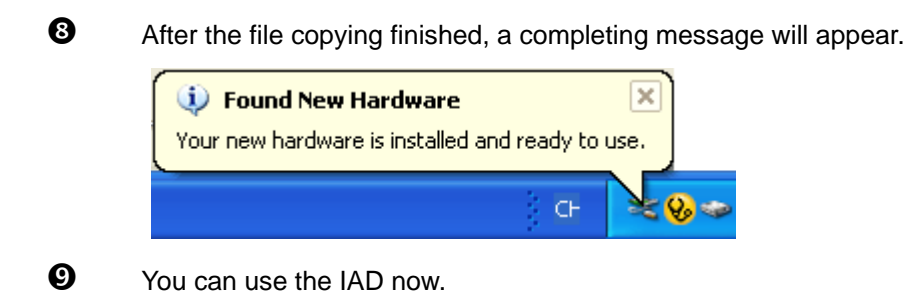

To make sure your IAD is properly installed, please do the following steps.

1. Right-click on **My Computer** and press **Properties**.

| International States | Open                      |
|----------------------|---------------------------|
| -                    | Explore                   |
|                      | S <u>e</u> arch           |
| v Networ             | Manage                    |
| Places               | Map <u>N</u> etwork Drive |
| -                    | Disconnect Network Drive  |
| 3                    | Create <u>S</u> hortcut   |
| ecycle Bir           | Delete                    |
|                      | Rena <u>m</u> e           |
| 105                  | Properties                |

2. On the Hardware tab, click Device Manager.

| tem Prope                                                                                                    | rties                                                                         |                                             | ?                            |  |  |  |
|----------------------------------------------------------------------------------------------------|-------------------------------------------------------------------------------|---------------------------------------------|------------------------------|--|--|--|
| System R                                                                                                    | estore Auto                                                                   | omatic Updates                              | Remote                       |  |  |  |
| General                                                                                                    | Computer Name                                                                 | Hardware                                    | Advanced                     |  |  |  |
| Device Mar                                                                                                    | nager                                                                         |                                             |                              |  |  |  |
|                                                                                                    | he Device Manager lists<br>hyour computer. Use the<br>conerties of any device | all the hardware dev<br>e Device Manager to | ices installed<br>change the |  |  |  |
| μ.                                                                                                    |                                                                               |                                             | Manager                      |  |  |  |
| Drivers<br>Driver Signing lets you make sure that installed drivers are<br>compatible with Windows. Windows Update lets you set up<br>how Windows connects to Windows Update for drivers. |                                                                               |                                             |                              |  |  |  |
|                                                                                                    | Driver <u>S</u> igning                                                        | <u> </u>                                    | s Update                     |  |  |  |
| Hardware P                                                                                                    | rofiles                                                                       |                                             |                              |  |  |  |
| Real H                                                                                                    | ardware profiles provide<br>fferent hardware configu                          | a way for you to set i<br>irations.         | up and store                 |  |  |  |
|                                                                                                    |                                                                               | Hardwar                                     | e <u>P</u> rofiles           |  |  |  |
|                                                                                                    |                                                                               |                                             |                              |  |  |  |
|                                                                                                    | _                                                                             |                                             |                              |  |  |  |

3. Confirm that the Siemens ADSL Router USB Remote NDIS Device is on the Network adapters list.

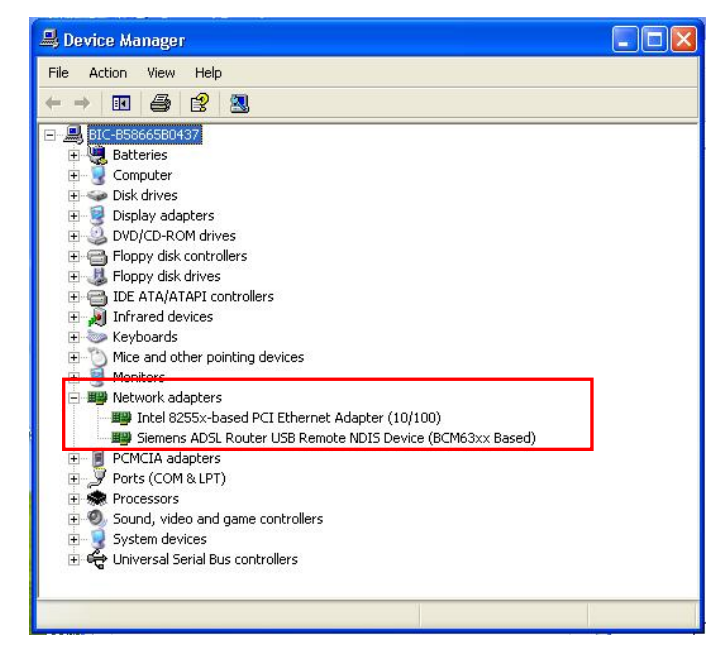

# For Windows Vista

0

0

For Vista users, please press **Continue** whenever a prompted window asking for permission to continue during USB driver installation process (see the figure below for example).

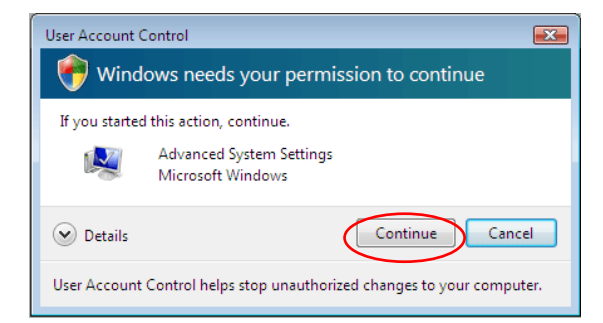

To install the USB driver before connect the router to the PC, here provides two methods.

Method One – Use the driver CD came with the product package.

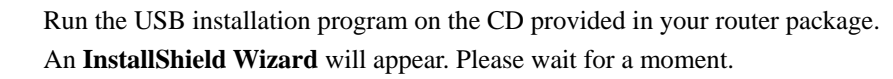

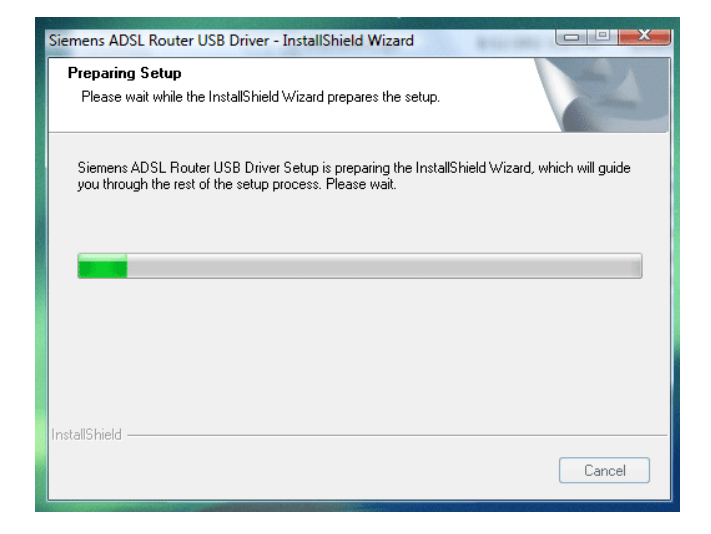

₿

When the welcome screen appears, click Next for the next step.

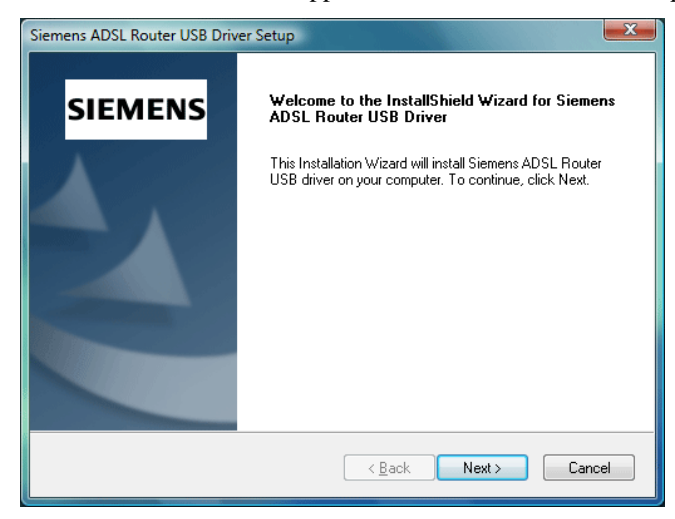

4

When the complete message of InstallShield Wizard appears, click Finish.

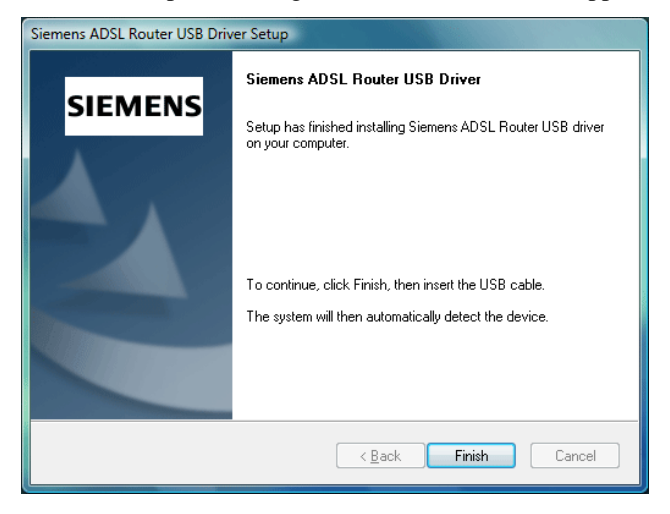

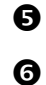

Link your router and the PC with a USB cable.

The system will detect the USB driver automatically.

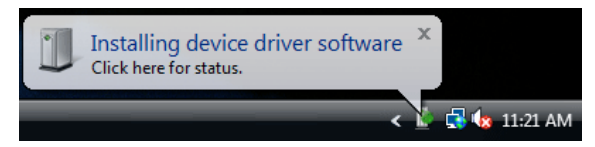

# ADSL Router User Manual

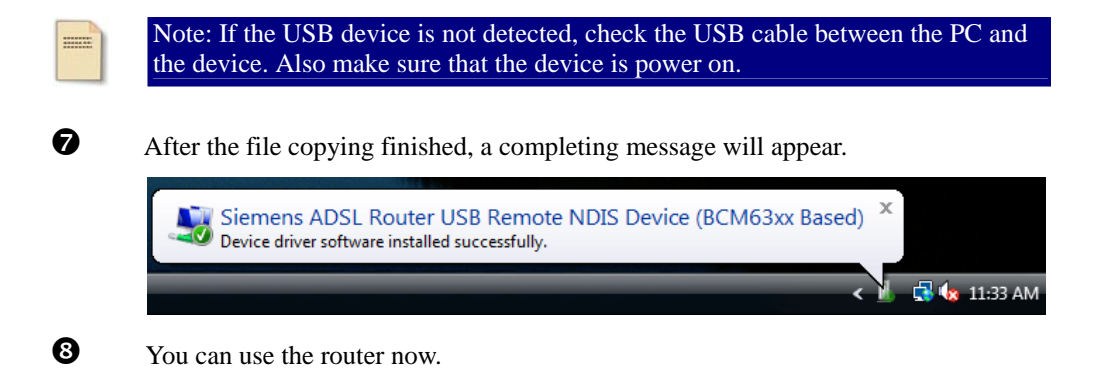

# Uninstalling the USB Driver

### For Windows ME

To uninstall the USB driver, please follow the procedures below.

### Method One:

- Unplug the USB cable from the USB port on your PC.
- Choose Programs Siemens Broadband Uninstall Siemens ADSL Router USB Driver from the Start menu.
- **3** The InstallShield Wizard dialog will appear.
- A dialog appears to confirm whether you really want to remove the USB driver or not. Please click **Ok**.
- When the Maintenance Complete screen appears, the USB driver is removed successfully. Click **Finish.**

#### Method Two:

- **U** Unplug the USB cable between your IAD and your PC. Then click **OK**.
- Choose Settings –Control Panel from the Start menu. Choose Add/Remove Programs.
- A dialog appears to ask you to choose the program that you want to remove. Please select **Siemens ADSL Router USB Driver** and click **Change/Remove**.
- The InstallShield Wizard dialog will appear.
- When the Maintenance Complete screen appears, the USB driver is removed successfully. Click **Finish**

### For Windows 2000

To uninstall the USB driver, there are two ways to do it. Please do the following procedures.

#### Method One:

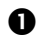

To safely unplug the USB cable from the USB port on your PC:

1. Go to the right lower corner for **Unplug and Eject Hardware** and left click on it.

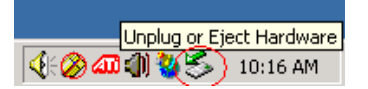

2. Click the dialog for **Stop Siemens ADSL Router USB Remote NDIS Device**.

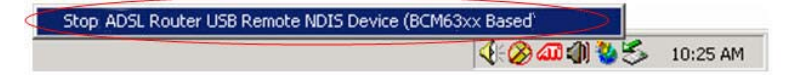

0

3. The Router is safely removed, click **OK** to continue.

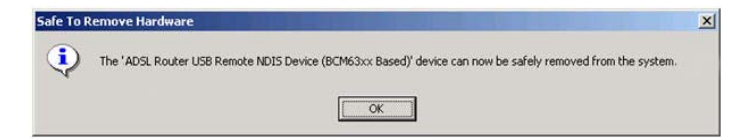

Choose Programs – Siemens Broadband – Uninstall Siemens ADSL Router USB Driver from the Start menu.

|             |        | Set Program Access and Defaults |   |     |                   |   |                                            |
|-------------|--------|---------------------------------|---|-----|-------------------|---|--------------------------------------------|
|             | *      | Windows Update                  |   |     |                   |   |                                            |
| 100         |        | Programs                        | • | (D) | Accessories       | F |                                            |
| ē           |        | Documents                       | • |     | Siemens Broadband |   | 💓 Uninstall Siemens ADSL Router USB Driver |
| ş           |        | bocamones                       |   | (C) | Internet Explorer |   |                                            |
| ē           | Seal P | Settings                        | * | Ç,  | Outlook Express   |   |                                            |
| 8           | 2      | Search                          | ÷ |     |                   |   | -                                          |
| <b>S</b> 20 | 2      | Help                            |   |     |                   |   |                                            |
| ð           | 200    | Run                             |   |     |                   |   |                                            |
| M           |        | Shut Down                       |   |     |                   |   |                                            |

- The InstallShield Wizard dialog will appear.
  - A dialog appears to confirm whether you want to remove the USB driver or not. Please click **Ok**:

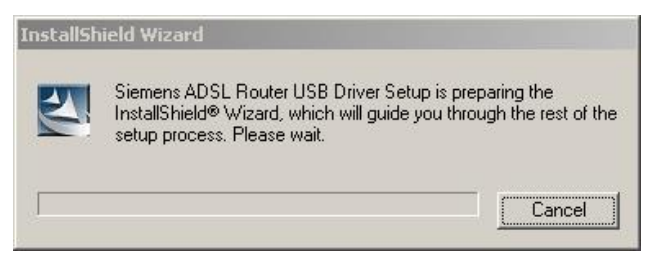

6

₿

4

When the Maintenance Complete screen appears, the USB driver is removed successfully. Click **Finish.** 

| (nstallShield Wizard |                                                                                  |
|----------------------|----------------------------------------------------------------------------------|
| SIEMENS              | Maintenance Complete<br>Siemens ADSL Router USB driver has now been uninstalled. |
|                      | Click Finish to exit the un-installation process,                                |
|                      | KBack Finish Cancel                                                              |

#### **Method Two:**

- To safely unplug the USB cable from the USB port on your PC:
  - 1. Go to the right lower corner for **Unplug and Eject Hardware** and left click on it.

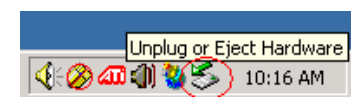

2. Click the dialog for **Stop Siemens ADSL Router USB Remote NDIS Device**.

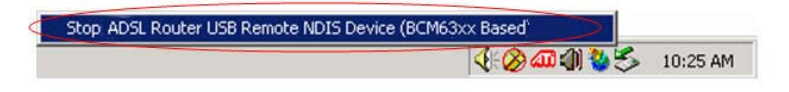

3. The Router is safely removed, click **OK** to continue.

| Safe To I | Remove Hardware                                                                                            | × |
|-----------|----------------------------------------------------------------------------------------------------|---|
| ٩         | The 'ADSL Router USB Remote NDIS Device (BCM63xx Based)' device can now be safely removed from the system. |   |
|           | СК                                                                                                    |   |

0

Choose Settings –Control Panel from the Start menu. Choose Add/Remove Programs.

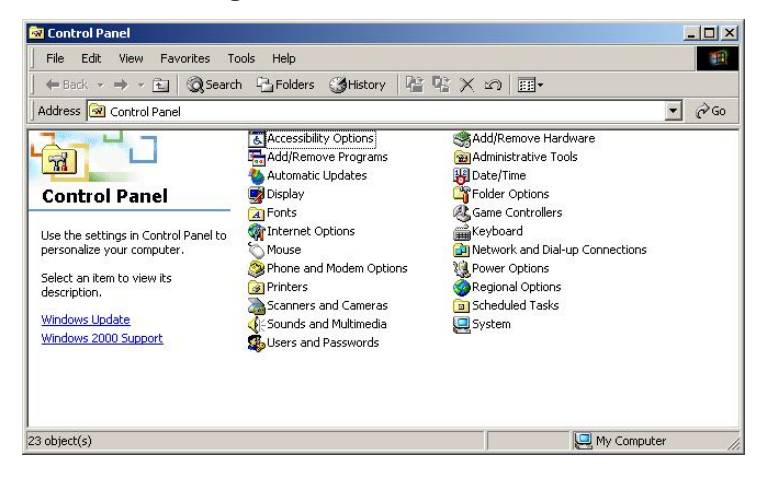

₿

A dialog appears to ask you to choose the program that you want to remove. Please select **Siemens ADSL Router USB Driver** and click **Change/Remove**.

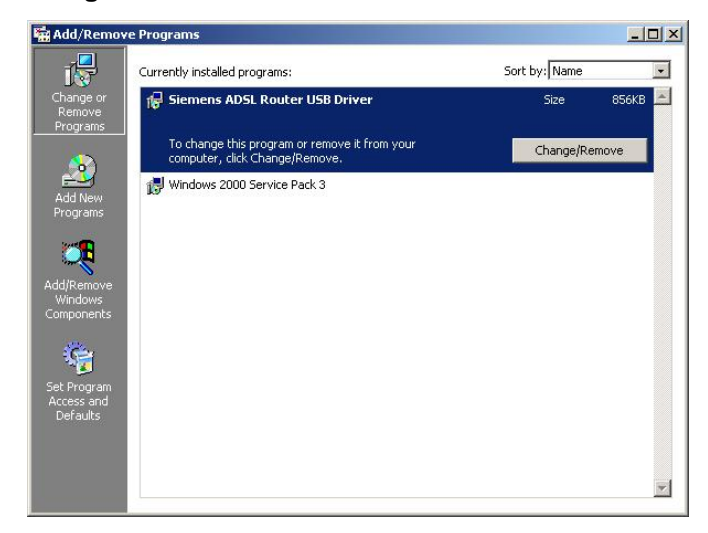

4

A Confirm Uninstall dialog will show up, unplug your device from the USB port and click **OK**.

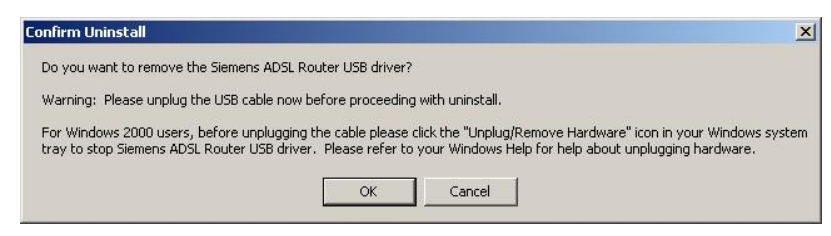

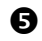

The InstallShield Wizard will guide you till the USB driver is removed.

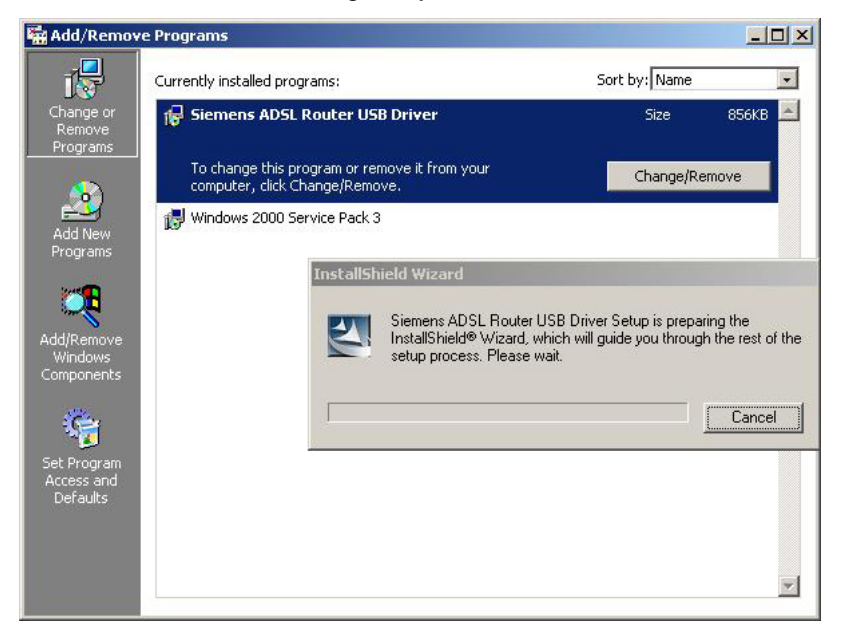

**6** When the **Maintenance Complete** screen appears, the USB driver is removed successfully. Click **Finish.** 

| InstallShield Wizard |                                                          |
|----------------------|----------------------------------------------------------|
| CIENTENC             | Maintenance Complete                                     |
| SIEWIENS             | Siemens ADSL Router USB driver has now been uninstalled. |
|                      | Click Finish to exit the un-installation process.        |
|                      | K Back Finish Cancel                                     |

### For Windows XP

To uninstall the USB driver, there are two ways to do it. Please do as follows.

Method One:

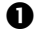

Unplug your USB cable between your IAD and your PC.

**e** c

Choose Programs – Siemens Broadband – Uninstall Siemens ADSL Router USB Driver from the Start menu.

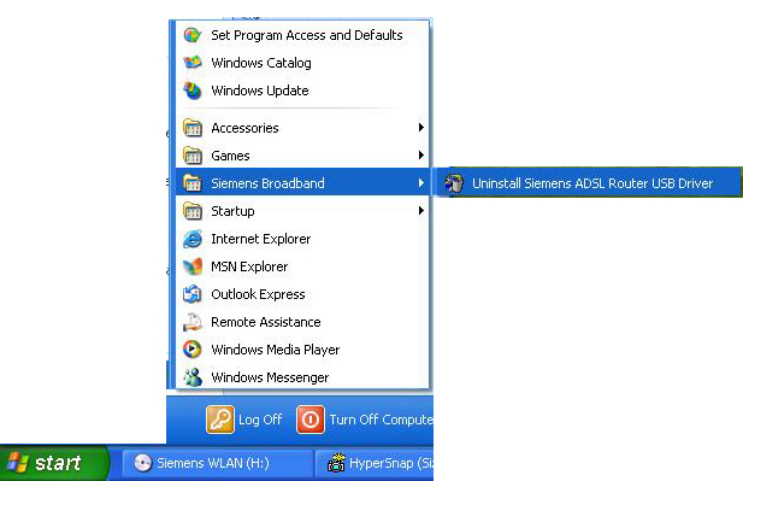

The InstallShield Wizard dialog will appear.

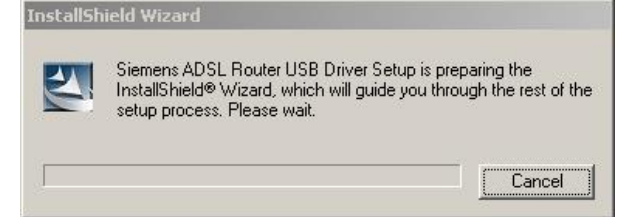

4

Ø

A dialog appears to confirm whether you want to remove the USB driver or not. Unplug the USB cable from your PC, and click **Ok**.

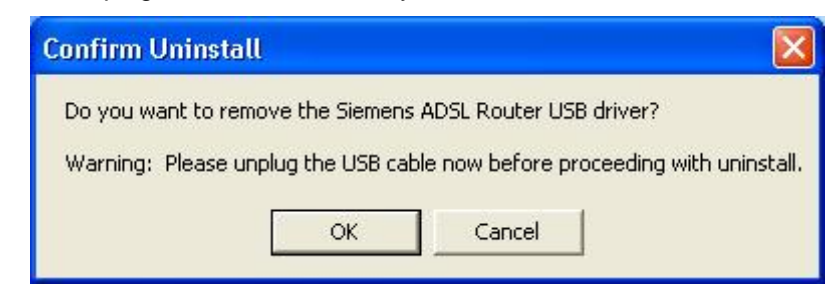

### 6

When the Maintenance Complete screen appears, the USB driver is removed successfully. Click **Finish.** 

#### Method Two:

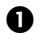

Unplug your USB cable between your IAD and your PC.

Choose Settings –Control Panel from the Start menu. Choose Add or Remove Programs.

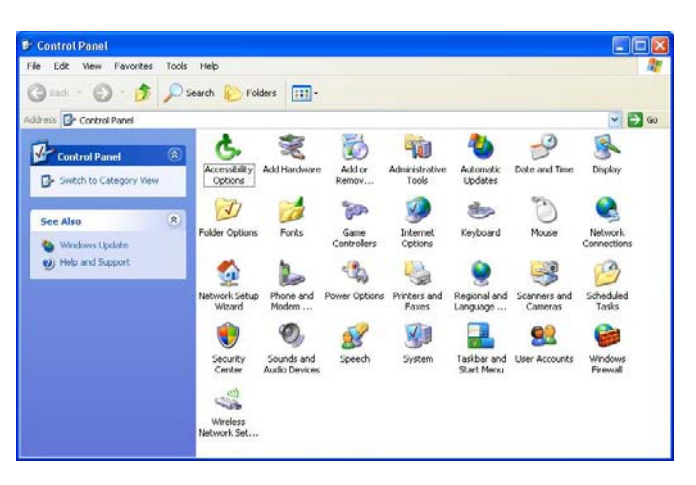

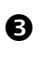

A dialog appears to ask you to choose the program that you want to remove. Please select **Siemens ADSL Router USB Driver** and click **Change/Remove**.

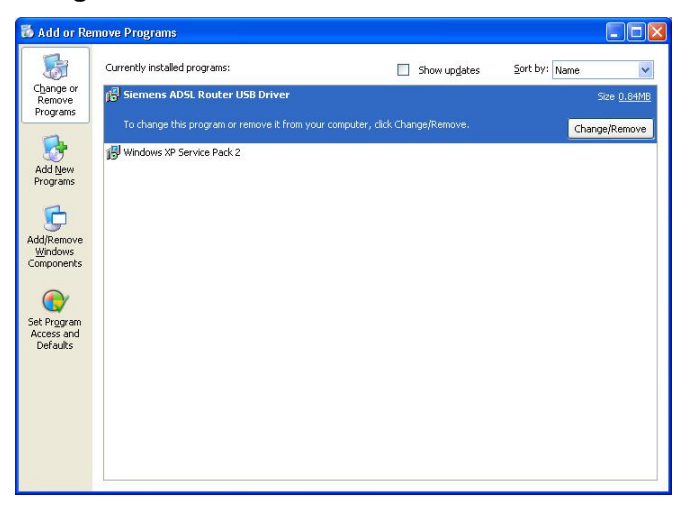

- 4
- The InstallShield Wizard dialog will appear.

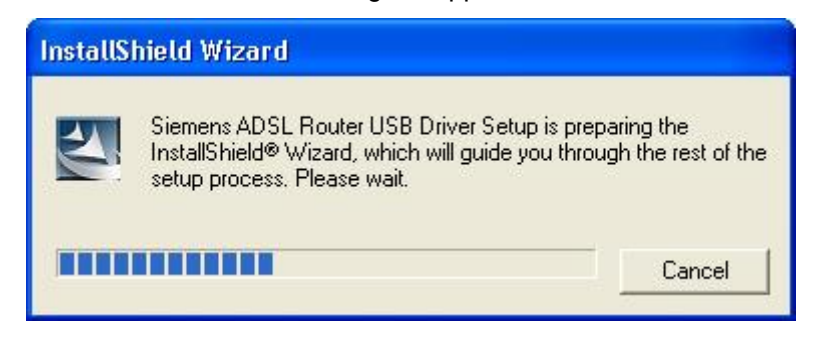

#### 6

A dialog appears to confirm whether you want to remove the USB driver or not. Unplug the USB cable from your PC, and click **Ok**.

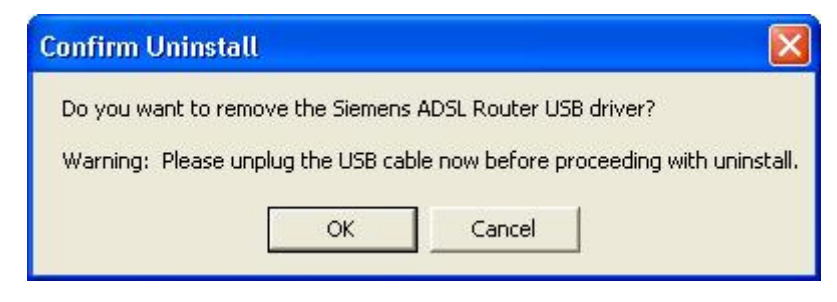

**6** When the Maintenance Complete screen appears, the USB driver is removed successfully. Click **Finish.** 

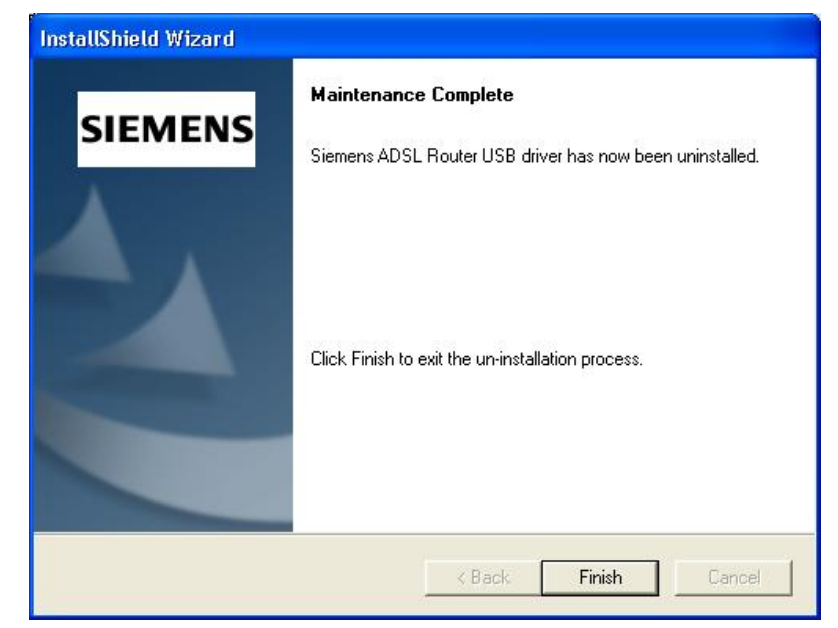

### For Windows Vista

O

For Vista users, please press **Continue** whenever a prompted window asking for permission to continue during USB driver uninstallation process (see the figure below for example).

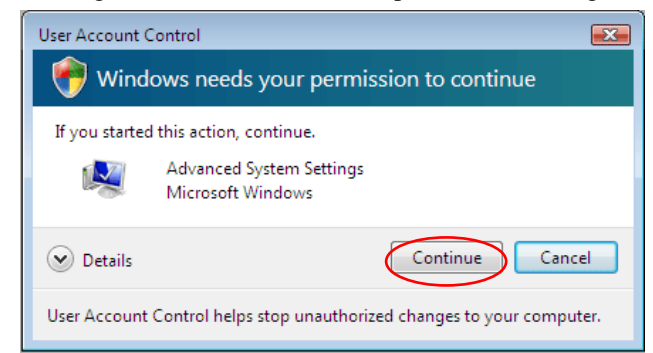

To uninstall the USB driver, there are two ways to do it. Please follow the instructions.

Method One: Remove from Device Manager.

Choose Start menu, and then select Control Panel.

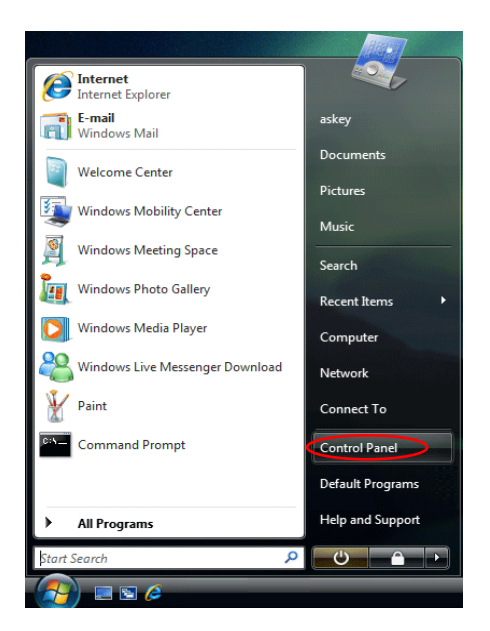

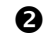

#### Click System and Maintenance.

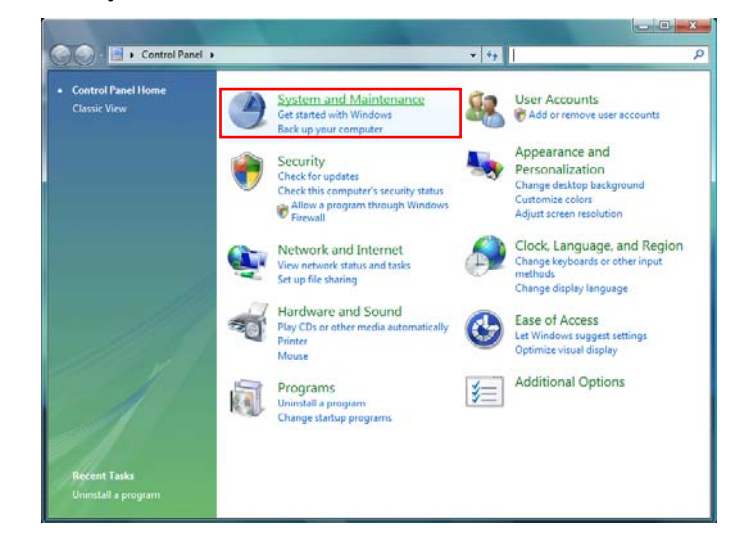

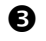

#### Press System.

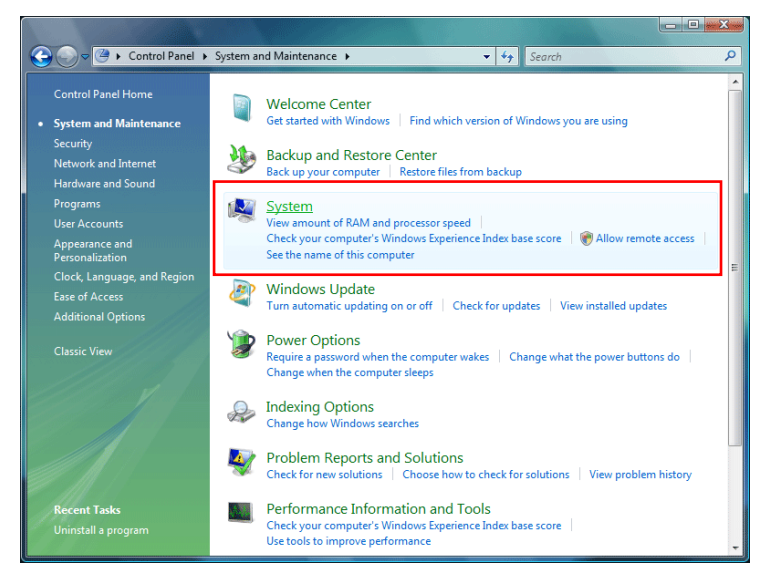

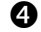

Click Device Manager.

| and the second of the                                                                  | Frances Red allels server 4                                                                                                 | Party and the strength                                                                                                    |                                   |
|----------------------------------------------------------------------------------------|----------------------------------------------------------------------------------------------------|----------------------------------------------------------------------------------------------------|-----------------------------------|
| 🔾 🗢 🛃 🕨 Control Panel 🕨                                                                | System and Maintenance + Sy                                                                                                 | stem 👻 🍫 Search                                                                                                    | ٩                                 |
| Task:<br>Concerning<br>Emote settings<br>System protection<br>Advanced system settings | View basic informatio<br>Windows edition<br>Windows Vista <sup>™</sup> Enterpri<br>Copyright © 2006 Micros                  | n about your computer<br>se<br>Joft Corporation. All rights reserved.                                                                                             |                                   |
| See also                                                                               | System<br>Rating:<br>Processor:<br>Memory (RAM):<br>System type:<br>Computer name;<br>Gomputer name;<br>Full computer name; | Windows Experience Index : Unrate<br>Intel(R) Pentium(R) D CPU 3.00GHz 3.00<br>1023 MB<br>32-bit Operating System<br>d workgroup settings<br>askey-PC<br>askey-PC | e<br>d<br>GHz<br>€Change settings |
| Windows Update<br>Security Center<br>Performance                                       | Workgroup:                                                                                                    | WORKGROUP                                                                                                    |                                   |
|                                                                                        | windows activation                                                                                                    |                                                                                                    | -                                 |

6

Right click **Askey ADSL Router USB Remote NDIS Device** on the **Network adapters** list, and press Uninstall.

| 📲 Device Manager                                                                                                    |                                                                                           |                                                                                                    |
|----------------------------------------------------------------------------------------------------|-------------------------------------------------------------------------------------------|----------------------------------------------------------------------------------------------------|
| File Action View Help                                                                                                    |                                                                                           |                                                                                                    |
|                                                                                                    |                                                                                           |                                                                                                    |
| AKEY-PC         Computer         Display adaptes         DVD/CD-ROM drives         Floppy drix drives         Floppy drix controllers         Flopp drix drives         Flopp drix drives         Flopp drix drives         Flopp drix controllers         Flopp drix drives         Flopp drix drives         Flopp drix drives         Flopp drix controllers         Flopp drix drives         Monitors         Monitors         Flopp drix drives         Monitors         Flopp drix (CM & LPT)         Flopp drix (CM & LPT)         Flopp Ports (COM & LPT)         Flopp Ports (CM & Storage controllers         Storage controllers         System devices         Flopp Hunersal Serial Bus controllers | Update Driver Software<br>Disable<br>Uninstall<br>Scan for hardware changes<br>Properties |                                                                                                    |
| Uninstalls the driver for the selected device.                                                                                                    |                                                                                           |                                                                                                    |
|                                                                                                    |                                                                                           | and a second second second second second second second second second second second second second second second |

6

Click **OK** when the Confirm Uninstall window appears.

| Confirm Uninstall                                                                                                    |  |  |  |  |
|----------------------------------------------------------------------------------------------------|--|--|--|--|
| Do you want to remove the Siemens ADSL Router USB driver ?<br>Warning: Please unplug the USB cable now before proceeding with uninstall. |  |  |  |  |
| OK Cancel                                                                                                    |  |  |  |  |

Remember to unplug the USB cable before continue the uninstallation, or you will see the reminder as follows. Unplug and press **OK**.

| ĺ | Confirm Uninstall                                                 |
|---|-------------------------------------------------------------------|
|   | Please unplug the USB cable now before proceeding with uninstall. |
|   | OK Cancel                                                         |

0

When the **Confirm Device Uninstall** screen show up, check **Delete the driver software for the device** and click **OK** to continue.

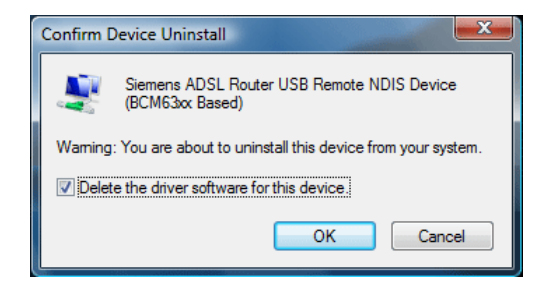

8

Wait while the system is uninstalling.

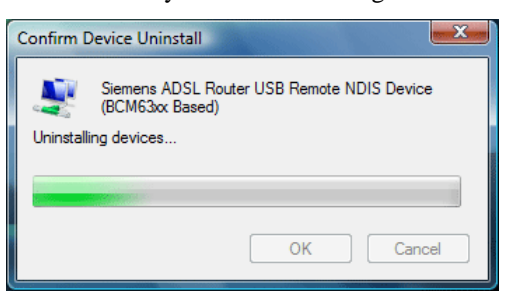

0

When the uninstallation is finished, the icon of this router under network adapter list will disappear.

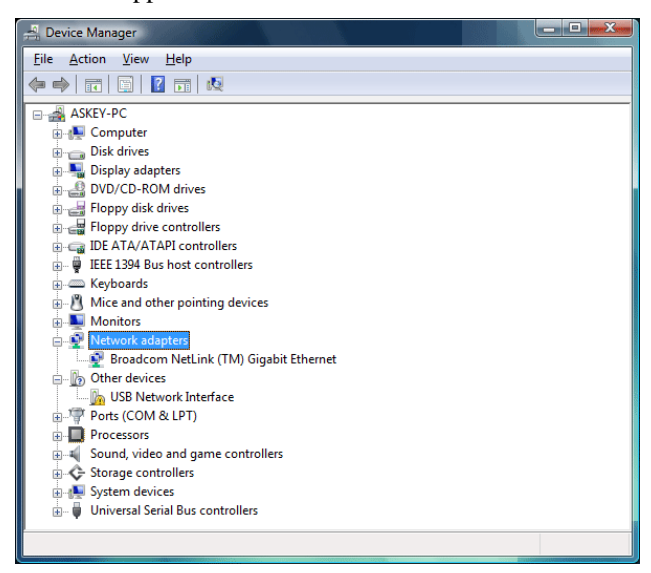

Method Two - uninstall from program list

**Note:** If your USB driver is installed by UPnP device, you can only use method one (via the **Device Manager**) to uninstall, because the installed driver will not be shown on the program list.

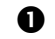

Unplug your USB cable between your router and your PC.

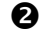

Choose Start menu, and open Control Panel folder. Click Uninstall a program.

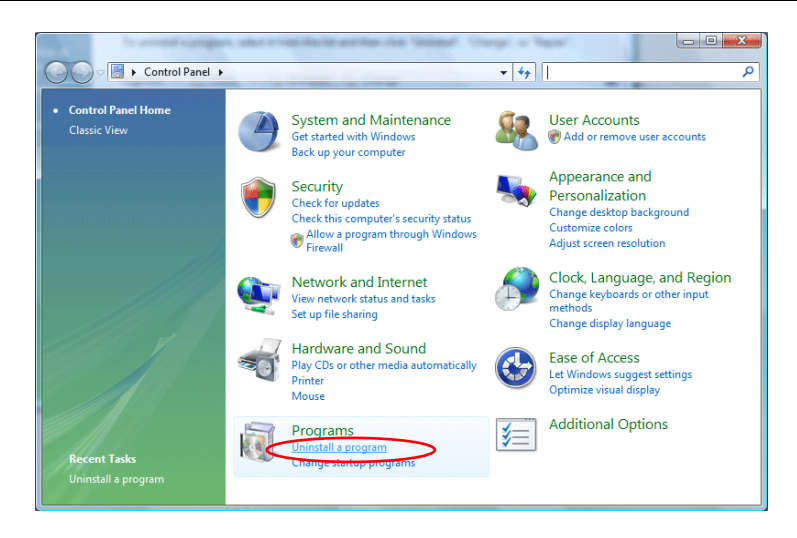

# ₿

If the driver name is not on the list, click **Refresh** button or **F5** to update the information. To remove the driver, select it, and then press **Uninstall**.

| 😧 🗢 – 🔣 + Control Panel +                                                                                       | Programs   Programs and Features                                                                    | • 49                                  | Search                   | <mark>بر الا</mark> |        |
|----------------------------------------------------------------------------------------------------|----------------------------------------------------------------------------------------------------|---------------------------------------|--------------------------|---------------------|--------|
| Tasks<br>View installed updates<br>Get new programs online at<br>Windows Marketplace<br>View purchased coftware | Uninstall or change a program<br>To uninstall a program, select it from the<br>Organize ~ III Views | list and then click "Uninstall", "Cha | ange", or "Rep.          | Refresh             | button |
| (digital locker)<br>Turn Windows features on or<br>off                                                          | Name Siemens ADSL Router USB Driver                                                                 | Publisher<br>Siemens                  | Installed O<br>2/26/2007 | n Size<br>2.25 MB   |        |

### 4

Then the system will start to uninstall the USB driver software automatically.

| Siemens ADSL Router USB Driver Setup                                          | X      |
|-------------------------------------------------------------------------------|--------|
| Setup Status<br>S                                                             | IEMENS |
| Siemens ADSL Router USB Driver is configuring your new software installation. |        |
|                                                                               |        |
| InstallShield —                                                               | Cancel |

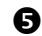

When Maintenance Complete window shows up, click Finish to exit.

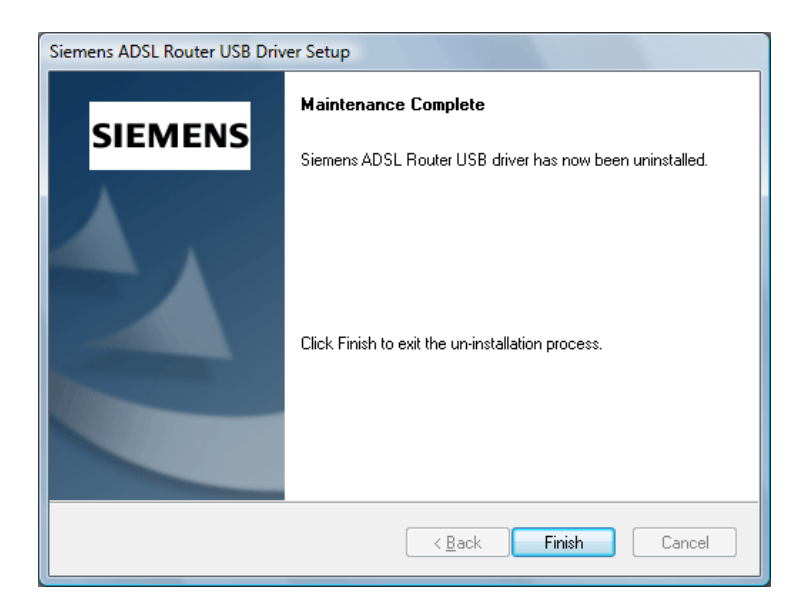

### 6

The USB driver is successfully removed now.

# Setting up TCP/IP

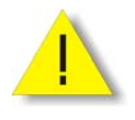

In order to access the Internet through the IAD, each host on your network must install/setup TCP/IP first. Please follow the steps below to set your network adapter.

If the TCP/IP protocol has not been installed yet, please follow the steps below for installation. In the following illustrations, we will set the PC to **get an IP address automatically** at the same time.

### For Windows 98

1. Open the **Start** menu, point to **Settings** and click on **Control Panel**.

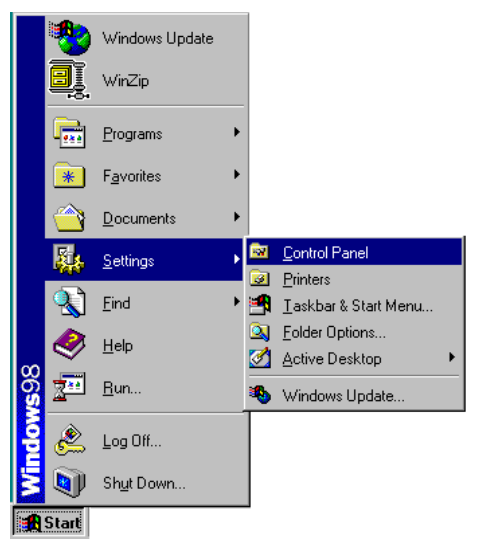

2. Double-click the Network icon.

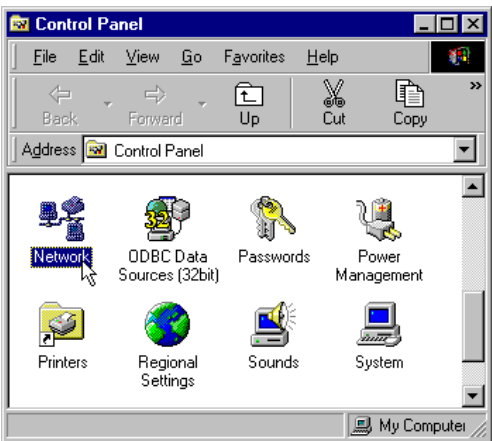

# ADSL Router User Manual

| 3. | The Network window appears.<br>On the Configuration tab, check<br>out the list of installed network<br>components.<br>Option 1: If there is no TCP/IP<br>protocol, click Add.<br>Option 2: If you have TCP/IP<br>protocol, skip to Step 6.<br>Your network<br>interface card.<br>Check out if TCP/IP<br>for your NIC is<br>installed or not. | Network     2 ×       Configuration     Identification     Access Control       The following network components are installed:     Image: Control of the control of the control of |
|----|----------------------------------------------------------------------------------------------------|----------------------------------------------------------------------------------------------------|
| ۵  | Highlight <b>Protocol</b> and click Add                                                                                                    | Select Network Component Type                                                                                                    |
| 7. | ringringrit i Totocor and click Add.                                                                                                    | Click the type of network component you want to install:<br>Client<br>Adapter<br>Protocol<br>Service<br>Protocol is a 'language' a computer uses. Computers<br>must use the same protocol to communicate.                                                                                                    |
| 5. | Highlight <b>Microsoft</b> on the left<br>side of the window, and select<br><b>TCP/IP</b> on the right side. Then<br>click <b>OK</b> .                                                                                                    | Select Network Protocol     Image: Click the Network Protocol that you want to install, then click OK. If you have an installation disk for this device, click Have Disk.       Manufacturers:     Network Protocols:       Image: Barryan     Image: Prx/SPK-compatible Protocol       Image: Barryan     Image: Prx/SPK-compatible Protocol       Image: Barryan                                                                                                    |
| 6. | When returning to the <b>Network</b><br>window, highlight <b>TCP/IP</b><br>protocol for your NIC and click<br><b>Properties</b> .                                                                                                    | Network       Image: Configuration       Identification       Access Control         The following getwork components are installed:       The following getwork components are installed:       Image: Client for Microsoft Networks         Image: Dial-Up Adapter       Image: Dial-Up Adapter       Image: Client for Microsoft Family Logon         Image: Dial-Up Adapter       Image: Client B2595-Based Ethernet       Image: Client B2595-Based Ethernet         Image: Client for Microsoft Networks       Image: Client for Microsoft Networks       Image: Client for Microsoft Networks         Elle and Print Sharing       Description       Image: Client for the protocol you use to connect to the Internet and wide-area networks.         OK       Cancel                                                                                                    |

| 7.  | On the <b>IP Address</b> tab:<br>Enable <b>Obtain an IP address</b><br><b>automatically</b> and click OK.               | TCP/IP Properties       Image: Advanced NetBIOS         Bindings       Advanced NetBIOS         DNS Configuration       Gateway       WINS Configuration       IP Address         An IP address can be automatically assigned to this computer. If your network does not automatically assign IP addresses, ask your network does not automatically assign IP addresses, ask your network administrator for an address, and then type it in the space below.         Image: Optimized the image: Optimized the image: Optimized the space below.         Image: Optimized the image: Optimized the space below.         Image: Optimized the image: Optimized the space below.         Image: Optimized the image: Optimized the space below.         Image: Optimized the image: Optimized the space below.         Image: Optimized the image: Optimized the space below.         Image: Optimized the image: Optimized the space below.         Image: Optimized the space below.         Image: Optimized the space below.         Image: Optimized the space below.         Image: Optimized the space below.         Image: Optimized the space below.         Image: Optimized the space below.         Image: Optimized the space below.         Image: Optimized the space below.         Image: Optimized the space below.         Image: Optimized the space below.         Image: Optimized the space below.         Image: Optimized the                                                                                                    |
|-----|----------------------------------------------------------------------------------------------------|----------------------------------------------------------------------------------------------------|
| 8.  | When returning to the <b>Network</b> window, click <b>OK</b>                                                            | UK       Lancel         Network       ? ×         Configuration       Identification       Access Control         The following network components are installed:           Microsoft Networks           Microsoft Family Logon           Microsoft Samily Logon           Microsoft Networks           Add       Remove       Properties         Primary Network Logon:           Client for Microsoft Networks           Eile and Print Sharing        Description                                                                                                    |
| 9.  | Wait for Windows when copying files.                                                                                    | Copying Files<br>Source:<br>Windows 98 CD-ROM<br>Destination:<br>Sanning<br>58%<br>Cancel                                                                                                    |
| 10. | When prompted with <b>System</b><br><b>Settings Change</b> dialog box,<br>click <b>Yes</b> to restart your<br>computer. | System Settings Change       Image: Change         You must restart your computer before the new settings will take effect.         Do you want to restart your computer now?         Image: Change of the setting of the setting of the |

# For Windows ME

1. Open the **Start** menu, point to **Settings** and click on **Control Panel**.

2. Double-click the Network icon.

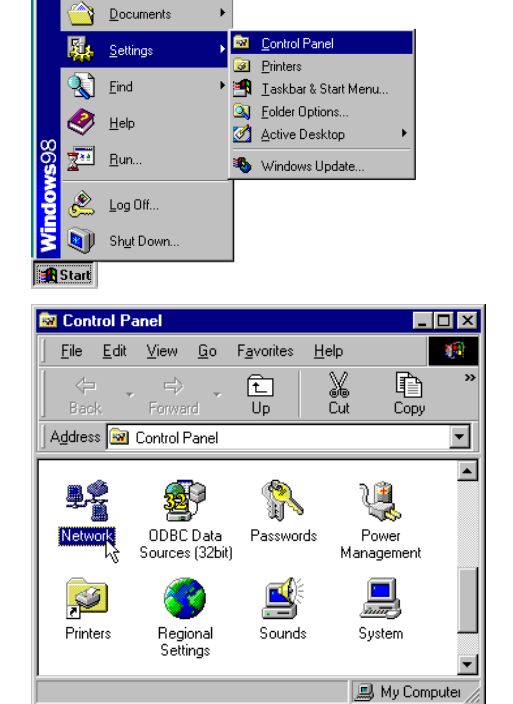

🥙 Windows Update

🕂 WinZip

Programs

3. The **Network** window appears. On the **Configuration** tab, check out the list of installed network components.

**Option 1:** If there is **no** TCP/IP protocol, click **Add**.

**Option 2:** If you have TCP/IP protocol, skip to Step 6.

Your network interface card.

Check out if TCP/IP for your NIC is installed or not.

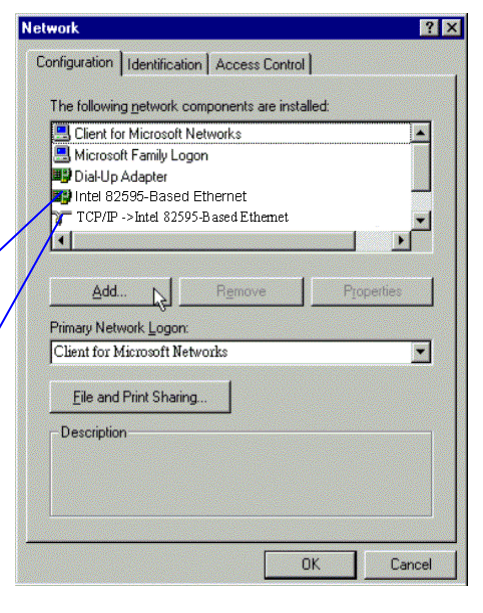

4. Highlight **Protocol** and click **Add**.

| Select Network Component Type                                                                        | ? × |
|----------------------------------------------------------------------------------------------------|-----|
| Click the type of network component you want to install:<br>Client<br>Adapter<br>Protocol<br>Service | Add |
| Protocol is a 'language' a computer uses. Computers must use the same protocol to communicate.       |     |
5. Highlight **Microsoft** on the left side of the windows, and select **TCP/IP** on the right side. Then click **OK**.

6. While returning to **Network** window, highlight **TCP/IP** protocol for your NIC and click **Properties**.

| anufacturers:                                                                                                    | Network Protocols:                                                                                                    |
|----------------------------------------------------------------------------------------------------|----------------------------------------------------------------------------------------------------|
| Banvan                                                                                                    | IPX/SPX-compatible Protocol                                                                                                    |
| Г ІВМ                                                                                                    | G Microsoft 32-bit DLC                                                                                                    |
| FITeX                                                                                                    | Generation Microsoft DLC                                                                                                    |
| Microsoft                                                                                                    | A NetBEUI                                                                                                    |
| NOVEI                                                                                                    |                                                                                                    |
|                                                                                                    |                                                                                                    |
|                                                                                                    | <u>H</u> ave Dis                                                                                                    |
|                                                                                                    |                                                                                                    |
|                                                                                                    | OK Can                                                                                                    |
|                                                                                                    | <b></b>                                                                                                    |
|                                                                                                    |                                                                                                    |
| etwork                                                                                                    |                                                                                                    |
| Configuration Identific                                                                                                    | ation Access Control                                                                                                    |
|                                                                                                    | •                                                                                                    |
| The following network                                                                                                    | k components are installed:                                                                                                    |
| E Client for Microso                                                                                                    | ft Networks                                                                                                    |
| 🔜 Microsoft Family I                                                                                                    | Logon                                                                                                    |
| Dial-Up Adapter                                                                                                    | -                                                                                                    |
| 📑 Intel 82595-Bas                                                                                                    | ed Ethernet                                                                                                    |
| TCP/IP ->Intel                                                                                                    | 82595-Based Ethemet 🛛 🛛                                                                                                    |
| •                                                                                                    |                                                                                                    |
|                                                                                                    |                                                                                                    |
| Add                                                                                                    | Bemove Properties                                                                                                    |
| Client for Microsoft                                                                                                    | Networks                                                                                                    |
|                                                                                                    |                                                                                                    |
|                                                                                                    | i i i i i i i i i i i i i i i i i i i                                                                                                    |
| Eile and Print Sha                                                                                                    | aring                                                                                                    |
| Eile and Print Sha                                                                                                    | ring                                                                                                    |
| Eile and Print Sha<br>Description<br>TCP/IP is the proto                                                                                                    | aring                                                                                                    |
| Eile and Print Sha<br>Description<br>TCP/IP is the proto<br>wide-area networks                                                                                                    | aring<br>col you use to connect to the Internet and                                                                                                    |
| Eile and Print Sha<br>Description<br>TCP/IP is the proto<br>wide-area networks                                                                                                    | aring<br>col you use to connect to the Internet and                                                                                                    |
| Eile and Print Sha<br>Description<br>TCP/IP is the proto<br>wide-area networks                                                                                                    | aring<br>col you use to connect to the Internet and                                                                                                    |
| Eile and Print Sha<br>Description<br>TCP/IP is the proto<br>wide-area networks                                                                                                    | aring                                                                                                    |
| Eile and Print Sha<br>Description<br>TCP/IP is the proto<br>wide-area networks                                                                                                    | aring                                                                                                    |
| Eile and Print Sha<br>Description<br>TCP/IP is the proto<br>wide-area networks<br>P/IP Properties                                                                                                    | aring<br>col you use to connect to the Internet and<br>s                                                                                                    |
| Eile and Print Sha<br>Description<br>TCP/IP is the proto<br>wide-area networks<br>P/IP Properties                                                                                                    | aring                                                                                                    |
| Eile and Print Sha<br>Description<br>TCP/IP is the proto<br>wide-area networks<br>P/IP Properties<br>Bindings                                                                                                    | aring                                                                                                    |
| Eile and Print Sha<br>Description<br>TCP/IP is the proto<br>wide-area networks<br>P/IP Properties<br>Bindings DNS Configuration C                                                                                          | aring<br>col you use to connect to the Internet and<br>                                                                                                    |
| Eile and Print Sha<br>Description<br>TCP/IP is the proto<br>wide-area networks<br>P/IP Properties<br>Bindings<br>DNS Configuration                                                                                         | aring<br>col you use to connect to the Internet and<br><br>OKCanc<br>OK<br>AdvancedNetBIOS<br>BatewayWINS ConfigurationIP Add                                                                                                    |
| Eile and Print Sha<br>Description<br>TCP/IP is the proto<br>wide-area networks<br>PIP Properties<br>Bindings<br>DNS Configuration C<br>An IP address can built your network does                                           | aring<br>col you use to connect to the Internet and<br>OK Canc<br>OK Canc<br>Advanced NetBIOS<br>Gateway WINS Configuration IP Add<br>e automatically assigned to this computer.<br>not automatically assigned to this computer.                                                                            |
| Eile and Print Sha<br>Description<br>TCP/IP is the proto<br>wide-area networks<br>Bindings<br>DNS Configuration C<br>An IP address can b<br>If your network does<br>your network adminis                                   | aring<br>col you use to connect to the Internet and<br>OK Canc<br>OK Canc<br>Advanced NetBIOS<br>Gateway WINS Configuration IP Add<br>reautomatically assign IP addresses, as<br>strator for an address, and then type it in                                                                                |
| Eile and Print Sha<br>Description<br>TCP/IP is the proto<br>wide-area networks<br>Bindings<br>DNS Configuration<br>BNS Configuration<br>If your network does<br>your network does<br>your network does                     | aring<br>col you use to connect to the Internet and<br>DK Canc<br>OK Canc<br>Advanced NetBIOS<br>Gateway WINS Configuration IP Add<br>e automatically assigned to this computer,<br>not automatically assign IP addresses, as<br>strator for an address, and then type it in                                |
| Eile and Print Sha<br>Description<br>TCP/IP is the proto<br>wide-area networks<br>Bindings<br>DNS Configuration<br>An IP address can bi<br>If your network adminis<br>the space below.                                     | aring<br>col you use to connect to the Internet and<br>OK Canc<br>Advanced NetBIOS<br>Gateway WINS Configuration IP Add<br>e automatically assigned to this computer<br>not automatically assign IP addresses, as<br>strator for an address, and then type it in                                            |
| Eile and Print Sha<br>Description<br>TCP/IP is the proto<br>wide-area networks<br>EP/IP Properties<br>Bindings<br>DNS Configuration C<br>An IP address can built your network adminis<br>the space below.                  | aring<br>col you use to connect to the Internet and<br>OK Canc<br>Advanced NetBIDS<br>Gateway WINS Configuration IP Add<br>e automatically assigned to this computer.<br>not automatically assign IP addresses, as<br>strator for an address, and then type it in                                           |
| Eile and Print Sha<br>Description<br>TCP/IP is the proto<br>wide-area networks<br>Bindings<br>DNS Configuration<br>If your network does<br>your network adminis<br>the space below.                                        | aring<br>col you use to connect to the Internet and<br>OK Canc<br>OK Canc<br>Advanced NetBIOS<br>Bateway WINS Configuration IP Add<br>e automatically assign IP addresses, as<br>strator for an address, and then type it in<br>ddress automatically                                                        |
| Eile and Print Sha<br>Description<br>TCP/IP is the proto<br>wide-area networks<br>EP/IP Properties<br>Bindings<br>DNS Configuration<br>If your network does<br>your network adminis<br>the space below.                    | aring<br>col you use to connect to the Internet and<br>OK Canc<br>Advanced NetBIOS<br>Gateway WINS Configuration IP Add<br>e automatically assigned to this computer.<br>not automatically assigned to this computer.<br>not automatically assigned to this computer.<br>address automatically<br>indiress: |
| Eile and Print Sha<br>Description<br>TCP/IP is the proto<br>wide-area networks<br>Bindings<br>DNS Configuration<br>DNS Configuration<br>If your network does<br>your network does<br>your network does<br>the space below. | aring col you use to connect to the Internet and OK Canc Advanced NetBIOS Bateway WINS Configuration IP Add e automatically assigned to this computer. not automatically assign IP addresses, as strator for an address, and then type it in ddress:                                                        |

ΟK

Cancel

7. On IP Address tab: Enable Obtain an IP address automatically and click OK.

8. While returning to the **Network** window, click **OK**.

| Configuration       Identification       Access Control         The following getwork components are installed:         Image: Client for Microsoft Networks         Image: Client for Microsoft Networks         Image: Microsoft Family Logon         Image: Dial-Up Adapter         Image: Intel 82595-Based Ethernet         Image: TCP/IP -> Intel 82595-Based Ethernet         Image: Client for Microsoft Networks         Image: Client for Microsoft Networks | ?   |
|----------------------------------------------------------------------------------------------------|-----|
| The following getwork components are installed:  Client for Microsoft Networks  Microsoft Family Logon  Dial-Up Adapter  TCP/IP ->Intel 82595-Based Ethernet  CCP/IP ->Intel 82595-Based Ethernet  Add  Remove  Prometies                                                                                                    |     |
| Client for Microsoft Networks  Client for Microsoft Networks  Microsoft Family Logon  Dial-Up Adapter  Intel 82595-Based Ethernet  TCP/IP ->Intel 82595-Based Ethernet  Add  Remove Prometilies                                                                                                    |     |
| Microsoft Family Logon     Dial-Up Adapter     Dial-Up Adapter     TCP/IP -> Intel 82595-Based Ethernet     CP/IP -> Intel 82595-Based Ethernet                                                                                                    | -   |
| Dial-Up Adapter  TCP/IP -> Intel 82595-Based Ethernet  CCP/IP -> Intel 82595-Based Ethernet  Add  Remove Prometies                                                                                                    |     |
| TCP/IP ->Intel 82595-Based Ethernet                                                                                                    |     |
| Add N Remove Prometies                                                                                                    |     |
| Add N Remove Properties                                                                                                    | •   |
| Add N Bemove Properties                                                                                                    |     |
| Primary Network Logon:                                                                                                    |     |
| Client for Microsoft Networks                                                                                                    | -   |
| Eile and Print Sharing                                                                                                    |     |
| Description                                                                                                    |     |
|                                                                                                    |     |
|                                                                                                    |     |
|                                                                                                    |     |
|                                                                                                    |     |
| OK Cane                                                                                                    | cel |

- 9. Wait for Windows when copying files.
- 10. When prompted with the **System Settings Change** dialog box, click **Yes** to restart your computer.

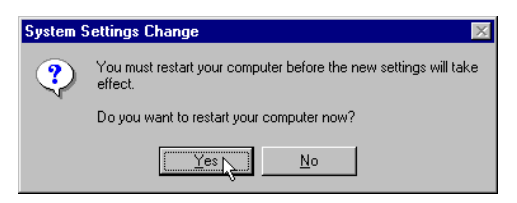

# For Windows NT

1. Click **Start**, point to **Settings**, and then click **Control Panel**.

2. Double-click the **Network** icon.

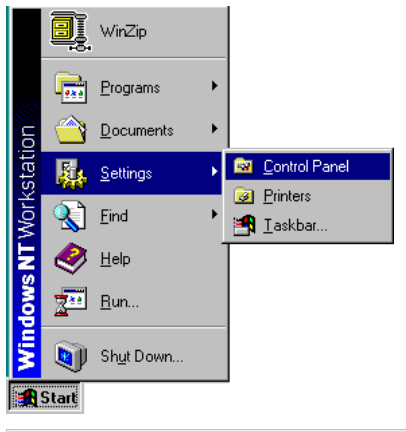

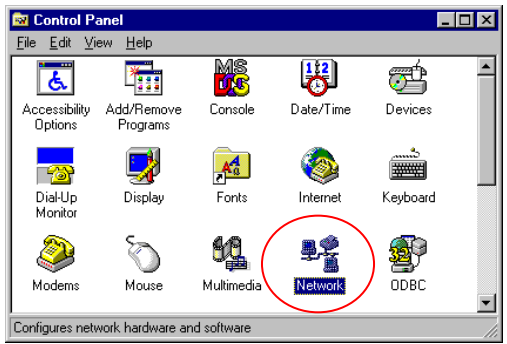

| 3. | The <b>Network</b> window appears. On<br>the <b>Protocols</b> tab, check out the<br>list of installed network<br>components.<br><b>Option 1:</b> If there is <b>no</b> TCP/IP<br>Protocol, click <b>Add</b> .<br><b>Option 2:</b> If you have TCP/IP<br>Protocol installed, skip to Step 7. | Network       Protocols       Adapters       Bindings         Network Protocols:       Image: State of the state of the state of the |
|----|----------------------------------------------------------------------------------------------------|----------------------------------------------------------------------------------------------------|
| 4. | Highlight <b>TCP/IP Protocol</b> and click <b>OK</b> .                                                                                                    | Select Network Protocol       ? ×         Click the Network Protocol that you want to install, then click OK. If you have an installation disk for this component, click Have Disk.         Network Protocol:         * NetBEUI Protocol         * NetBEUI Protocol         * Point To Point Tunneling Protocol         * Steams Environment         * TCP/IP Protocol         * May Disk                                                                                                    |
| 5. | Insert the Windows NT CD into<br>your CD-ROM drive and type the<br>location of the CD. Then click<br><b>Continue</b> .                                                                                                    | Windows NT Setup       Image: Continue generation of the setup will look for the files in the location specified below. If you want Setup to look in a different place, type the new location. When the location is correct, click Continue.       Cancel         Id:/u386       Image: Continue generation of the setup will be continue generation. When the location is correct, click       Cancel                                                                                                    |

6. When returning to the **Network** window. Open the **Protocols** tab, then select **TCP/IP Protocol** and click **Properties**.

| lentification Se                                                                                                    | rvices Protocol                                                                                                    | s Adapters Bin                                                                                                    | dings                                               |
|----------------------------------------------------------------------------------------------------|----------------------------------------------------------------------------------------------------|----------------------------------------------------------------------------------------------------|-----------------------------------------------------|
| Network Protoco                                                                                                    | ols:                                                                                                    |                                                                                                    |                                                     |
| Webbell Fi<br>WLink IP<br>WLink Ne<br>TCP/IP Pro                                                                                                    | otocol<br>X/SPX Compatib<br>etBIOS<br>tocol                                                                                                    | e Transport                                                                                                    |                                                     |
| <u>A</u> dd                                                                                                    | <u>R</u> emove                                                                                                    | Properties                                                                                                    | ∐pdate                                              |
| – Description: –<br>Transport Con<br>area network p<br>diverse interco                                                                                                    | trol Protocol/Inter<br>protocol that prov<br>nnected network                                                                                                    | net Protocol. The<br>des communicatio<br>s.                                                                                                    | default wide<br>n across                            |
|                                                                                                    |                                                                                                    |                                                                                                    | 1                                                   |
|                                                                                                    |                                                                                                    | Close                                                                                                    | Cancel                                              |
| An IP address of<br>by a DHCP serv                                                                                                    | an be automatica<br>ver. If your netwo                                                                                                    | ally assigned to this<br>rk does not have                                                                                                    | s network card<br>a DHCP server,                    |
| An IP address of<br>by a DHCP serv<br>ask your networ<br>the space below<br>Adapter:                                                                                                    | an be automatic;<br>ver. If your netwo<br>k administrator fo<br>v.                                                                                                    | illy assigned to thi<br>rk does not have<br>r an address, and                                                                                                    | s network card<br>a DHCP server,<br>then type it in |
| An IP address of<br>by a DHCP serv<br>ask your networ<br>the space below<br>Adapter:<br>[1] Intel 8259                                                                                                    | ean be automatic;<br>ver. If your netwo<br>k administrator fo<br>v.<br>5-Based Ethern                                                                                                    | Ily assigned to thi<br>rk does not have<br>r an address, and<br>et                                                                                                    | s network card<br>a DHCP server,<br>then type it in |
| An IP address of<br>by a DHCP server<br>ask your networe<br>the space below<br>Adapter:<br>[1] Intel 8259<br>© Obtain an                                                                                                    | an be automatic:<br>rer. If your netwo<br>k administrator fo<br>v.<br>5-Based Ethern<br>.IP address from.                                                                                                    | Illy assigned to thin<br>it does not have<br>r an address, and<br>et<br>a DHCP server                                                                                 | s network card<br>a DHCP server,<br>then type it in |
| An IP address of<br>by a DHCP serv<br>ask your networ<br>the space below<br>Adapter:<br>[1] Intel 8259<br>© Obtain an<br>© Specify a<br>[P Address:                                                                                                    | an be automatic:<br>rer. If your netwo<br>k administrator fo<br>v.<br>5-Based Ethern<br>1P address from<br>n IP address                                                                                                    | Ily assigned to thi<br>rk does not have<br>an address, and<br>et<br>a DHCP server                                                                                     | s network card<br>a DHCP server,<br>then type it in |
| An IP address of<br>by a DHCP server<br>ask your networe<br>the space below<br>Adapter:<br>[1] Intel 8259<br>© Obtain an<br>O Specify a<br>IP Address:<br>Sybnet Masi                                                                                                    | an be automatic:<br>ref. If your network<br>k administrator for<br>v.<br>5-Based Etherr<br>IP address from<br>n IP address<br>c                                                                                                  | Ily assigned to thi<br>rk does not have<br>an address, and<br>et<br>a DHCP server                                                                                     | s network card<br>a DHCP server,<br>then type it in |
| An IP address of<br>by a DHCP serv<br>ask your networ<br>the space below<br>Adapter:<br>[1] Intel 8259<br>© Obtain an<br>© Specify a<br>[IP Address:<br>Subnet Mast<br>Default Gate                                                                                                    | an be automatic:<br>rer. If your network<br>k administrator for<br>v.<br>5-Based Ethern<br>IP address from<br>n IP address —<br>(<br>(<br>(<br>(<br>(<br>(<br>(<br>(<br>(<br>(<br>(<br>(<br>(                                    | Ily assigned to thi<br>k does not have<br>r an address, and<br>et<br>a DHCP server                                                                                    | s network card<br>a DHCP server,<br>then type it in |
| An IP address of<br>by a DHCP server<br>ask your networe<br>the space below<br>Adapter:<br>[1] Intel 8259<br>© Qotain an<br>O Specify a<br>IP Address:<br>Sybret Mast<br>Default Gate                                                                                                    | an be automatic:<br>rer. If your network<br>k administrator for<br>v.<br>5-Based Etherri<br>IP address from<br>n IP address from<br>wey<br>wey                                                                                   | Illy assigned to thin<br>k does not have<br>r an address, and<br>et<br>a DHCP server                                                                                  | Advanced                                            |
| An IP address of<br>by a DHCP serv<br>ask your networ<br>the space below<br>Adapter:<br>[1] Intel 8259<br>© Obtain an<br>© Specify a<br>IP Address:<br>Sighnet Mast<br>Default Gete                                                                                                    | an be automatic:<br>rer. If your network<br>k administrator for<br>v.<br>5-Based Etherr<br>1P address from<br>n IP address                                                                                                    | Ily assigned to thin<br>it does not have<br>r an address, and<br>et<br>a DHCP server<br>Cancel                                                                        | s network card<br>a DHCP server,<br>then type it in |
| An IP address of<br>by a DHCP server<br>ask your networe<br>the space below<br>Adapter:<br>[1] Intel 8259<br>© Obtain an<br>© Specify a<br>IP Address:<br>Subnet Mast<br>Default Gate                                                                                                    | an be automatic:<br>ref. If your network<br>k administrator for<br>v.<br>5-Based Etherri<br>IP address from<br>n IP address —<br>(<br>(<br>(<br>(<br>(<br>(<br>(<br>(<br>(<br>(<br>(<br>(<br>(                                   | ely assigned to think<br>it does not have<br>r an address, and<br>et<br>a DHCP server                                                                                 | s network card<br>a DHCP server,<br>then type it in |
| An IP address of<br>by a DHCP server<br>ask your networe<br>the space below<br>Adapter:<br>[1] Intel 8259<br>© Obtain an<br>© Specify a<br>IP Address:<br>Sighnet Mast<br>Default Geter<br>Default Geter<br>Cosoft TCP/IP<br>DHCP pr<br>workstati<br>these provides and the server<br>you work | an be automatic:<br>rer. If your network<br>k administrator for<br>v.<br>5-Based Etherr<br>1P address from<br>n IP address<br>way<br>0K<br>0K<br>otocol will attempt<br>on during system<br>perty pages will o<br>to enable DHCP | Ily assigned to thin<br>k does not have<br>r an address, and<br>et<br>a DHCP server<br>Cancel<br>to automatically co<br>mitialization. Any per<br>verified any values | Advanced                                            |

7. Enable Obtain an IP address from a DHCP server and click OK.

8. When prompted with the message below, click **Yes** to continue.

Network When returning to Network ? × window, click Close. Identification Services Protocols Adapters Bindings Network Protocols: 🐨 NetBEUI Protocol 🍹 N WLink IPX/SPX Compatible Transport 🍞 NWLink NetBIOS TCP/IP Protocol Properties... <u>A</u>dd.. <u>R</u>emove Description: Transport Control Protocol/Internet Protocol. The default wide area network protocol that provides communication across diverse interconnected networks. Close 10. When prompted with **Network** Network Settings Change Settings Change dialog box, You must shut down and restart your computer before the new settings will take effect. <u>/!</u>\ click Yes to restart your computer. Do you want to restart your computer now? Yes <u>N</u>o

# For Windows 2000

9.

1. From the Start menu, point to Settings and then click Network and Dial-up Connections.

| <b>1</b> | Windows Update |   |          |                                          |
|----------|----------------|---|----------|------------------------------------------|
|          | WinZip         |   |          |                                          |
|          | Programs       | • |          |                                          |
| छ 🍅      | Documents      | ۲ |          |                                          |
| -93 🙀    | Settings       | • | <b>2</b> | Control Panel                            |
| j 🕄      | Search         | • | <b>1</b> | Network and Dial-up Connections Printers |
| 5        | Help           |   | <b>-</b> | Taskbar & Start Menu                     |
| S 200    | Run            |   |          |                                          |
| ê 🔔      | Log Off Stella |   |          |                                          |
| 5        | Shut Down      |   |          |                                          |
| Start    | 🧉 😂 🙆 🖉        | 1 | 8 🖻      | 2 🔍                                      |

2. Right-click the Local Area Connection icon and then click Properties.

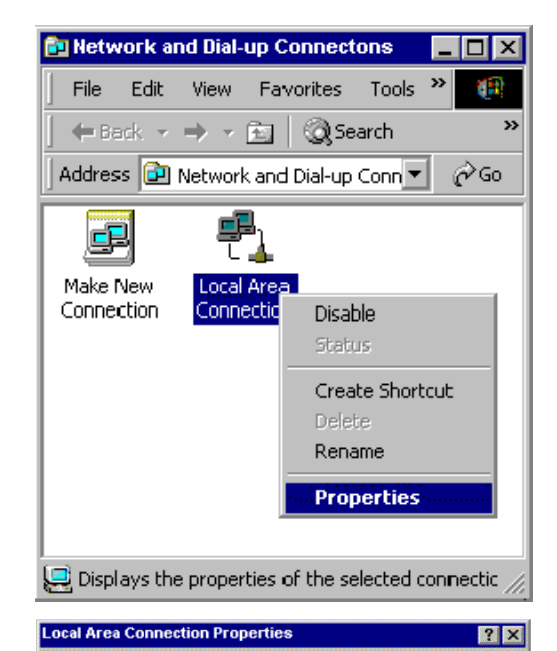

General

Connect using:

B Intel 82595-Based Ethernet

 On the General tab, check out the list of installed network components.
 Option 1: If there is no TCP/IP Protocol, click Install.
 Option 2: If you have TCP/IP Protocol, skip to Step 6.

4. Highlight **Protocol** and then click **Add**.

| ✓ 🏹 Internet Protoc                                                                                                    | ol (TCP/IP)                                                                 |                                      |
|----------------------------------------------------------------------------------------------------|-----------------------------------------------------------------------------|--------------------------------------|
| Install                                                                                                    | Uninstall                                                                   | Properties                           |
| Description                                                                                                    |                                                                             |                                      |
| Transmission Contro<br>wide area network p<br>across diverse intere                                                            | I Protocol/Internet Pro<br>protocol that provides o<br>connected networks.  | otocol. The default<br>communication |
| Show icon in taskb                                                                                                    | ar when connected                                                           |                                      |
|                                                                                                    |                                                                             |                                      |
|                                                                                                    |                                                                             | UK Lancei                            |
|                                                                                                    |                                                                             |                                      |
| ct Network Co                                                                                                    | mponent Type                                                                | Cancel                               |
| ct Network Co                                                                                                    | nponent Type                                                                | Cancel                               |
| <b>ct Network Co</b>                                                                                                    | mponent Type                                                                | cancer<br>?                          |
| <b>ct Network Co</b><br>ok the type of net                                                                                     | mponent Type                                                                | iou want to install:                 |
| <b>ct Network Co</b><br>sk the type of net<br>Client<br>Service                                                                | mponent Type                                                                | rou want to install:                 |
| <b>ct Network Co</b><br>k the type of net<br>Client<br>Service                                                                 | mponent Type                                                                | rou want to install:                 |
| ct Network Con<br>sk the type of net<br>Client<br>Service<br>Protocol                                                          | nponent Type                                                                | rou want to install:                 |
| ct Network Con<br>sk the type of net<br>Client<br>Service<br>Protocol                                                          | nponent Type                                                                | rou want to install:                 |
| ct Network Con<br>sk the type of net<br>Client<br>Service<br>Protocol<br>Description<br>A protocol is a lar                    | mponent Type<br>work component y                                            | rou want to install:<br>uter uses to |
| ct Network Con<br>k the type of net<br>Client<br>Service<br>Protocol<br>Pescription<br>A protocol is a lar<br>communicate with | mponent Type<br>work component y<br>iguage your compi<br>n other computers. | rou want to install:<br>uter uses to |

| Click Internet Protocol (TCP/IP)<br>and then click OK.    | Select Network Protocol  Click the Network Protocol that you want to install, then click DK. If you have an installation disk for this component, click Have Disk.                                                                                                    |
|-----------------------------------------------------------|----------------------------------------------------------------------------------------------------|
|                                                           | Manufacturers:         Network Protocol:           Microsoft         AppleT alk Protocol           DLC Protocol         Intermet Protocol (TCE/IP)           NetBEUI Protocol         NetBEUI Protocol           NetWork Monitor Driver         NetWork VSPX/NetBIOS Compatible Transport Private                                                                                                    |
|                                                           | Have Disk                                                                                                    |
|                                                           | OK Cancel                                                                                                    |
| When returning to the Local<br>Area Connection Properties | Local Area Connection Properties                                                                                                    |
| window, highlight <b>Internet</b>                         | Connect using:                                                                                                    |
| Protocol (TCP/IP) and then click<br>Properties.           | Intel 82595-Based Ethernet                                                                                                    |
|                                                           | Configure Configure                                                                                                    |
|                                                           | Client for Microsoft Networks      Self and Printer Sharing for Microsoft Networks      Tinternet Protocol (TCP/IP)                                                                                                    |
|                                                           | Install Uninstall Properties                                                                                                    |
|                                                           | Description<br>Transmission Control Protocol/Internet Protocol. The default<br>wide area network protocol that provides communication<br>across diverse interconnected networks.                                                                                                    |
|                                                           | Show icon in taskbar when connected                                                                                                    |
|                                                           | Close                                                                                                    |
| the death of Company Life to a shift                      |                                                                                                    |
| Onder the General tab, enable<br>Obtain an IP address     | General Conception Conception Conceptica Conceptica Conceptica Conceptica Conceptica Conceptica Con |
| automatically. Then click OK.                             | You can get IP settings assigned automatically if your network supports<br>this capability. Otherwise, you need to ask your network administrator for<br>the appropriate IP settings.                                                                                                    |
|                                                           | Obtain an IP address automatically                                                                                                    |

7.

5.

6.

| Internet Protocol (TCP/IP) Propert                                                                           | ies ? 🗙                                                                     |
|----------------------------------------------------------------------------------------------------|-----------------------------------------------------------------------------|
| General                                                                                                    |                                                                             |
| You can get IP settings assigned autory this capability. Otherwise, you need to the appropriate IP settings. | omatically if your network supports<br>o ask your network administrator for |
| Obtain an IP address automatic                                                                               | ally                                                                        |
| $\square \bigcirc$ Use the following IP address: $-$                                                         |                                                                             |
| IP address:                                                                                                  |                                                                             |
| Subnet mask:                                                                                                 |                                                                             |
| Default gateway:                                                                                             |                                                                             |
| Obtain DNS server address auto                                                                               | omaticallu                                                                  |
| Use the following DNS server a                                                                               | ddresses:                                                                   |
| Preferred DNS server:                                                                                        |                                                                             |
| Alternate DNS server:                                                                                        | · · · ·                                                                     |
|                                                                                                    | Advanced                                                                    |
|                                                                                                    | OK Cancel                                                                   |
|                                                                                                    | 0                                                                           |

# For Windows XP

Open the Start menu, point to 1. Control Panel and click it.

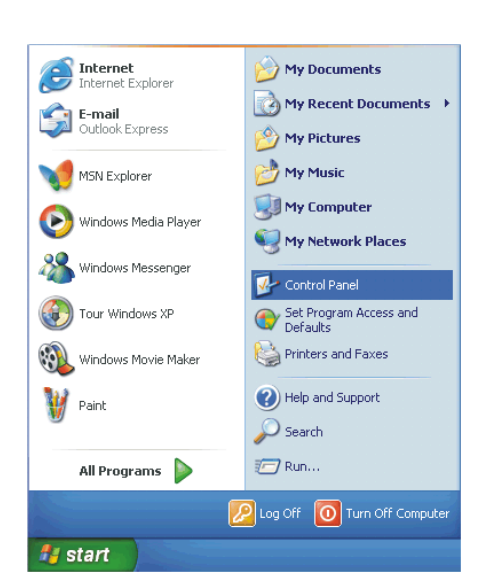

🕑 Control Panel

Eile Edit Yiew Favorites Iools Help

Double click the **Network** 2. Connection.

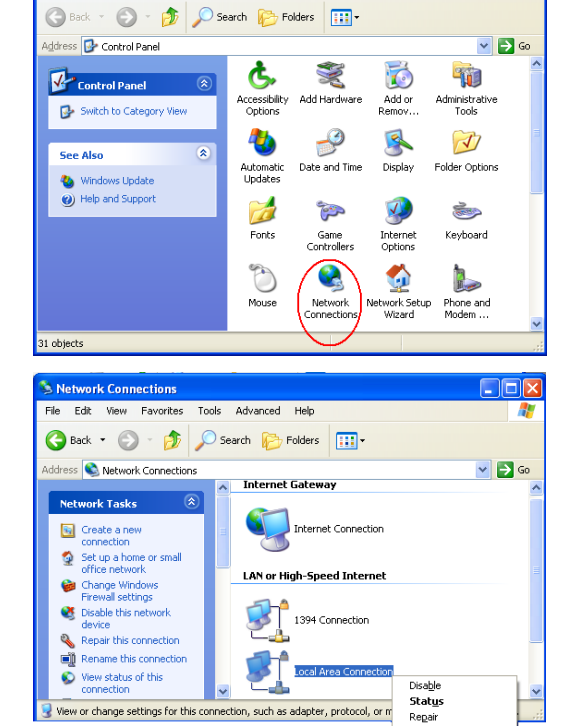

View or change settings for this connection, such as adapter, protocol, or m

Bridge Connections Create Shortcut Rename Propert

3. Right click Local Area Connection and then click Properties.

| 4. | On the <b>General</b> tab, check out the list of installed network components.                      | Local Area Connection Properties                                                                                                    |
|----|----------------------------------------------------------------------------------------------------|----------------------------------------------------------------------------------------------------|
|    | Option 1: If there is no TCP/IP<br>Protocol, click Install.                                         | Connect using: Implication Intel(R) PR0/1000 PM Network Con Configure                                                                                                    |
|    | <b>Option 2:</b> If you have TCP/IP<br>Protocol, skip to Step 7.                                    | This connection uses the following items:                                                                                                    |
|    | If there is <b>no TCP/IP</b><br>protocol installed on your<br>PC, press <b>Install</b> to continue. | Install Properties  Description  Transmission Control Protocol/Internet Protocol. The default wide area network protocol that provides communication across diverse interconnected networks.  Show icon in notification area when connected  Notify me when this connection has limited or no connectivity                                                                                                    |
|    |                                                                                                    | OK Cancel                                                                                                    |
| 5. | Highlight <b>Protocol</b> and then click <b>Add</b> .                                               | Select Network Component Type  Click the type of network component you want to install:  Client Service Protocol  Description  A protocol is a language your computer uses to communicate with other computers. <u>A</u> dd Cancel                                                                                                    |
| 6. | Click Internet Protocol(TCP/IP)<br>and then click OK.                                               | Select Network Protocol       Image: Click the Network Protocol that you want to install, then click OK. If you have an installation disk for this component, click Have Disk.         Image: Network Protocol       Image: Network Monitor Driver         Network Monitor Driver       Network Monitor Driver         Network Monitor Driver       Image: Network Monitor Driver         Image: Network Monitor Driver       Image: Network Monitor Driver         Image: Network Monitor Driver       Image: Network Monitor Driver         Image: Network Monitor Driver       Image: Network Monitor Driver         Image: Network Monitor Driver       Image: Network Monitor Driver         Image: Network Monitor Driver       Image: Network Monitor Driver         Image: Network Monitor Driver       Image: Network Monitor Driver         Image: Network Monitor Driver       Image: Network Monitor Driver         Image: Network Monitor Driver       Image: Network Monitor Driver         Image: Network Monitor Driver       Image: Network Monitor Driver         Image: Network Monitor Driver       Image: Network Monitor Driver         Image: Network Monitor Driver       Image: Network Monitor Driver         Image: Network Monitor Driver       Image: Network Monitor Driver         Image: Network Monitor Driver       Image: Network Monitor Driver         Image: Network Monitor Driver       Image: Network Monitor Driver |

 When it returns to the General Tab on the Local Area Connection Properties window, highlight Internet Protocol (TCP/IP) and then click Properties.

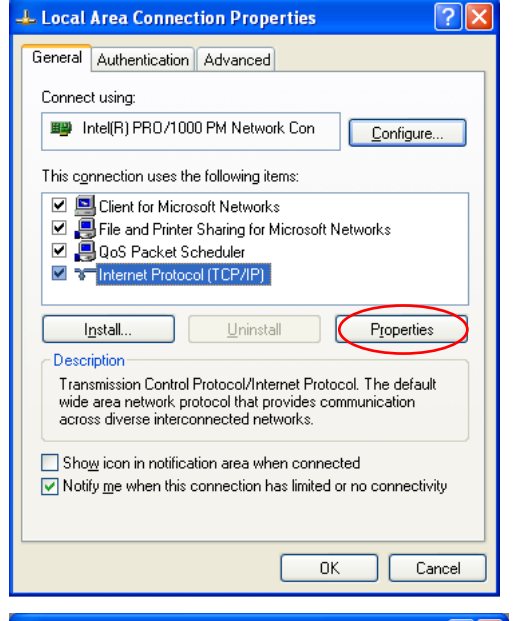

8. Under the General tab, select Obtain an IP address automatically, and Obtain DNS server address automatically. Then click Ok.

| Internet Protocol (TCP/IP) Prope                                                                                                    | rties 🛛 🕐 🔀           |  |
|----------------------------------------------------------------------------------------------------|-----------------------|--|
| General Alternate Configuration                                                                                                    |                       |  |
| You can get IP settings assigned automatically if your network supports<br>this capability. Otherwise, you need to ask your network administrator for<br>the appropriate IP settings. |                       |  |
| Obtain an IP address automatical                                                                                                    | Ņ.                    |  |
| OUse the following IP address: —                                                                                                    |                       |  |
| IP address:                                                                                                    | and the second second |  |
| S <u>u</u> bnet mask:                                                                                                    |                       |  |
| Default gateway:                                                                                                    |                       |  |
| ⊙ O <u>b</u> tain DNS server address autor                                                                                                    | natically             |  |
| OUse the following DNS server ad                                                                                                    | dresses:              |  |
| Preferred DNS server:                                                                                                    |                       |  |
| Alternate DNS server:                                                                                                    | · · ·                 |  |
|                                                                                                    | Ad <u>v</u> anced     |  |
|                                                                                                    | OK Cancel             |  |

# **For Windows Vista**

9. Open the Start menu, point to Control Panel and click it.

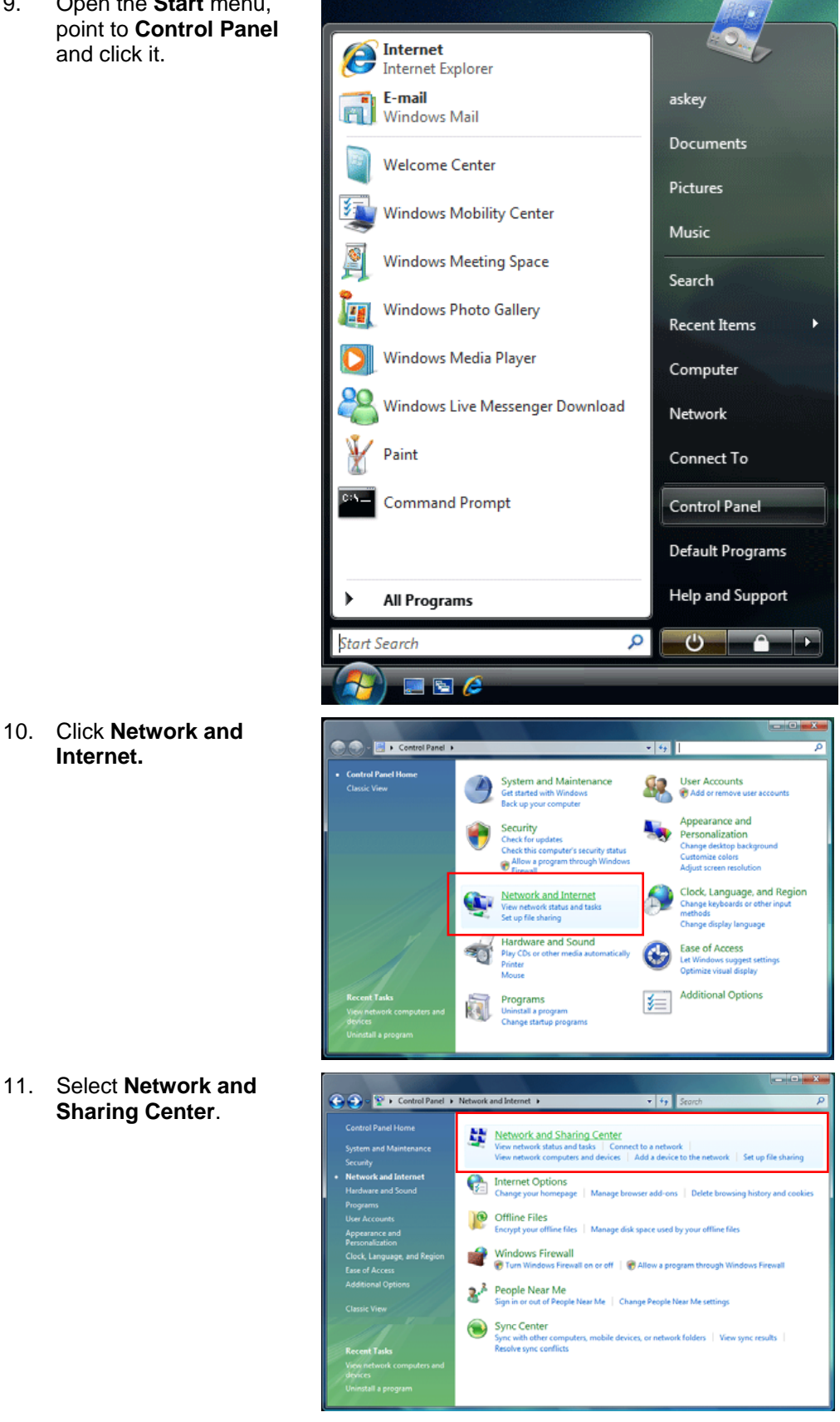

10. Click Network and Internet.

12. Click Manage Network Connection on the left side.

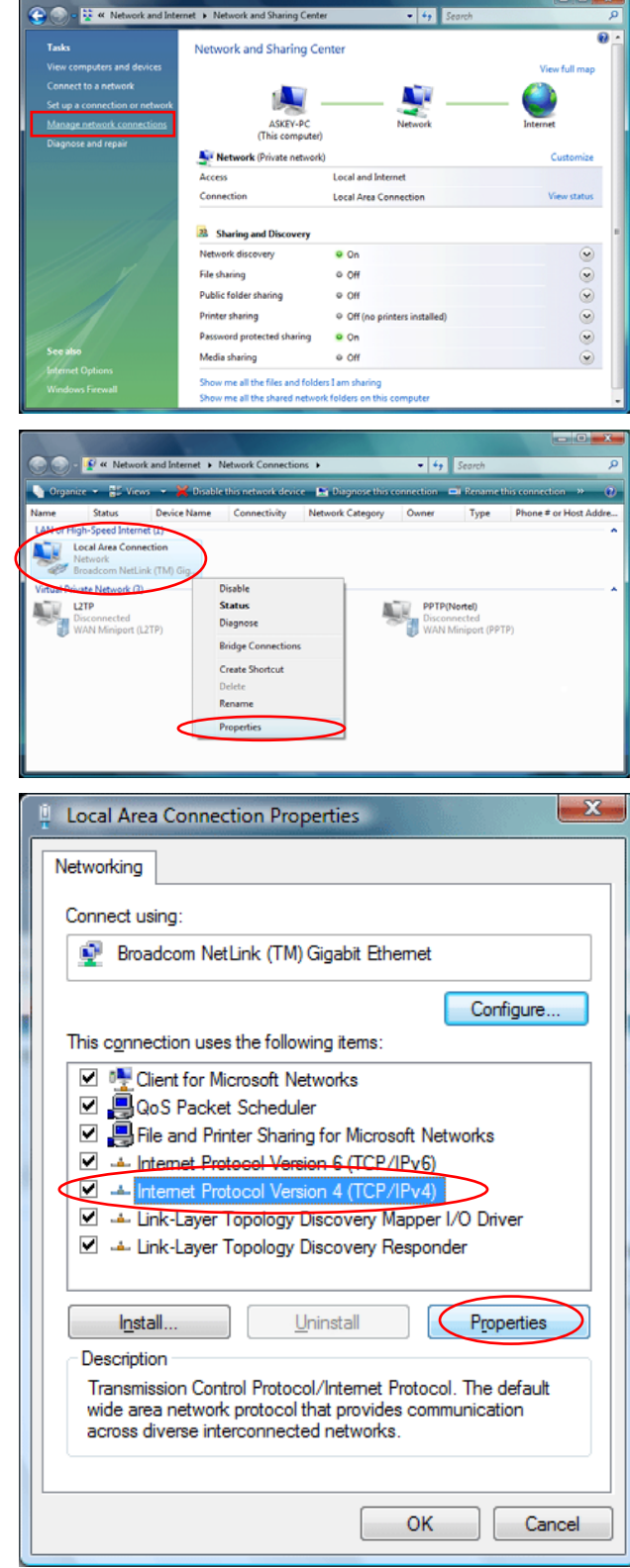

13. Right click Local Area Connection and select Properties.

14. On the **Networking** tab, you will find Internet Protocol Version 6 and Version 4. Contact your ISP to confirm which one will be used. (We take TCP/IPv4 for example here.)

Select Internet Protocol Version 4 (TCP/IPv4) and press Properties.

....

15. Under the General tab, select Obtain an IP address automatically, and Obtain DNS server address automatically. Then click Ok to exit.

| Internet Protocol Version 4 (TCP/IPv4)                                                                                                    | Properties | ;  |                | ? ×    |
|----------------------------------------------------------------------------------------------------|------------|----|----------------|--------|
| General Alternate Configuration                                                                                                    |            |    |                |        |
| You can get IP settings assigned automatically if your network supports this capability. Otherwise, you need to ask your network administrator for the appropriate IP settings. |            |    |                |        |
| Obtain an IP address automatical                                                                                                    | ly         |    |                |        |
| OUse the following IP address:                                                                                                    |            |    |                |        |
| IP address:                                                                                                    |            |    |                |        |
| S <u>u</u> bnet mask:                                                                                                    |            |    |                |        |
| Default gateway:                                                                                                    |            |    |                |        |
| Obtain DNS server address autor                                                                                                    | natically  |    |                |        |
| Use the following DNS server add                                                                                                    | resses:    |    |                | I      |
| Preferred DNS server:                                                                                                    |            |    |                |        |
| <u>A</u> lternate DNS server:                                                                                                    |            |    |                |        |
|                                                                                                    |            |    | Ad <u>v</u> ar | nced   |
|                                                                                                    |            | OK |                | Cancel |

# Renewing IP Address on Client PC

After the IAD gets on line, there is a chance that your PC does not renew its IP address and thus causes the PC not able to access the Internet. To solve this problem, please follow the procedures below to renew PC's IP address.

# For Windows 98/ME

1. Select Run from the Start menu.

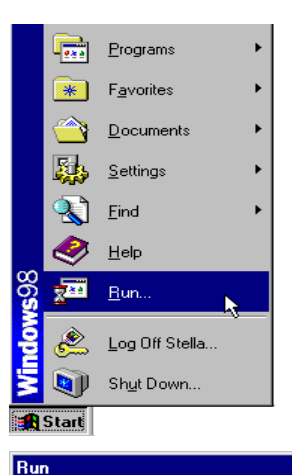

Ż

Open: winipcfg

- 2. Type **winipcfg** in the text box and click **OK**.
- When the figure below appears, click **Release** to let go of the address and then click the **Renew** button to obtain a new IP address.

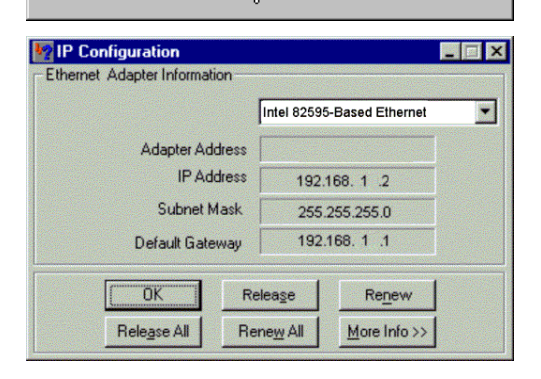

ÖK

Type the name of a program, folder, document, or Internet resource, and Windows will open it for you.

Cancel

? ×

•

Browse...

# For Windows NT/2000/XP

1. Open the **Start** menu, and click **Run...** on this menu.

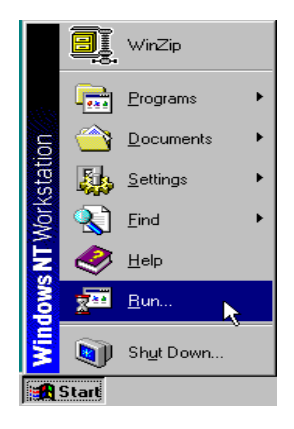

Shut Down..

🏽 🔀 🛃 🚰 🖉 🖓 😹 🖻 🔍

licrosoft Windows XP [Version 5.1.2600] (C) Copyright 1985-2001 Microsoft Corp.

thernet adapter Local Area Connection: Connection-specific DNS Suffix IP Address

C:\Documents and Settings/ipconfig

indows IP Configuration

 Type cmd in the text box that appears and click OK. Then you will see the command prompt window.

prompt:

Programs, select Accessories,

and then click Command Prompt.

♦ Another way to open the

From Start menu, point to

command

Run ? X Type the name of a program, folder, or document, and Windows will open it for you. 8 cmd <u>O</u>pen: • 🔽 Run in Separate <u>M</u>emory Space OK 💦 Browse. Cancel 🥺 Windows Update 🔡 WinZip 👼 Accessorie: Accessibility i 💼 Programs 🗟 RoboHELP 👼 Communications 🔄 Entertainment Documents 🙆 Internet Explorer 🗯 Outlook Express 👼 Games Б, Settings ¥ 👼 System Tools Search 🔢 Address Book 🔜 Calculator è 2 Help 🔤 Command F 🛃 Imaging 🔁 Run... ✓ Notepad
 ৺ Paint
 Ø Synchronize 🖄 Log Off Stella..

Windows Explorer
WordPad

- 🗆 ×

- 3. Type **ipconfig** at the command prompt window and press **Enter** to view the computer's IP information from DHCP server.
- If the computer is holding a current IP address, type ipconfig /release to let go of the address, then type ipconfig /renew to obtain a new one.

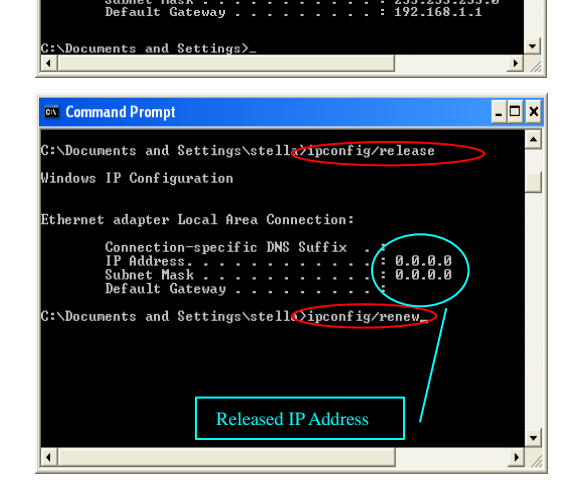

# For Windows Vista

1. Open the **Start** menu, and type **cmd** in the text box then click **OK**.

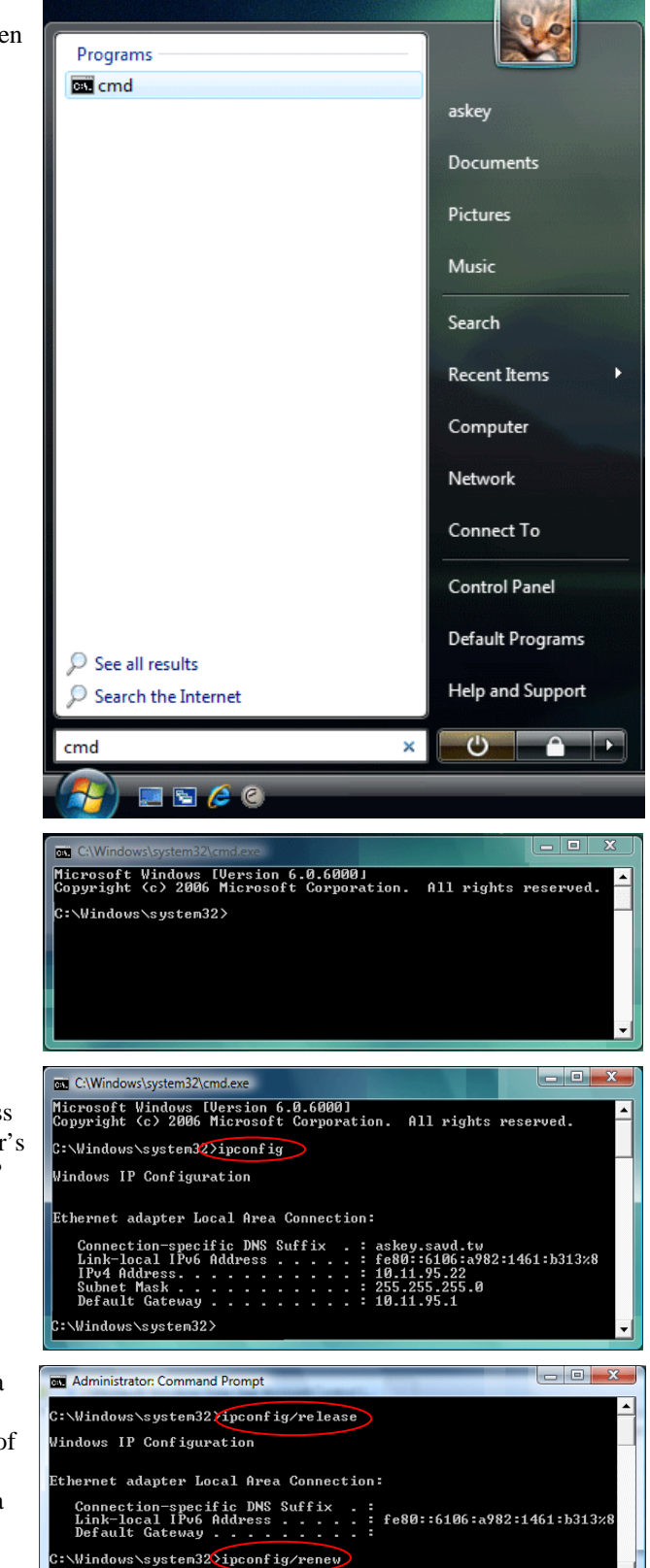

•

- 2. The command prompt window will appear.
- 3. Type **ipconfig** at the command window and press **Enter** to view the computer's IP information from DHCP server.
- If the computer is holding a current IP address, type ipconfig /release to let go of the address, then type ipconfig /renew to obtain a new one.

•

### Note:

If you cannot release the IP address successfully and see the message "**The requested operation requires elevation**," please go to the **Start** menu and right click **Command Prompt**, then set **Run as administrator**.

Press **Continue** when a dialog asking for permission to continue prompts.

After then, repeat the above instruction to release and renew the IP address.

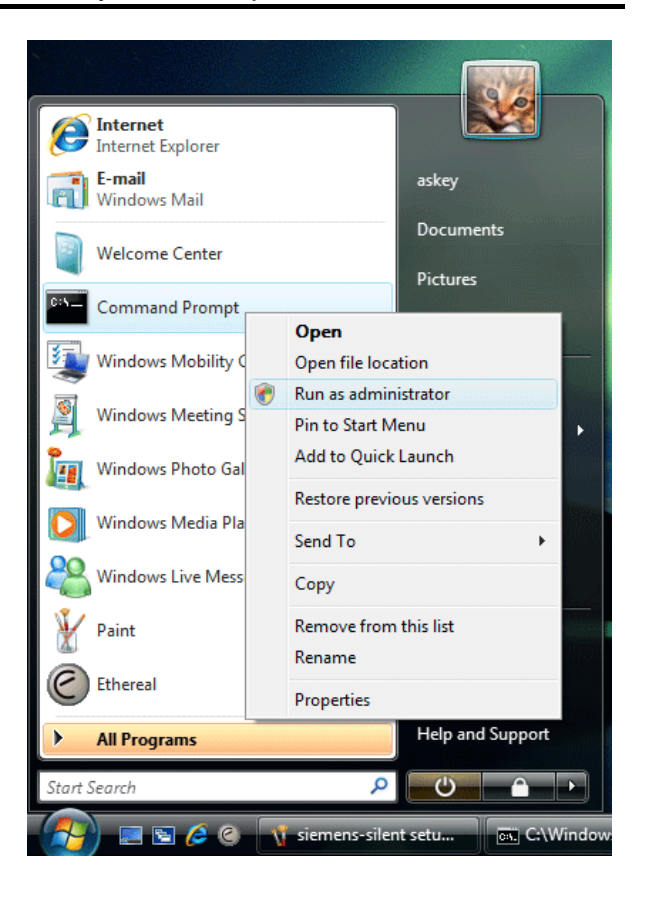

# **Chapter 3: Accessing the Internet**

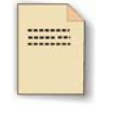

This chapter aims to help you access the Internet in a quick and convenient way. If you need more detailed information for web configuration, please refer to the next chapter for the advanced configuration.

Before configuring the IAD, you must decide whether to configure the device as a bridge or as a router. This chapter presents some deployment examples for your reference. Each mode includes its general configure procedures. For more detailed information about web configuration, refer to "Web Configuration".

- □ PPP over ATM (PPPoA)
- PPP over Ethernet (PPPoE)
- □ Numbered IP over ATM (IPoA)
- □ Numbered IP over ATM (IPoA) + NAT
- □ Unnumbered IP over ATM (IPoA)
- □ Unnumbered IP over ATM (IPoA) + NAT
- □ Bridge Mode
- □ MER (Bridge Mode + NAT)

To ensure your PC accessing the Internet successfully, please check the following first.

- □ A network interface card is installed on your PC.
- The IAD is solidly connected with your computer.
- The TCP/IP protocol has been installed and the IP address setting is to obtain IP address automatically.

When all above preparations are ready, you can open the Browser and type "**192.168.1.1**" into the URL box and start to make the web configuration for different connection modes.

This chapter is going to introduce the function of each connection mode and the basic configuring steps that you have to do. If you do not follow the configuring steps for using these connection modes, you might get some connection problems and cannot connect to the Internet well.

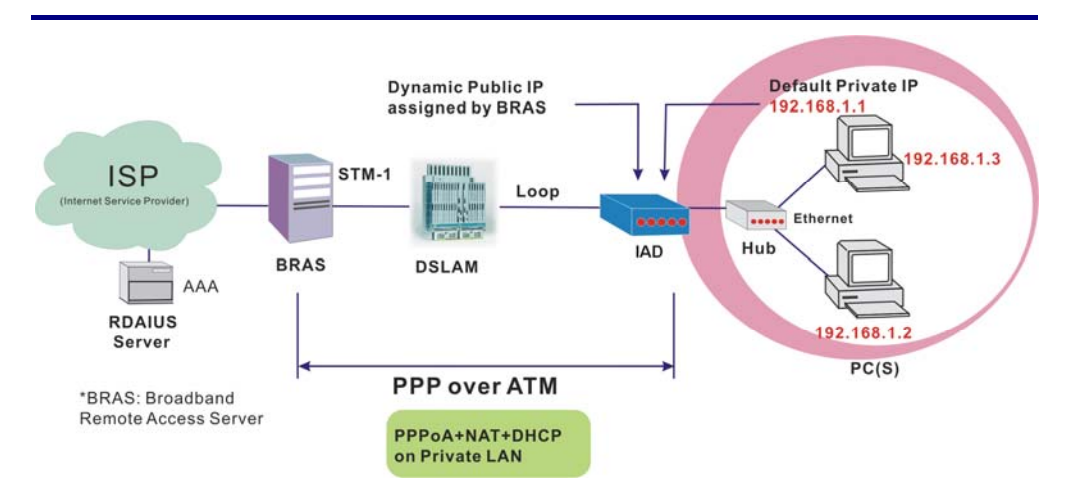

# PPP over ATM (PPPoA) Mode

### **Description:**

In this deployment environment, the PPPoA session is between the ADSL WAN interface and BRAS. The IAD gets a public IP address from BRAS when connecting to DSLAM. The multiple client PCs will get private IP address from the DHCP server enabled on private LAN. The enabled NAT mechanism will translate the IP information for clients to access the Internet.

### **Configuration:**

- 1. Start your browser and type **192.168.1.1** as the address to access ADSL web-based manager.
- Go to Quick Start -Quick Setup. Uncheck Auto Scan Internet Connection (PVC). Key in the VCI and VPI value, e.g.: VPI – 0

VCI – 38

Click the **Next** button.

- 3. On the **Configure Internet Connection -Connection Type** page, select **PPP over ATM (PPPoA)** then click the **Next** button.
- 4. On the WAN IP Settings page, select Obtain an IP address automatically and check Enable NAT box. Click Next.
- On the PPP Username and Password page, enter the PPP username and password that you got from your ISP. Select Always on or select Dial on Demand and key in the inactivity timeout value. (The default value is 20 minutes.) Then click Next.
- On the Configure LAN side Settings page, key in the IP address and subnet mask for your LAN, e.g.: Primary IP address: 192.168.1.1 Subnet Mask: 255.255.255.0 Check DHCP Server on box. And key in the start and end IP address, e.g.: Start IP Address: 192.168.1.2 End IP Address: 192.168.1.254 Then enter the leased time ( the default is 1 day), and click Next.
- Check the network information on This Internet Connection -- Summary page. Make sure the settings match the information provided by your ISP. Click Finish.

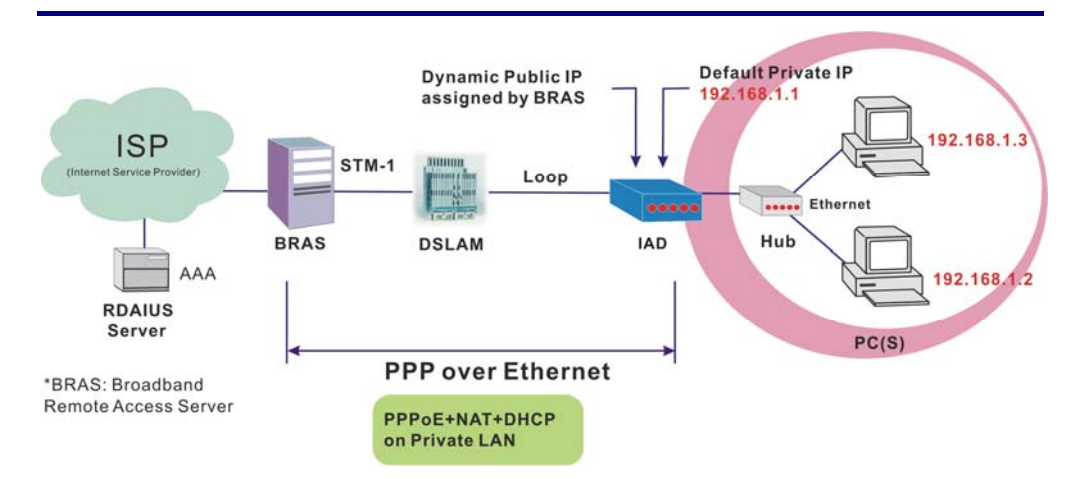

# PPP over Ethernet (PPPoE) Mode

### **Description:**

In this deployment environment, the PPPoE session is between the ADSL WAN interface and BRAS. The IAD gets a public IP address from BRAS when connecting to DSLAM. The multiple client PCs will get private IP address from the DHCP server enabled on private LAN. The enabled NAT mechanism will translate the IP information for clients to access the Internet.

- 1. Start your browser and type **192.168.1.1** in the URL box to access ADSL web-based manager.
- Go to Quick Start -Quick Setup. Uncheck Auto Scan Internet Connection (PVC). Key in the VCI and VPI value, e.g.: VPI – 0 VCI – 39 Click the Next button.
- 3. On the **Configure Internet Connection -Connection Type** page, select **PPP over Ethernet (PPPoE)** then click the **Next** button.
- 4. On the **WAN IP Settings** page, select **Obtain an IP address automatically** and check **Enable NAT** box. Click **Next**.
- 5. On the **PPP Username and Password** page, enter the PPP username and password that you got from your ISP. Select **Always on** or select **Dial on Demand** and key in the inactivity timeout value. (The default value is 20 minutes.) Then click **Next**.
- On the Configure LAN side Settings page, key in the IP address and subnet mask for your LAN, e.g.:
   Primary IP address: 192.168.1.1
   Subnet Mask: 255.255.255.0
   Check DHCP Server on box. And key in the start and end IP address, e.g.:
   Start IP Address: 192.168.1.2
   End IP Address: 192.168.1.254
   Then enter the leased time ( the default is 1 day), and click Next.
- Check the network information on This Internet Connection -- Summary page. Make sure the settings match the information provided by your ISP. Click Finish.

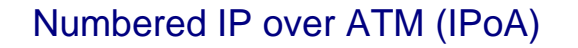

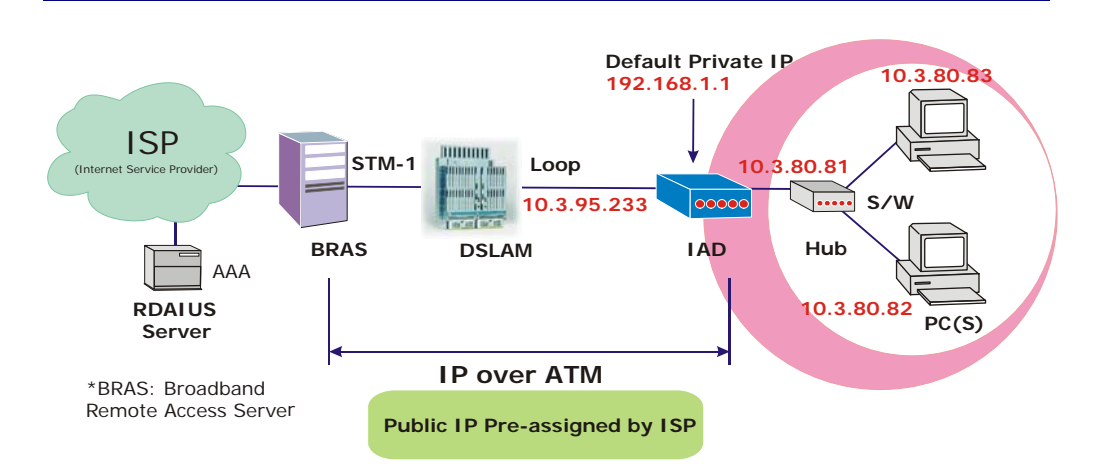

### **Description:**

If you apply for multiple IP addresses from your ISP, you can assign these public IP addresses to the IAD and public server, e.g., Web or FTP server. Typically the first IP is network address, the second is used as the IAD IP address and the last one is for subnet broadcasting. Other remaining IP addresses can be assigned to PCs on the LAN.

The following example uses the LAN IP address ranging from 10.3.80.81 to 10.3.80.86 and the subnet mask for LAN is 255.255.255.248. The WAN IP address is 10.3.95.233, and the subnet mask for WAN is 255.255.255.248.

- 1. Start your browser and type **192.168.1.1** in the URL box to access ADSL web-based manager.
- Go to Quick Start -Quick Setup. Uncheck Auto Scan Internet Connection (PVC). Key in the VCI and VPI value, e.g.: VPI – 0 VCI – 32 Click the Next button.
- 3. On the **Configure Internet Connection -Connection Type** page, select **IP over ATM (IPoA)** then click **Next**.
- On the WAN IP Settings page, select Use the following IP address and Use the following DNS Server Address, then key in the information that your ISP offered, e.g.:
  WAN IP Address: 10.3.95.233
  WAN Subnet Mask: 255.255.255.248
  Primary DNS server: 168.95.1.1
  Secondary DNS server: 168.95.192.1
  Uncheck Enable NAT and click Next.
- 5. On the Configure LAN side Settings page, key in the information for your LAN, e.g.,
  Primary IP Address: 192.168.1.1
  Subnet mask: 255.255.255.0
  Start IP Address: 192.168.1.2
  End IP Address: 192.168.1.254

- Check Configure the second IP Address and Subnet Mask for LAN Interface and enter the information needed. Secondary IP Address: 10.3.80.81 Subnet mask: 255.255.255.248 Click Next.
- 7. Check the network information on the **Summary** page. Make sure the settings match the settings provided by your ISP. Click **Finish**.
- 8. Refer to the TCP/IP properties, specify an IP Address, and fill in other information needed, e.g.:
  IP Address: 10.3.80.82
  Subnet Mask: 255.255.255.248
  Gateway: 10.3.80.81
  Preferred DNS server: 168.95.1.1
- 9. Now the IAD is well-configured. You can access the Internet.

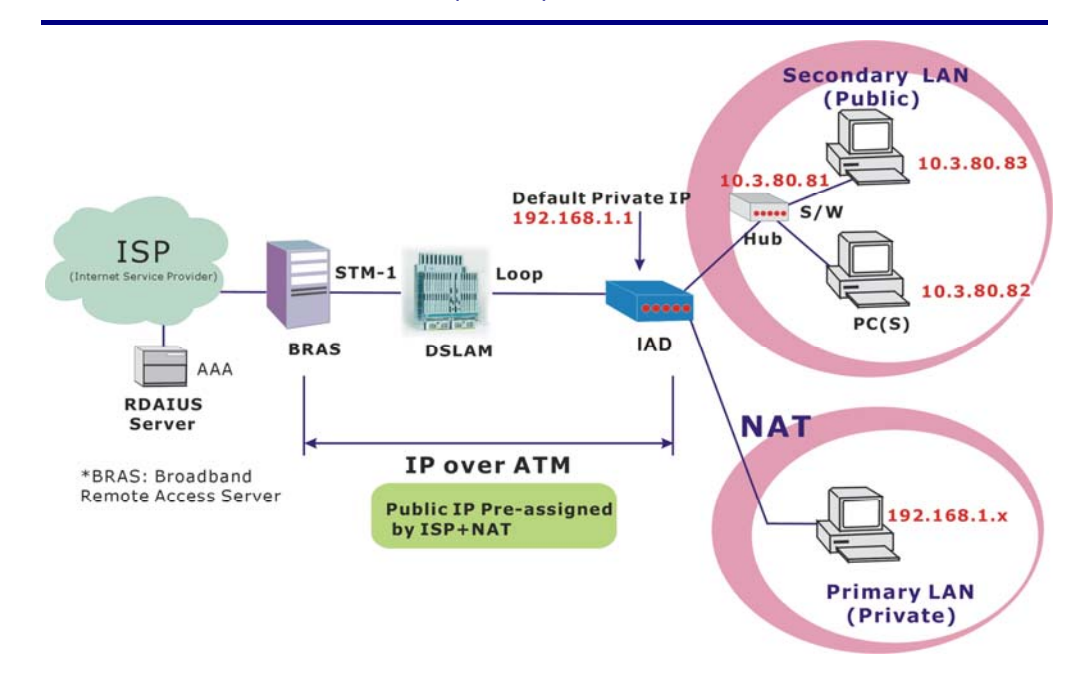

# Numbered IP over ATM (IPoA)+NAT

### **Description:**

In this deployment environment, we make up a private IP network of 192.168.1.1. NAT function is enabled (on the IAD or use another NAT box connected to hub) to support multiple clients to access the IAD and some public servers (WWW, FTP).

If you apply for multiple IP addresses from your ISP, you can assign these public IP addresses to the IAD and public server, e.g., Web or FTP server. Typically the first IP is network address, the second is used as IAD IP address and the last one is subnet broadcasting. Other remaining IP addresses can be assigned to PCs on the LAN.

The following example uses the IP address ranging from 10.3.80.81 to 10.3.80.86 and the subnet mask is 255.255.255.248.

- 1. Start your browser and type **192.168.1.1** in the URL box to access ADSL web-based manager.
- Go to Quick Start -Quick Setup. Uncheck Auto Scan Internet Connection (PVC). Key in the VCI and VPI value, e.g.: VPI - 0 VCI - 32 Click the Next button.
- 3. On the **Configure Internet Connection -Connection Type** page, select **IP over ATM (IPoA)** then click **Next**.
- On the WAN IP Settings page, select Use the following IP address and Use the following DNS Server Address, then key in the information that your ISP offered, e.g.:
   WAN IP Address: 10.3.80.81
   WAN Subnet Mask: 255.255.255.248
   Primary DNS server: 168.95.1.1
   Secondary DNS server: 168.95.192.1
- 5. Check the **Enable NAT** box. And click **Next**.

- 6. On the Configure LAN side Settings page, key in the information for your LAN, e.g.,
  Primary IP Address: 192.168.1.1
  Subnet mask: 255.255.255.0
  Start IP Address: 192.168.1.2
  End IP Address: 192.168.1.254
- 7. Check the network information. Make sure the settings match the settings provided by ISP. Click **Finish**.
- 8. Now the IAD is well configured. You can access into Internet.

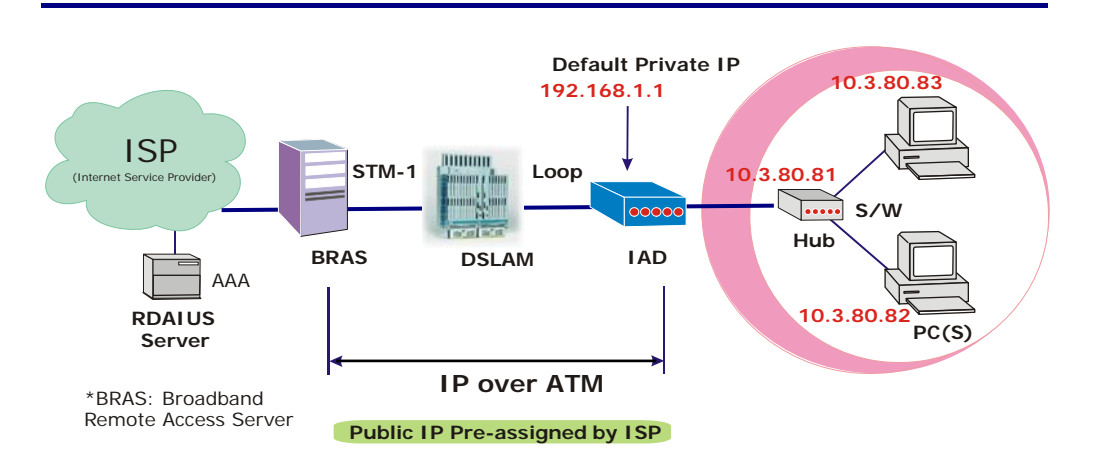

# Unnumbered IP over ATM (IPoA)

### **Description:**

If you apply for multiple IP addresses from your ISP, you can assign these public IP addresses to the IAD and public server, e.g., Web or FTP server. Typically the first IP is network address, the second is used as IAD IP address and the last one is subnet broadcasting. Other remaining IP addresses can be assigned to PCs on the LAN.

The following example uses the IP address ranging from 10.3.80.81 to 10.3.80.86 and the subnet mask is 255.255.255.248. In such circumstance, we do not assign any WAN IP.

- 1. Start your browser and type **192.168.1.1** in the URL box to access ADSL web-based manager.
- Go to Quick Start -Quick Setup. Uncheck Auto Scan Internet Connection (PVC). Key in the VCI and VPI value, e.g.: VPI – 0 VCI – 32 Click the Next button.
- 3. On the **Configure Internet Connection -Connection Type** page, select **IP over ATM (IPoA)** then click **Next**.
- On the WAN IP Settings page, select None for WAN IP address settings. Then, select Use the following DNS Server Address and key in the information that your ISP offered, e.g.: Primary DNS server: 168.95.1.1 Secondary DNS server: 168.95.192.1 Uncheck Enable NAT and click Next.
- 5. On the Configure LAN side Settings page, key in the information for your LAN, e.g.,
  Primary IP Address: 192.168.1.1
  Subnet mask: 255.255.255.0
  Start IP Address: 192.168.1.2
  End IP Address: 192.168.1.254
- Check Configure the second IP Address and Subnet Mask for LAN Interface and enter the information needed, e.g., Secondary IP Address: 10.3.80.81 Subnet mask: 255.255.255.248

Check DHCP Server Off and click Next.

- 7. Check the network information on the **Summary** page. Make sure the settings match the settings provided by your ISP. Click **Finish**.
- 8. Refer to the TCP/IP properties, specify an IP Address, and fill in other information needed, e.g.:
  IP Address: 10.3.80.82
  Subnet Mask: 255.255.255.248
  Gateway: 10.3.80.81
  Preferred DNS server: 168.95.1.1
- 9. Now the IAD is well-configured. You can access the Internet.

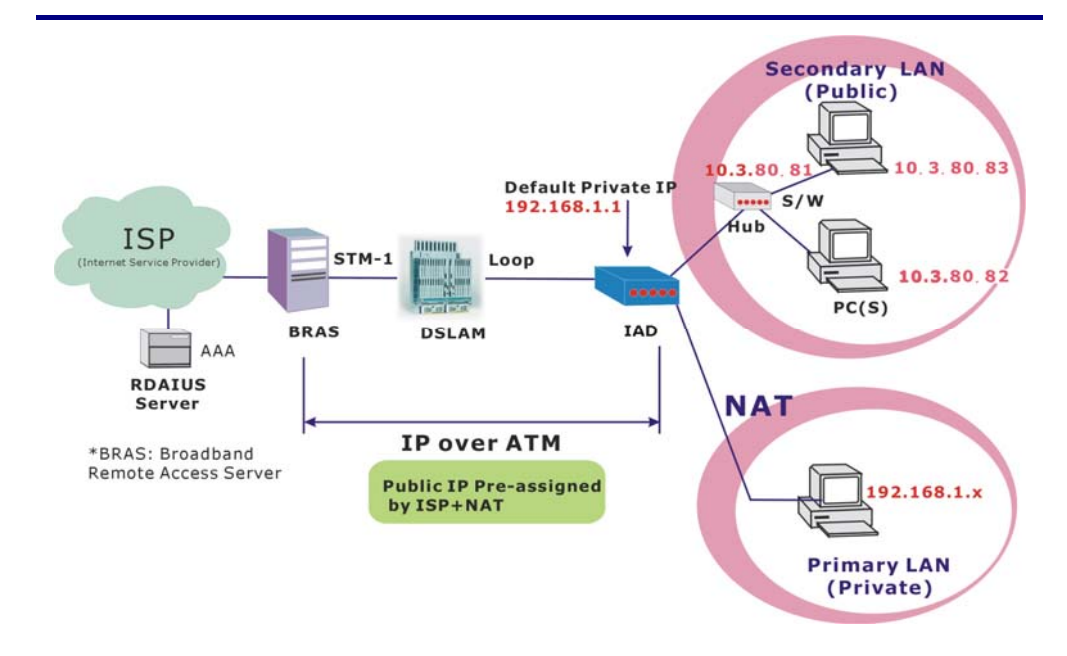

# Unnumbered IP over ATM (IPoA)+NAT

### **Description:**

If you apply for multiple IP addresses from your ISP, you can assign these public IP addresses to the IAD and public server, e.g., Web or FTP server. Typically the first IP is network address, the second is used as the IAD IP address and the last one is subnet broadcasting. Other remaining IP addresses can be assigned to PCs on the LAN.

The following example uses the IP address ranging from 10.3.80.81 to 10.3.80.86 and the subnet mask is 255.255.255.248. In such circumstance, we enable NAT function but not assign any WAN IP.

- 1. Start your browser and type **192.168.1.1** in the URL box to access ADSL web-based manager.
- Go to Quick Start -Quick Setup. Uncheck Auto Scan Internet Connection (PVC). Key in the VCI and VPI value, e.g.: VPI - 0 VCI - 32 Click the Next button.
- 3. On the **Configure Internet Connection -Connection Type** page, select **IP over ATM (IPoA)** then click **Next**.
- On the WAN IP Settings page, select None for WAN IP address settings. Then, select Use the following DNS Server Address and key in the information that your ISP offered, e.g.: Primary DNS server: 168.95.1.1 Secondary DNS server: 168.95.192.1
- 5. Check the Enable NAT box. And click Next.
- On the Configure LAN side Settings page, key in the information for your LAN, e.g.,
  Primary IP Address: 192.168.1.1
  Subnet mask: 255.255.255.0
  Start IP Address: 192.168.1.2
  End IP Address: 192.168.1.254

- 7. Check Configure the second IP Address and Subnet Mask for LAN Interface and enter the information needed, e.g., Secondary IP Address: 10.3.80.81 Subnet mask: 255.255.255.248 Click Next.
- 8. Check the network information on the **Summary** page. Make sure the contents match the settings provided by your ISP. Click **Finish**.
- 9. Now the IAD is well-configured. You can access the Internet.

# Bridge Mode

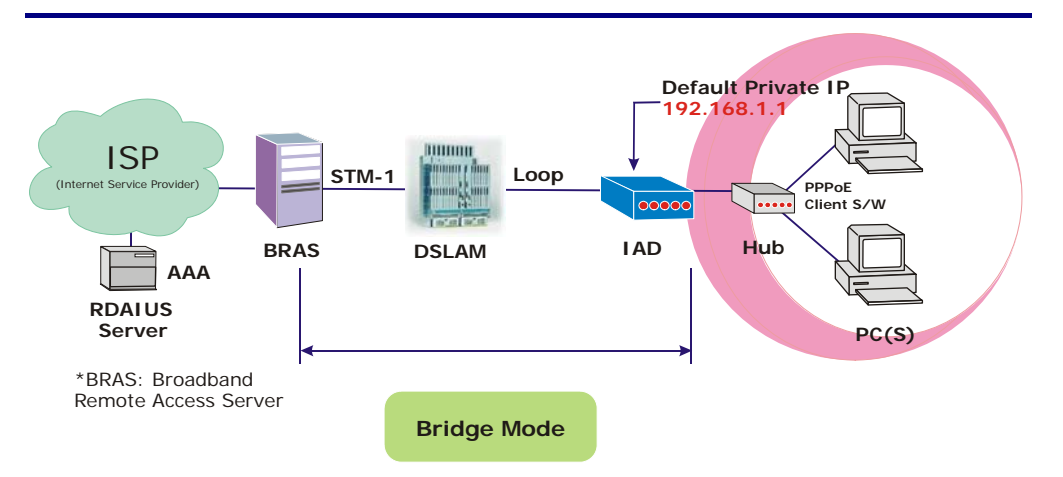

### **Description:**

In this example, the IAD acts as a bridge which bridging the PC IP addresses from LAN to WAN. The PC IP address can be a static public address that is pre-assigned by the ISP or a dynamic public address that is assigned by the ISP DHCP server, or an IP address received from PPPoE software.

Therefore, it does not require a public IP address. It only has a default private IP address (192.168.1.1) for management purpose.

- 1. Choose a client PC and set the IP as 192.168.1.x (x is between 2 and 254) and the gateway as 192.168.1.1.
- Start your browser and type 192.168.1.1 in the URL box to access ADSL web-based manager.
- Go to Quick Start -Quick Setup. Uncheck Auto Scan Internet Connection (PVC). Key in the VCI and VPI value, e.g., VPI – 0 VCI – 35 Then click the Next button.
- 4. On the **Configure Internet Connection -Connection Type** page, select **Bridging** then click the **Next** button.
- 5. On the **WAN IP Settings** page, select **None** for WAN IP address settings.
- On the Configure LAN side Settings page, enter the IP address and subnet mask for your LAN, e.g.: Primary IP address: 192.168.1.1 Subnet Mask: 255.255.255.0 Choose DHCP Server Off and click Next.
- 7. Check the network information on the **Summary** page. Make sure the contents match the settings provided by your ISP. Click **Finish**.
- 8. Refer to the TCP/IP properties, specify an IP Address, and fill in other information needed, e.g.:
  IP Address: 10.3.86.81
  Subnet Mask: 255.255.255.248
  Gateway: 10.3.86.1
  Preferred DNS server: 168.95.1.1
- 9. Click OK. Now the IAD is well-configured. You can access to the Internet.

# MER

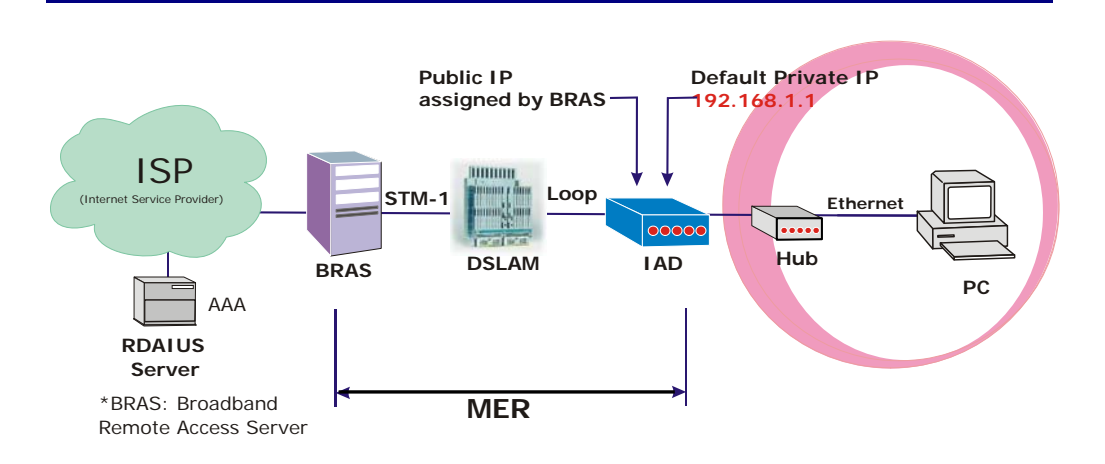

### **Description:**

In this deployment environment, we make up a private IP network of 192.168.1.1. NAT function is enabled to support multiple clients to access to Internet.

In this example, the IAD acts as a NAT device which translates a private IP address into a public address. Therefore multiple users can share with one public IP address to access the Internet through this IAD. The public address can be a static public address that is pre-assigned by ISP or a dynamic public address that is assigned by the ISP DHCP server.

### **Configuration:**

- 1. Start your browser and type **192.168.1.1** in the URL box to access ADSL web-based manager.
- Go to Quick Start -Quick Setup. Uncheck Auto Scan Internet Connection (PVC). Key in the VCI and VPI value, e.g., VPI - 0 VCI - 37 Then click the Next button

Then click the **Next** button.

- 3. On the **Configure Internet Connection -Connection Type** page, select **Bridging** and then click the **Next** button.
- 4. On the WAN IP Settings page, select Obtain an IP address automatically; then, select Obtain DNS server address automatically.
- 5. Check Enable NAT. Then click Next.
- On the Configure LAN side Settings page, key in the IP address and subnet mask for your LAN. Check DHCP Server On box, and enter the start and end points, e.g.: Primary IP address: 192.168.1.1 Subnet Mask: 255.255.255.0 Start IP Address: 192.168.1.2 End IP Address: 192.168.1.254 Then key in the leased time that you want. And click Next
- 7. Check the network information on the **Summary** page. Make sure the contents match the settings provided by your ISP. Click **Finish**.
- 8. Now the IAD is well-configured. You can access the Internet.

# Chapter 4: Web Configuration

Some users might want to set specific configuration for the router such as firewall, data transmission rate..., and so on. This chapter will provide you advanced information of the web pages for the router for your reference.

# Using Web-Based Manager

After properly configuring you host PC, please proceed as follows:

| Connect to 19      | 2.168.1.1 🛛 🛛 🔀      |
|--------------------|----------------------|
|                    | GFK .                |
| Internet Access De | evice                |
| User name:         | 🖸 admin 💌            |
| Password:          | ****                 |
|                    | Remember my password |
|                    |                      |
|                    | OK Cancel            |
|                    |                      |

- Start your web browser and type 192.168.1.1, the private IP address of the ADSL Router, in the URL field.
- 2. After connecting to the device, you will be prompted to enter username and password. By default, both the username and the password are **admin**. An example under Windows XP is shown as the left figure.

If you login successfully, the main page will appear. From now on, the IAD acts as a web server sending HTML pages/forms on your request. You can fill in these pages/forms and apply them to the IAD.

# **Outline of Web Manager**

To configure the web page, please use **admin** as the username and the password. The main screen will be shown as below.

|                     | Start   Status   Advance                                                                                  | d Voice Management                                         | Main Menu           |
|---------------------|----------------------------------------------------------------------------------------------------|------------------------------------------------------------|---------------------|
|                     |                                                                                                    |                                                            | Language: English 💌 |
| Connect to Internet | <u>Connect to Internet</u><br>Your ADSL router is <b>ready t</b>                                          | o connect to Broadband.                                    |                     |
| (Title)             | Enter your Broadband use<br>Internet Connection:<br>Total Online Time:<br>Broadband User Name<br>Password | er name and password, then click<br>pppoe_0_39_1<br>0 secs | "Connect".          |
|                     | Connect                                                                                                   | ·····[]                                                    | Main Window         |
|                     |                                                                                                    |                                                            |                     |

| Title: | The title of this management interface. |
|--------|-----------------------------------------|
|--------|-----------------------------------------|

Main Menu: Including Quick Start, Status, Advanced, Voice, and Management.

Main Window: The current workspace of the web manager, containing configuration or status information.

# To Have the New Settings Take Effect

After selecting or adjusting the settings according to your needs, your customizations will be saved to the flash memory before you restart the IAD. And only after rebooting the IAD, your customizations may take effect.

### Language

On the top to the right of this web page, it provides a drop-down menu for you to choose a proper language. (However, we only offer English at present.)

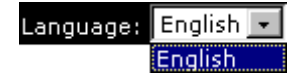

# Quick Start

The pages under the Quick Start menu provide user a quick way to set up the IAD. If you do not know much about the router, you can use the Quick Start pages to adjust basic settings to activate your IAD.

# **Connect to Internet**

This is a quick way to connect to the Internet by using PPPoE interface, please click Connect to Internet to open the web page.

Enter the user name and password (that you get from the ISP) for your IAD and click Connect.

The system will connect automatically, and then you can access the Internet.

# **Quick Setup**

The quick setup wizard will guide you to configure this router through some specific steps. Yet different connection interface will lead to different setting pages. Refer to the following pages for Configure Internet Connection -- ATM PVC detailed information.

### **Auto Scan Internet Connection** (PVC):

If there is no any PVC configured in your router, you can check this item. Otherwise, please uncheck this box.

### VPI (Virtual Path Identifier):

Identifies the virtual path between endpoints in an ATM network. The valid range is from 0 to 255. To enter the setting, please refer to the setting that the ISP offered.

### VCI (Virtual Channel Identifier):

Identifies the virtual channel endpoints in an ATM network. The valid range is from 32 to 65535 (1 to 31 is reserved for well-known protocols). To enter the setting, please refer to the setting that the ISP gave you.

After entering the VPI/VCI value, please click Next for the following step.

Connect to Internet Your ADSL router is ready to connect to Broadband

| Enter your Broadband user name and password, then click "Connect". |              |  |
|--------------------------------------------------------------------|--------------|--|
| Internet Connection:                                               | pppoe_8_35_1 |  |
| Total Online Time:                                                 | 0 secs       |  |
| Broadband User Name                                                |              |  |
| Password                                                           |              |  |
| Connect                                                            |              |  |

### Quick Setup

This Quick Setup will guide you through the steps necessary to configure your ADSL router Select the check box below to scan the Internet connection automatically. It is recommended that there is no any PVC configured in your ADSL router before performing auto-scanning connection. Auto Scan Internet Connection (PVC)

Please enter VPI and VCI numbers for the Internet connection which is provided by your

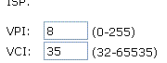

All original settings will be replaced by new settings after you finish these steps.

Next >

# **Connection Type**

The system provides several protocols for you to choose. Your ISP will offer you the most suitable settings of the protocol. Before you set this page, please refer to the protocol that your ISP offered.

After clicking on the **Next** button from the VPI/VCI web page, the following screen will appear. Please choose the connection type and encapsulation mode that you want to use and click Next for next page.

Configure Internet Connection - Connection Type

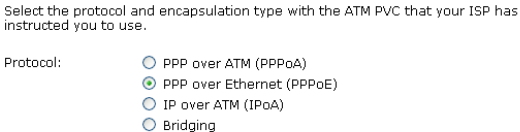

Encapsulation Type: LLC/SNAP 🔽

< Back Next >

For instance, PPP over Ethernet (PPPoE) is selected in this demonstrative figure.

# PPP over ATM/ PPP over Ethernet

If the connection type you choose is PPP over ATM or PPP over Ethernet, please refer to the following information.

P

According to the ISP's configuration on the server, you can choose PPPoE Select the protocol and encapsulation type with the ATM PVC that your ISP has or PPPoA modes.

Choose **PPPoA** or **PPPoE** and click Next.

| e.                                            |
|-----------------------------------------------|
| 🔘 PPP over ATM (PPPoA)                        |
| <ul> <li>PPP over Ethernet (PPPoE)</li> </ul> |
| 🔘 IP over ATM (IPoA)                          |
| 🔘 Bridging                                    |
|                                               |

Configure Internet Connection - Connection Type

Encapsulation Type: LLC/SNAP 💌

< Back Next >

On this screen, you have to make the settings for WAN IP. To get the IP address automatically, click the Obtain an IP address automatically radio button. Or click Use the following IP address button and enter the IP address for WAN interface.

Check Enable NAT if you need.

### MTU:

It means the maximum size of the packet that transmitted in the network. The packet of the data greater than the value set here will be divided into several packets for transmitting.

Type the value into the field of MTU. The default setting for PPPoE is 1492; while for PPPoA is 1500.

Click Next for the next procedure.

Configure Internet Connection - WAN IP Settings

Enter information provided to you by your ISP to configure the WAN IP settings.

| <ul> <li>Obtain an IP address automatically</li> </ul> |       |  |
|--------------------------------------------------------|-------|--|
| O Use the following IP address:                        |       |  |
| WAN IP Address:                                        | 0.0.0 |  |
|                                                        |       |  |

🗹 Enable NAT

MTU: 1492 (default: 1492)

< Back Next >

### **PPP Username & PPP Password:**

Key in the username and password that you received from your ISP. (e.g., *Siemens4/Siemens4*)

### Always On:

Select this item to make the connection active all the time.

### **Dial on Demand:**

Select this item to make a connection automatically while in demand. Enter the timeout to cut off the network connection if there is no activity for this IAD.

### Manually Connect:

Select this item to make a connection by pressing the <u>Connect</u> hyperlink on the Advanced Setup- Internet-Connections web page.

# On the **Configure LAN side Settings** page, you have to fill in the data requested.

### Primary IP Address & Subnet Mask:

Key in the information that offered by your ISP for the LAN connection.

### Configure the secondary IP Address and Subnet Mask:

Check this box to set up a secondary IP Address to connect to your IAD if they are not included in the range that DHCP server accepts. See the next figure for the secondary IP address and subnet mask.

# Secondary IP Address & Subnet Mask:

Key in the second IP address and the subnet mask received from the ISP for your LAN connection.

**MTU:** (refer to the WAN section) The default **MTU** value for **LAN side Settings** is 1500. You may modify it if necessary.

### **DHCP Server On:**

Check this item if DHCP service is needed on the LAN side. The IAD will assign IP address and gateway address for each of your PCs.

### Start IP Address & End IP Address: Enter the information needed.

### Lease Time:

Key in the duration for the time. The default is 1day.

### **DHCP Server Off:**

Check this item if DHCP service is not needed on the LAN.

#### Configure Internet Connection - PPP User Name and Password

In order to establish the Internet connection, please enter PPP user name and password that your ISP has provided.

| PPP User Name:          | askey4                                                                                                    |             |
|-------------------------|----------------------------------------------------------------------------------------------------|-------------|
| PPP Password:           | •••••                                                                                                    |             |
| Session established by: | <ul> <li>Always On</li> <li>Dial on Demand<br/>Disconnect if no activity for 20</li> <li>Manually Connect</li> <li>Disconnect if no activity for 20</li> </ul> | minutes     |
|                         | <                                                                                                    | Back Next > |

### Configure LAN side Settings

Enter the ADSL router IP address and subnet mask for LAN interface and then enable DHCP server on LAN interface to provide IP address settings for your computers.

| Primary IP Address:<br>Subnet Mask:            | 192.168.1.1<br>255.255.255.0 |                          |
|------------------------------------------------|------------------------------|--------------------------|
| Configure secondary IP address and subnet mask |                              |                          |
| MTU:                                           | 1500 (defaul                 | t: 1500)                 |
| OHCP Server On                                 | Start IP:                    | 192.168.1.2              |
|                                                | End IP:                      | 192.168.1.254            |
|                                                | Lease Time:                  | 1 days 0 hours 0 minutes |
| O DHCP Server Off                              |                              |                          |

< Back Next >

On this web page, the primary IP address and subnet mask will be shown on it. You can modify them if needed.

### Configure LAN side Settings

Enter the ADSL router IP address and subnet mask for LAN interface and then enable DHCP server on LAN interface to provide IP address settings for your computers.

| Primary IP Address:   | 192.168.1.1      |                          |
|-----------------------|------------------|--------------------------|
| Subnet Mask:          | 255.255.255.0    |                          |
| 🔽 Configure secondar  | y IP address and | l subnet mask            |
| Secondary IP Address: |                  |                          |
| Subnet Mask:          |                  |                          |
|                       |                  |                          |
| MTU:                  | 1500 (default    | : 1500)                  |
|                       |                  |                          |
| OHCP Server On        | Start IP:        | 192.168.1.2              |
|                       | End IP:          | 192.168.1.254            |
|                       | Lease Time:      | 1 days 0 hours 0 minutes |
|                       |                  |                          |
| <u> </u>              |                  |                          |

O DHCP Server Off

Key in all the necessary settings and click **Next** for the coming page.

You can check the contents on the Summary page.

If you find anything incorrect, click Back to modify the settings.

If everything is OK, click Finish to accept these settings.

Now, the system will reboot to activate Reboot ADSL Router the new settings that you have set in this section.

Please wait for 2 minutes before restarting the router.

### This Internet Connection -- Summary

Make sure that the settings below match the settings provided by your ISP. Internet (WAN) Configuration:

| VPI / VCI          | 0/39                              |  |
|--------------------|-----------------------------------|--|
| Connection Type    | PPPoE LLC/SNAP, Always On, QoS On |  |
| NAT                | Enabled                           |  |
| WAN IP Address     | Automatically Assigned            |  |
| Default Gateway    | Automatically Assigned            |  |
| DNS Server         | Automatically Assigned            |  |
| LAN Configuration: |                                   |  |
| Primary LAN IP     | 192.168.1.1 / 255.255.255.0       |  |
| Secondary LAN IP   | 0.0.0.0 / 255.255.255.255         |  |
| DHCP Server        | On 192.168.1.2 ~ 192.168.1.254    |  |
| DHCP Lease Time    | 1 days 0 hours 0 minutes          |  |
|                    |                                   |  |

Click "Finish" to accept these settings, and reboot the system. Click "Back" to make any modifications.

< Back Finish

The ADSL router has been configured and is rebooting.

Close the ADSL router Configuration window and wait for 2 minutes before reopening your web browser. If necessary, reconfigure your PC's IP address to match your new configuration.
## **IP over ATM**

If the type you have to choose is IP over ATM, please refer to the following information.

Protocol:

IPoA is an alternative of LAN emulation. It allows TCP/IP network to Select the protocol and encapsulation type with the ATM PVC that your ISP has instructed you to use. access ATM network and uses ATM quality of service's features.

Choose IPoA and click Next.

#### Configure Internet Connection - Connection Type

O PPP over ATM (PPPoA) O PPP over Ethernet (PPPoE) IP over ATM (IPoA) O Bridging

Encapsulation Type: LLC/SNAP 💌

#### < Back Next >

#### None:

If it is not necessary to set the WAN IP Enter information provided to you by your ISP to configure the WAN IP settings. address, please click this button.

#### Obtain an IP address automatically: Click this button to allow the system to get an IP address automatically.

#### WAN IP Address & WAN Subnet Mask:

If you choose Use the following IP address, you have to enter the IP address and subnet mask information that you received from the ISP for the WAN interface.

#### **Obtain DNS server address** automatically:

Only when you select Obtain an IP address automatically that this option is available. You may click this button to allow the system to get DNS server address automatically.

## Use the following DNS server addresses:

Select this item to set the DNS server addresses manually, type the information provided by your ISP in the following Primary DNS and Secondary DNS server entries, e.g. 168.95.1.1 and 168.95.192.1.

Click Enable NAT if you want.

#### Configure Internet Connection - WAN IP Settings

- 🔘 None Obtain an IP address automatically
- O Use the following IP address:
- WAN IP Address: WAN Subnet Mask:
- Obtain DNS server address automatically Output the following DNS server addresses:
  - Primary DNS server: Secondary DNS server:

🗹 Enable NAT

< Back Next >

After setting up the WAN IP and DNS server information, click Next to open the following page.

On the Configure LAN side Settings Configure LAN side Settings page; you have to fill in the data requested.

## Primary IP Address & Subnet Mask:

Key in the information offered by your ISP for the LAN connection, e.g., 192,168,1,1 for primary IP address and 255.255.255.0 for subnet mask.

#### MTU:

(Please refer to the PPPoA/ PPPoE section.) The default MTU setting is 1500. You may modify it if necessary.

#### Configure the secondary IP Address and Subnet Mask:

Check this box to set up a secondary IP address to connect to your IAD if they are not included in the range that DHCP server accepts. You have to key in the information received from your ISP for the LAN connection, e.g., the secondary IP is 10.3.80.81 and the mask is 255.255.255.248 in the example illustrated in the figure.

#### **DHCP Server On:**

Check this item if DHCP service is needed on the LAN side. The IAD will assign IP address and gateway address for each of your PCs.

## Start IP Address & End IP Address:

Enter the information needed.

#### Lease Time:

Key in the duration for the time. The default is 1day.

#### **DHCP Server Off:**

Check this item if DHCP service is not needed on the LAN.

You can check the settings on the Summary page.

If you find anything incorrect, click Back to modify the settings.

If everything is OK, click Finish to accept these settings.

And the following page will appear.

Now, the system will reboot to activate Reboot ADSL Router the new settings that you have set in this section.

Please wait for 2 minutes before restarting the IAD.

Enter the ADSL router IP address and subnet mask for LAN interface and then enable DHCP server on LAN interface to provide IP address settings for your computers.

| Primary IP Address: | 192.168.1.1       |                          |
|---------------------|-------------------|--------------------------|
| Subnet Mask:        | 255.255.255.0     |                          |
| Configure seconda   | ary IP address an | d subnet mask            |
| MTU:                | 1500 (defaul      | t: 1500)                 |
| OHCP Server On      | Start IP:         | 192.168.1.2              |
|                     | End IP:           | 192.168.1.254            |
|                     | Lease Time:       | 1 days 0 hours 0 minutes |
| O DHCP Server Off   |                   |                          |
|                     |                   | C Back Next >            |

## The primary IP address and subnet mask will be shown on it. You can modify them if needed.

| ·        |     |      | с. <b>н</b> |
|----------|-----|------|-------------|
| Junnyure | LAN | side | secong      |

Enter the ADSL router IP address and subnet mask for LAN interface and then enable DHCP server on LAN interface to provide IP address settings for your computers.

| Primary IP Address:<br>Subnet Mask: | 192.168.1.1<br>255.255.255.0 |                          |
|-------------------------------------|------------------------------|--------------------------|
| Configure secondar                  | y IP address and             | subnet mask              |
| Secondary IP Address:               | 10.3.80.81                   |                          |
| Subnet Mask:                        | 255.255.255.24               | 8                        |
| MTU:                                | 1500 (default                | : 1500)                  |
| OHCP Server On                      | Start IP:                    | 192.168.1.2              |
|                                     | End IP:                      | 192.168.1.254            |
|                                     | Lease Time:                  | 1 days 0 hours 0 minutes |
| O DHCP Server Off                   |                              |                          |

< Back Next >

#### Key in all the necessary settings. Click Next for the coming page.

#### This Internet Connection -- Summary

Make sure that the settings below match the settings provided by your ISP

| internet (WAN) Configura                                                             | ition:                                                                                                    |  |
|--------------------------------------------------------------------------------------|----------------------------------------------------------------------------------------------------|--|
| VPI / VCI                                                                            | 0/32                                                                                                    |  |
| Connection Type                                                                      | IPoA LLC/SNAP, QoS On                                                                                                   |  |
| NAT                                                                                  | Enabled                                                                                                    |  |
| WAN IP Address                                                                       | Automatically Assigned                                                                                                  |  |
| Default Gateway                                                                      | Automatically Assigned                                                                                                  |  |
|                                                                                      |                                                                                                    |  |
| DNS Server                                                                           | Automatically Assigned                                                                                                  |  |
| DNS Server<br>_AN Configuration:                                                     | Automatically Assigned                                                                                                  |  |
| DNS Server<br>_AN Configuration:<br>Primary LAN IP                                   | Automatically Assigned<br>192.168.1.1 / 255.255.255.0                                                                   |  |
| DNS Server<br>AN Configuration:<br>Primary LAN IP<br>Secondary LAN IP                | Automatically Assigned<br>192.168.1.1 / 255.255.255.0<br>10.3.80.81 / 255.255.255.248                                   |  |
| DNS Server<br>AN Configuration:<br>Primary LAN IP<br>Secondary LAN IP<br>DHCP Server | Automatically Assigned<br>192.168.1.1 / 255.255.255.0<br>10.3.80.81 / 255.255.255.248<br>On 192.168.1.2 ~ 192.168.1.254 |  |

Click "Back" to make any modifications

The ADSL router has been configured and is rebooting.

Close the ADSL router Configuration window and wait for 2 minutes before reopening your web browser. If necessary, reconfigure your PC's IP address to match your new configuration.

## Bridging

If the mode you choose is Bridging (or MER), please refer to the following information.

Protocol:

The bridging mode can configure your Configure Internet Connection - Connection Type IAD to send and receive packets between LAN and WAN interfaces. The WAN interface is ATM PVC; the LAN interface can be Ethernet or USB.

Choose Bridging and click Next.

#### None:

address, please click this button. In our example, we select this item.

Obtain an IP address automatically: Click this button to allow the system to get an IP address automatically.

WAN IP Address, WAN Subnet Mask, and Default Gateway: When choosing Use the following IP address, you have to key in the IP address, the subnet mask, and the default gateway provided by your ISP for the WAN interface.

While you choose to obtain the IP address automatically or use specific IP address, you have to decide whether to select Obtain DNS server address automatically or Use the following DNS server address and enter the information provided by you ISP.

You may check Enable NAT if necessary.

Press Next to continue.

## Primary IP Address & Subnet Mask: Configure LAN side Settings

Key in the IP address and the subnet mask that provided by your ISP for LAN interface. The primary IP address and subnet mask for our example are 192.168.1.1 and 255.255.255.0, respectively.

MTU: Please refer to PPPoA/ PPPoE.

#### **DHCP Server On:**

Check this item if DHCP service is needed on the LAN. The IAD will assign IP address and gateway address for each of your PCs. If you enable this function, you have to enter the information for Start IP, End IP and Lease Time. The default value for lease time is one day.

Select the protocol and encapsulation type with the ATM PVC that your ISP has instructed you to use.

O PPP over ATM (PPPoA) O PPP over Ethernet (PPPoE) IP over ATM (IPoA) O Bridging

| Encapsulation Type: | LLC/SNAP | ¥ |
|---------------------|----------|---|

< Back Next >

#### Configure Internet Connection - WAN IP Settings

If it is not necessary to set the WAN IP Enter information provided to you by your ISP to configure the WAN IP settings. 

| $\odot$    | 140110                             |
|------------|------------------------------------|
| $\bigcirc$ | Obtain an IP address automatically |
| 0          | Use the following IP address:      |
|            | WAN ID Address                     |

| WAN IP Address:  |  |
|------------------|--|
| WAN Subnet Mask: |  |
| Default Gateway: |  |
|                  |  |

< Back Next >

The default setting is none, shown as the figure above. While selecting Obtain an IP address automatically or Use the following IP address, the DNS setting appears, shown as the figure below.

Configure Internet Connection - WAN IP Settings

Enter information provided to you by your ISP to configure the WAN IP settings.

| 🔘 None                                                                                                    |                     |   |             |
|----------------------------------------------------------------------------------------------------|---------------------|---|-------------|
| 📀 Obtain an IP address                                                                                                    | automatically       |   |             |
| 🔘 Use the following IP a                                                                                                    | ddress:             |   |             |
| WAN IP Address:                                                                                                    |                     |   |             |
| WAN Subnet Mask:                                                                                                    |                     |   |             |
| Default Gateway:                                                                                                    |                     |   |             |
|                                                                                                    |                     |   |             |
| Obtain DNS server additional contractions of the server additional contractions of the server additional | dress automatically |   |             |
| 🔘 Use the following DNS                                                                                                    | server addresses:   |   |             |
| Primary DNS server:                                                                                                    |                     |   |             |
| Secondary DNS server                                                                                                    |                     | ] |             |
| 🗹 Enable NAT                                                                                                    |                     |   |             |
|                                                                                                    |                     |   |             |
|                                                                                                    |                     | < | Back Next > |

Enter the ADSL router IP address and subnet mask for LAN interface and then enable DHCP server on LAN interface to provide IP address settings for your computers.

| Primary IP Address:                            | 192.168.1.1   |                          |
|------------------------------------------------|---------------|--------------------------|
| Subnet Mask:                                   | 255.255.255.0 | )                        |
| Configure secondary IP address and subnet mask |               |                          |
| MTU:                                           | 1500 (defau   | lt: 1500)                |
|                                                |               |                          |
| O DHCP Server On                               | Start IP:     | 192.168.1.2              |
|                                                | End IP:       | 192.168.1.254            |
|                                                | Lease Time:   | 1 days 0 hours 0 minutes |
| <ul> <li>DHCP Server Off</li> </ul>            |               |                          |

| < Back | Next > |
|--------|--------|
|        |        |

## **ADSL Router User Manual**

### **DHCP Server Off:**

Check this item if DHCP service is not needed on the LAN. We choose this item in our example.

You can check the settings on the Summary page now.

If you find anything incorrect, click Back to modify the settings.

If everything is OK, click Finish to accept these settings.

And the following page will appear.

This Internet Connection -- Summary

Make sure that the settings below match the settings provided by your ISP.

| VPI / VCI         | 0/35                           |  |
|-------------------|--------------------------------|--|
| Connection Type   | Bridge LLC/SNAP, QoS Or        |  |
| AN Contiguration: |                                |  |
| Primary LAN IP    | 192.168.1 / 255.255.255.0      |  |
| Secondary LAN IP  | 0.0.0.0 / 255.255.255.255      |  |
| DHCP Server       | On 192.168.1.2 ~ 192.168.1.254 |  |
| DHCD Lease Time   | 1 days 0 bours 0 minutes       |  |

Click "Finish" to accept these settings, and reboot the system. Click "Back" to make any mocifications.

< Back Finish

Now, the system will reboot to activate Reboot ADSL Router the new settings that you have done in The ADSL router has been configured and is rebooting. this section.

Please wait for 2 minutes before restarting the IAD.

Close the ADSL router Configuration window and wait for 2 minutes before reopening your web browser. If necessary, reconfigure your PC's IP address to match your new configuration.

## **Status**

## **Overview**

This page displays the current status for the ADSL connection, including the System Up Time, ADSL speed, LAN IP address, default gateway, DNS server, firmware version, driver version, Ethernet MAC address, and so on. The system status will be different according to the settings that you configured in the web pages.

#### **Overview of Device Information**

This information reflects the current status of your ADSL router.

| System Up Time       | 00:00:43:28               |
|----------------------|---------------------------|
| ADSL Speed (DS/US)   | 7616/832 Kbps             |
| LAN IP Address       | 192.168.1.1               |
| Default Gateway      | 10.3.95.233               |
| Primary DNS server   | 168.95.192.1              |
| Secondary DNS server | 168.95.1.1                |
|                      |                           |
| Firmware Version     | 3.02.02.07_A2pB019b8.d16n |
| Boot Loader Version  | 1.0.37-0.6.4              |
| Ethernet MAC Address | 00:90:96:00:00:01         |
|                      |                           |

## **ADSL Line**

This page shows all information for ADSL.

For knowing the quality of the ADSL connection, please click ADSL BER Test button to have advanced information.

Click More Information hyperlink to show more detailed information about ADSL Line Status.

ADSL Line Status

Current adsl line status is as the below.

| Line Mode            | G.DMT      | Line State   |           | Show Time   |
|----------------------|------------|--------------|-----------|-------------|
| Latency Type         | Interleave | Line Up Time | e         | 00:00:15:08 |
| Line Coding          | Trellis On | Line Up Cou  | nt        | 1           |
|                      |            |              |           |             |
| Statistics           | Downstrea  | m            | Upstream  |             |
| Line Rate            | 7616 Kbps  |              | 832 Kbps  |             |
| Attainable Line Rate | 11456 Kbps |              | 1212 Kbps |             |
| Noise Margin         | 21.8 dB    |              | 14.0 dB   |             |
| Line Attenuation     | 1.0 dB     |              | 2.0 dB    |             |
| Output Power         | 7.8 dBm    |              | 11.9 dBm  |             |

More Information >>

#### ADSL BER Test

| ADSL BER Test                                                                                                    | http://192.168.1.1/berstart.ts                                                                                                    | st?berState=0 -                                                                        | Microsoft (                                                                  |             |  |
|----------------------------------------------------------------------------------------------------|----------------------------------------------------------------------------------------------------|----------------------------------------------------------------------------------------|------------------------------------------------------------------------------|-------------|--|
| This test determines the quality of the<br>ADSL connection. It is done by<br>transferring idle cells containing a<br>known pattern and comparing the<br>received data with this known pattern<br>to check for errors.                             | ADSL BER Test - Start<br>The ADSL Bit Error Rate (Bi<br>quality of the ADSL connect<br>transferring idle cells conta<br>comparing the received da<br>check for any errors.<br>Select the test duration be<br>Tested Time (sec): 20 | ER) test deter<br>tion. The test<br>aining a know<br>ita with this k<br>elow and click | rmines the<br>is done by<br>n pattern a<br>nown patte<br>"Start".<br>Start". | nd<br>rn to |  |
| After selecting the test duration time<br>and click <b>Start</b> , the following dialog<br>appears to tell you the test is running.<br>You can stop the test by clicking <b>Stop</b><br>or close this dialog window by<br>pressing <b>Close</b> . | http://192.168.1.1/berrun.ts<br>ADSL BER Test - Running<br>The ADSL BER test is in pro<br>is 7616 Kbps. The test will<br>Click "Stop" to terminate ti                                                                              | ?berTime=20 -<br>ogress. The co<br>run for 20 se<br>he test.                           | Microsof (<br>connection s;<br>conds.<br>Stop C                              | Deed        |  |
| When the test is over, the result will be<br>shown on the following dialog window<br>for your reference. Click <b>Close</b> to<br>close this window.                                                                                              | http://192.168.1.1/berstop.ts     ADSL BER Test - Result     The ADSL BER test complet     Tested Time     Total Transferred Bits     Total Error Bits     Error Ratio                                                             | t - Microsoft In<br>ted successfu<br>20<br>137950464<br>0<br>0.00e+00                  | nternet Ex (<br>Illy.<br> <br>                                               | lose        |  |

## ADSL E

## **Internet Connection**

This page displays the connection information for your IAD, such as the PVC name, VPI/VCI value, service category, protocol, invoking NAT and Qos or not, IP address, linking status, and so on.

## **Traffic Statistics**

This table shows the records of data going through the LAN and WAN interface. For each interface, cumulative totals are displayed for Received and Transmitted.

You may click Reset to reset the amount.

## **DHCP** Table

This table shows all DHCP clients who get their IP addresses from your IAD. For each DHCP client, it shows the Host Name, MAC Address, IP Address and the Lease Time.

#### Internet Connection

Current Internet connections are listed below.

| ₽¥C Name     | VPI/VCI | Category | Protocol        | NAT | QoS | WAN IP Address | Status /<br>Online Time |
|--------------|---------|----------|-----------------|-----|-----|----------------|-------------------------|
| pppoa_0_38_1 | 0/38    | UBR      | PPPoA<br>VC MUX | On  | On  | 10.3.65.46     | Up<br>00:00:00:11       |

#### **Traffic Statistics**

The statistics of user data going through your ADSL router are listed below.

| Interface |         | Rece    | ived   |       |         | Transn  | nitted |       |
|-----------|---------|---------|--------|-------|---------|---------|--------|-------|
| Internace | Bytes   | Packets | Errors | Drops | Bytes   | Packets | Errors | Drops |
| Ethernet  | 1149994 | 11429   | 0      | 0     | 4781953 | 14479   | 0      | 0     |
| USB       | 0       | 0       | 0      | 0     | 0       | 0       | 0      | 0     |
| WAN       | 0       | 0       | 0      | 0     | 0       | 0       | 0      | 0     |

Reset

#### DHCP Table

Those devices which get their IP addresses from your DSL Router are listed below.

| Høst Name | MAC Address       | IP Address  | Lease Time  |
|-----------|-------------------|-------------|-------------|
| CN        | 00:C1:26:0A:69:2B | 192.168.1.2 | 00:23:55:31 |

## **Routing Table**

This table shows the routing rules that Routing Table your router uses.

All of current routing rules in your ADSL router are listed below.

| Destination | Netmask         | Gateway     | Interface    | Metric |
|-------------|-----------------|-------------|--------------|--------|
| 10.3.95.233 | 255.255.255.255 | 0.0.0.0     | pppoe_0_39_1 | 0      |
| 192.168.1.0 | 255.255.255.0   | 0.0.0.0     | br0          | 0      |
| 0.0.0.0     | 0.0.0.0         | 10.3.95.233 | pppoe_0_39_1 | 0      |

## **ARP Table**

This table shows the IP address record for IP-to-Physical translation in your router.

#### ARP Table

The IP-to-Physical address translation entries recorded in your ADSL router are listed below.

| IP address  | Physical Address  | Interface | Туре    |
|-------------|-------------------|-----------|---------|
| 192.168.1.2 | 00:C1:26:0A:69:2B | br0       | Dynamic |

## **Advanced Setup**

## Local Network – IP Address

This page is the same as you can see on the **Configure LAN side Settings** page while running the **Quick Setup**. It allows you to set IP Address and Subnet Mask values for LAN interface.

#### Primary IP Address:

Key in the first IP address that you received from your ISP for the LAN connection.

#### Subnet Mask:

Key in the subnet mask that you received from your ISP for the LAN connection.

#### LAN IP Address Configuration

Enter the ADSL router IP address and subnet mask for LAN interface.

| Primary IP Address: | 192.168.1.1   |
|---------------------|---------------|
| Subnet Mask:        | 255.255.255.0 |
| Host Name:          | RTA1046V      |
| Domain Name:        | home          |
|                     |               |

Configure secondary IP address and subnet mask

MTU: 1500 (default: 1500)

Apply New settings only take effect after your ADSL router is rebooted. If necessary, reconfigure your PC's IP address to match new settings.

#### Host Name:

List the host name of this device.

#### **Domain Name:**

List the name of the domain.

# Configure the second IP Address and Subnet Mask:

Check this box to enter another set of IP Address and Subnet Mask to connect to your IAD if they are not included in the range that DHCP server accepts.

After checking this box, the secondary IP address and subnet mask entries will show up, as shown in the right figure.

## Secondary IP Address & Subnet

**Mask:** Enter the information provided by your ISP for your LAN connection.

#### MTU:

It means the maximum size of the packet that transmitted in the network. The packet of the data greater than the number set here will be divided into several packets for transmitting. Type the value into the field of **MTU**. The default setting is 1500.

## Apply:

Click this button to activate the settings listed above.

#### LAN IP Address Configuration

Enter the ADSL router IP address and subnet mask for LAN interface.

| Primary IP Address:   | 192.168.1.1           |           |
|-----------------------|-----------------------|-----------|
| Subnet Mask:          | 255.255.255.0         |           |
| Host Name:            | RTA1046V              |           |
| Domain Name:          | home                  |           |
| Configure secondar    | y IP address and subr | iet mask. |
| Secondary IP Address: |                       |           |
| Subnet Mask:          |                       |           |
| MTU:                  | 1500 (Default: 150    | D)        |

Apply New settings only take effect after your ADSL router is rebooted. If necessary, reconfigure your PC's IP address to match new settings.

## Local Network – DHCP Server

This allows you to set DHCP server on LAN interface.

#### **DHCP Server On:**

Check this item if DHCP service is needed on the LAN. The IAD will assign IP address and gateway address for each of your PCs.

You have to key in **Start IP Address**, **End IP Address**, and **Lease Time**. The default lease time is 1day.

| DHCP Server Config                 | uration            |                                                    |
|------------------------------------|--------------------|----------------------------------------------------|
| Enabling DHCP Serve<br>computer.   | r on LAN interface | can provide the proper IP address settings to your |
| <ul> <li>DHCP Server On</li> </ul> | Start IP:          | 192.168.1.10                                       |
|                                    | End IP:            | 192.168.1.254                                      |
|                                    | Lease Time:        | 1 days 0 hours 0 minutes                           |
|                                    |                    | Reserved IP Address List                           |
| 🔘 Relay On 🛛 Re                    | alay to Server IP: | 10.3.95.2                                          |
| O Server and Relay                 | Off                |                                                    |

Apply New settings only take effect after your ADSL router is rebooted. If necessary, reconfigure your PC's IP address to match new settings.

DHCP Server Configuration

Relay On Relay to Server IP:

O Server and Relay Off

#### **Relay On:**

Click this button to have a relay setting. And type the Server IP in the IP field.

When the DHCP server is served by another device rather than the IAD itself, you can relay to that specific server and enter the IP address of it, as *10.3.95.2* in our example.

## Server and Relay Off:

Check this item if DHCP service isn't needed on the LAN.

#### Apply:

Click this button to activate the settings listed above.

You can reserve one specific IP address for a certain PC for particular purpose. Simply add a mapping entry of MAC address & IP address for that PC by pressing the **Reserved IP Address List** button. The window as the one shown in the right column will appear.

Click the Add button to open another dialog window, shown as the right. On PC's MAC Address and Assigned IP Address boxes, please type the correct information according to your need and click Apply.

| Enabling DHCP Server<br>computer. | on LAN interface | can provide the proper IP address settings to your |
|-----------------------------------|------------------|----------------------------------------------------|
| O DHCP Server On                  | Start IP:        | 192.168.1.10                                       |
|                                   | End IP:          | 192.168.1.254                                      |
|                                   | Lease Time:      | 1 days 0 hours 0 minutes                           |
|                                   |                  |                                                    |

Apply New settings only take effect after your ADSL router is rebooted. If necessary, reconfigure your PC's IP address to match new settings

10.3.95.2

| You can reserve one sne                                                                                                    | rific IP address for                                    | a certain PC by ad  | ldina |
|----------------------------------------------------------------------------------------------------|---------------------------------------------------------|---------------------|-------|
| the mapping entry betwe                                                                                                    | en MAC address a                                        | and IP address.     | anng  |
| MAC Address                                                                                                    | IP Address                                              | Delete              |       |
|                                                                                                    | _                                                       |                     |       |
|                                                                                                    | Ac                                                      | ld Close            |       |
|                                                                                                    |                                                         |                     |       |
|                                                                                                    |                                                         |                     |       |
|                                                                                                    |                                                         |                     |       |
|                                                                                                    |                                                         |                     |       |
|                                                                                                    |                                                         |                     |       |
|                                                                                                    |                                                         |                     |       |
| http://192.168.1.1/dhcpmae                                                                                                    | ofit.html - Microsofi                                   | t Internet Explorer |       |
| http://192.168.1.1/dhcpmad<br>Add a new reserved IP i                                                                                                 | sfit.html - Microsofi<br>address entry                  | i Internet Explorer |       |
| . <mark>http://192.168.1.1/dhepmac<br/>Add a new reserved IP a</mark><br>PC's MAC Address:                                                            | oflt.html - Microsofi<br>address entry                  | : Internet Explorer |       |
| http://192.168.1.1/dhepmac<br>Add a new reserved IP d<br>PC's MAC Address:<br>(e.g.,00:90:96:01:2A:3B)<br>Assigned IP Address:<br>(e.g.,192.168.1.2)  | :fit.html - Microsof<br>address entry                   | t Internet Explorer |       |
| http://192.168.1.1/ilhepmar<br>Add a new reserved IP a<br>PC's MAC Address:<br>e.g.,00:90:96:01:2A:3B)<br>Assigned IP Address:<br>e.g.,192.168.1.2)   | :flt.html - Microsof<br>address entry<br>               | Internet Explorer   |       |
| http://192.168.1.1/i/hcpmar<br>Add a new reserved IP a<br>PC's MAC Address:<br>(e.g.,00:90:96:01:2A:3B)<br>Assigned IP Address:<br>(e.g.,192.168.1.2) | sfil html - Microsof<br>address entry                   | LInternet Explorer  |       |
| http://192.168.1.1/Mhspmar<br>Add a new reserved IP a<br>PC's MAC Address:<br>(e.g.,00:96:01:2A:38)<br>Assigned IP Address:<br>(e.g.,192.168.1.2)     | sfil html - Microsof<br>address entry<br><br><br>< Back | Internet Explorer   |       |

The information added will be shown on the window right away, as the right figure illustrates. That is, the specified address will be reserved and not be assigned by DHCP for other computer(s).

You may click **Add** button to add another set or click **Close** to exit.

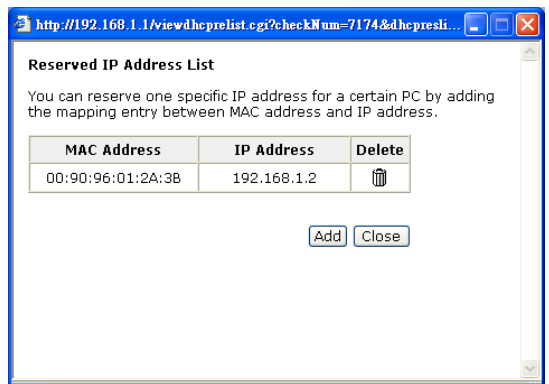

Enabling the UPnP IGD and NAT Traversal function allows the users to perform more applications behind NAT without additional configuration settings or ALG support on your ADSL router.

## Local Network – UPnP

The UPnP is only available for Windows XP. If you are not a Windows XP user, you may ignore this page.

UPnP Configuration

Fnable UPnP

Apply

Enabling the UPnP IGD and NAT traversal function allows the users to perform more applications behind NAT without additional configuration settings or ALG support on your router.

You can enable the UPnP function through this web page by checking **Enable UPnP** and press **Apply**.

## Local Network – IGMP Snooping

Traditionally, IP packets are transmitted in one of either two ways - Unicast (1 sender to 1 recipient) or Broadcast (1 sender to everyone on the network). Multicast delivers IP packets to just a group of hosts on the network.

Without IGMP snooping, multicast traffic is treated in the same manner as broadcast traffic, that is, it is forwarded to all ports. With IGMP snooping, multicast traffic of a group is only forwarded to ports that have members of that group. IGMP snooping generates no additional network traffic, allowing you to significantly reduce multicast traffic passing through your switch.

The figure below shows a simple network connected via the ADSL router. There are four Ethernet clients and one USB client on the LAN interface.

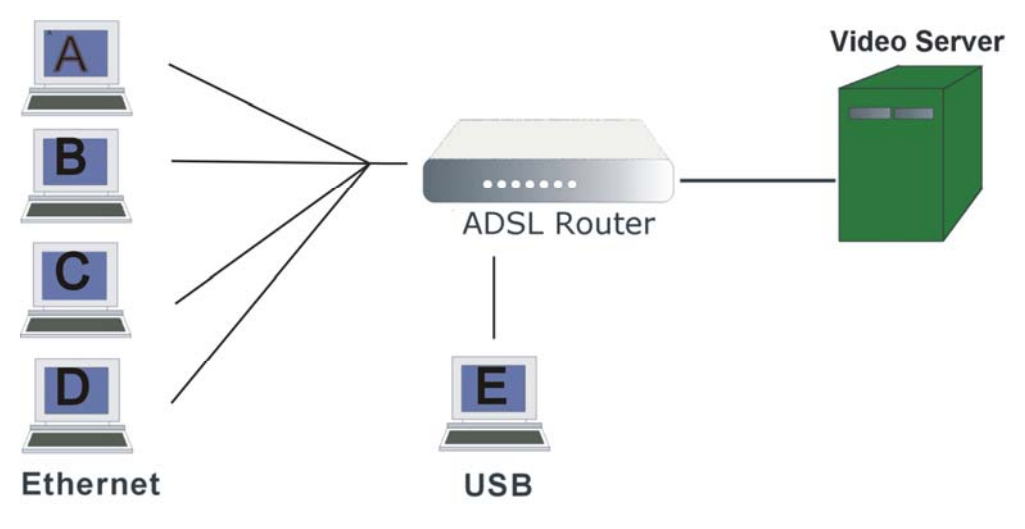

Now suppose the video server is the multicast transmitter and host A and D are multicast receivers. If we do not turn on the IGMP snooping function, the router will forward the multicast traffic to all hosts connecting to this router and consequently block and interrupt the traffic of the other users who do not want to receive the multicast service, shown as the following figure.

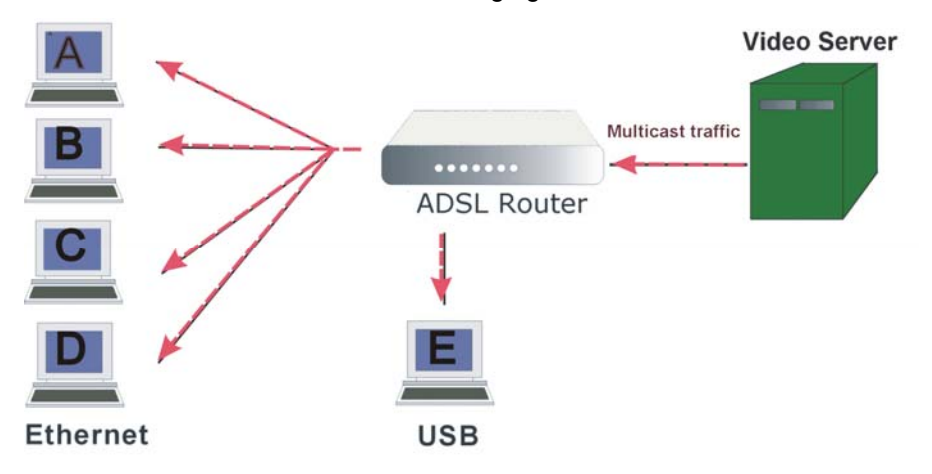

When IGMP snooping is invoked, it makes the system aware to establish the best path for multicast service to save LAN bandwidth. Refer the figure below, just as desired, only host A and D will actually receive multicast traffic when IGMP snooping is enabled.

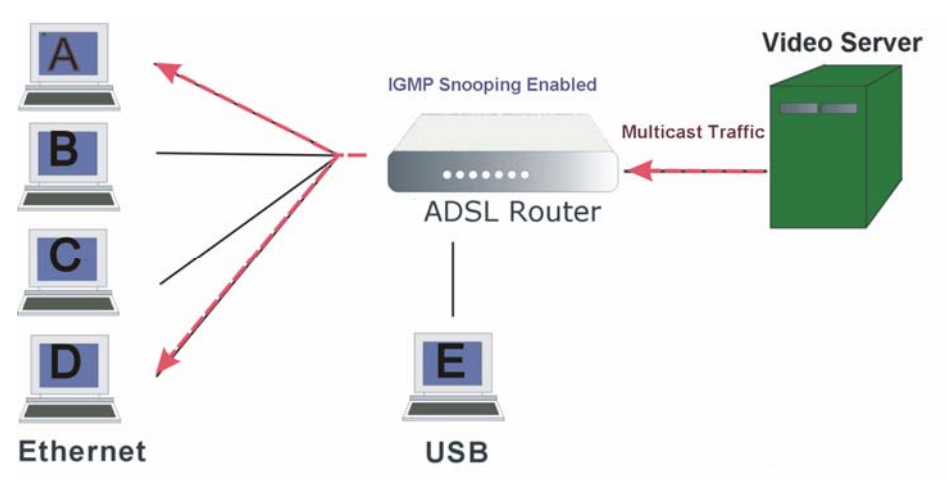

While IGMP snooping is enabled, the IGMP packets will be monitored, the membership information will be recorded and processed, and the multicast traffic will only be forwarded to those LAN interfaces, such as Ethernet and USB, which are bonded to the subscribed multicast groups. Thus it helps to save the bandwidth and helps the devices to perform more effectively.

# Check Enable IGMP Snooping and click Apply to invoke this function.

If the PVC you're using is NAT enabled, remember to turn on the IGMP Proxy at the same time. Please refer to **Internet – IGMP Proxy** for more information.

#### IGMP Snooping Configuration

With IGMP snooping, the IGMP packets will be monitored, the membership information will be recorded and processed, and the multicast traffic will only be forwarded to those LAN ports which are bonded to the subscribed multicast groups.

🗹 Enable IGMP Snooping

#### Apply

Note that the IGMP proxy must be enabled first. If the IGMP Snooping function is not available as shown in the following figure, you have to enable the IGMP Proxy first.

#### IGMP Snooping Configuration

With IGMP snooping, the IGMP packets will be monitored, the membership information will be recorded and processed, and the multicast traffic will only be forwarded to those LAN ports which are bonded to the subscribed multicast groups.

#### Warning: To enable IGMP snooping, you must enable IGMP proxy first.

Enable IGMP Snooping

Apply

## Internet – Connections

To set WAN settings for each service, please open Advanced-Internet. This page allows you to edit, to remove, or to add WAN settings.

If you click the Connect hyperlink under the **PVC Name** item, the system Choose Add or Edit to configure Internet connection. will connect to WAN automatically. If the WAN connection is OK, you can check the detailed information directly.

You can add new PVC(s) by clicking the Add button, edit the settings for

the present PVC by clicking ... in the Edit column, or delete the existing PVC by pressing i icon.

#### Internet Connection Configuration

PVC Name VPI/VCI Category Protocol NAT QoS WAN IP Address Edit MTU pppoe\_0\_39\_1 Connect >> 0/39 UBR PPPoE LLC/SNAP On On Auto assigned 1492 ۱

The Internet connection is NOT active if PVC name is marked with (?). You need to click "Finish" to apply changes and reboot the system for activating Add Finish

### Adding a New One

To add a new WAN connection, please click the Add button. The following screen appears.

#### VPI (Virtual Path Identifier):

Identifies the virtual path between endpoints in an ATM network. The valid range is from 0 to 255. Please refer to the value that your ISP provides.

## VCI (Virtual Channel Identifier):

Identifies the virtual channel endpoints in an ATM network. The valid range is from 32 to 65535 (1 to 31 is reserved for well-known protocols). Please refer to the value that your ISP provides.

#### Service Category:

It decides the size and rate for the packets of the data in different service type. There are five categories provided here for your selection, shown as the drop-down menu in the right column.

If you select UBR with PCR or CBR, you have to offer the value for the peak cell rate.

If you choose Non Realtime VBR, or Realtime VBR, you have to key in the value for the peak cell rate, sustainable cell rate, and maximum burst size.

As you can see in the right figure, the range for **Peak Cell Rate** is from 1 to 2500; the value for Sustainable Cell Rate ranges from 1 to 2499 and must be smaller than Peak Cell Rate, and the range for Maximum Burst Size is from 1 to 1000000.

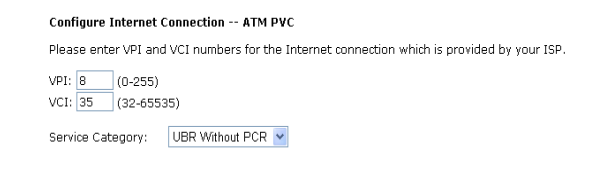

< Back Next >

Configure Internet Connection -- ATM PVC

Please enter VPI and VCI numbers for the Internet connection which is provided by your ISP

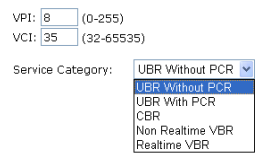

< Back | Next >

#### Configure Internet Connection -- ATM PVC

Please enter VPI and VCI numbers for the Internet connection which is provided by your ISP

| VPI:              | 8  | (0-255)    |               |    |  |
|-------------------|----|------------|---------------|----|--|
| VCI:              | 35 | (32-65535) |               |    |  |
| Service Category: |    | Non Realti | me VBR 💌      |    |  |
| Peak Cell Rate:   |    | 0          | cell/s(1-2500 | )) |  |

| eak cell Nate.            | 0 | UBII/S(1-2000)   |
|---------------------------|---|------------------|
| Sustainable Cell<br>Rate: | 0 | cell/s(1-2499)   |
| Maximum Burst Size:       | 0 | cells(1-1000000) |

< Back Next >

After pressing **Next**, you will see the web page listed as the right one. Choose the protocol that you would like to use.

Please refer to **Quick Setup** for more information if you don't know how to set the configuration.

#### **Enable QoS:**

Check this item to enable IP QoS for a PVC. It can improve performance for selected classes of applications. For more details please refer to **Advanced/Quality of Service** section.

If you choose **PPPoE** (or **Bridging**), you will see the option for **802.1Q VLAN Tagging**.

### 802.1Q VLAN Tagging:

802.1Q-compliant switch ports can be configured to transmit tagged or untagged frames. A tag field containing VLAN (and/or 802.1p priority) information can be inserted into an Ethernet frame. If a port has an 802.1Q-compliant device attached (such as another switch), these tagged frames can carry VLAN membership information between switches, thus letting a VLAN span multiple switches. However, it is important for network administrators to ensure ports with non-802.1Qcompliant devices attached are configured to transmit untagged frames. Many NICs for PCs and printers are not 802.1Q-compliant. If they receive a tagged frame, they will not understand the VLAN tag and will drop the frame. Also, the maximum legal Ethernet frame size for tagged frames was increased in 802.1Q (and its companion, 802.3ac) from 1,518 to 1,522 bytes.

After checking **Enable 802.1Q VLAN Tagging**, you will have to enter a **VLAN ID**, as shown in the figure.

#### VLAN ID:

The VLAN Identifier is a 12 bit field. It uniquely identifies the VLAN to which the frame belongs to and can have a value between 0 and 4095.

Click **Next** to continue.

Configure Internet Connection - Connection Type

Select the protocol and encapsulation type with the ATM PVC that your ISP has instructed you to use.

| ocol: | 🔘 PPP over ATM (PPPoA)                        |
|-------|-----------------------------------------------|
|       | <ul> <li>PPP over Ethernet (PPPoE)</li> </ul> |
|       | <ul> <li>IP over ATM (IPoA)</li> </ul>        |
|       | O Bridging                                    |
|       |                                               |

Encapsulation Type: LLC/SNAP 🔽

#### Enable Qos

Prot

Enabling IP QoS for a PVC can improve performance for selected classes of applications. Please assign the priorities for various applications from the <u>Advanced. JOulity of Service</u> menu. Be aware that IP OoS also consumes system resources, the number of created PVCs will be reduced consequently.

Enable 802.1Q VLAN Tagging

< Back Next >

#### Configure Internet Connection - Connection Type

Select the protocol and encapsulation type with the ATM PVC that your  $\ensuremath{\mathsf{ISP}}$  has instructed you to use.

| col: | PPP over ATM (PPPoA)         |
|------|------------------------------|
|      | PPP over Ethernet (PPPoE)    |
|      | IP over ATM (IPoA)           |
|      | <ul> <li>Bridging</li> </ul> |
|      |                              |

Encapsulation Type: LLC/SNAP 🔽

## Enable QoS

Proto

Enabling IP QoS for a PVC can improve performance for selected classes of applications. Please assign the priorities for various applications from the <u>Advanced...Jouality of service</u> menu. Be aware that IP QoS also consumes system resources, the number of created PVCs will be reduced consequently.

 Enable 802.1Q VLAN Tagging

 VLAN ID:
 0

 (range:
 0 ~ 4095)

< Back Next >

Notice that 802.1Q VLAN Tagging function can only be invoked under PPPoE and Bridging Mode; the system will not provide this option while setting PPPoA or IPoA mode.

## **ADSL Router User Manual**

| The WAN IP settings page will differ    |
|-----------------------------------------|
| slightly according to the protocol that |
| you choose.                             |

This graphic is the one that you will see if you choose the **PPPoE** mode in the previous step. You can select Enable NAT or change the MTU value MTU: 1492 (default: 1492) according to your needs.

The next figure following the WAN IP Settings in the PPPoE mode is shown at the right. You may refer to the Quick Setup for further information.

#### Configure Internet Connection - WAN IP Settings Enter information provided to you by your ISP to configure the WAN IP settings. Obtain an IP address automatically O Use the following IP address: WAN IP Address: 0.0.0.0

Configure Internet Connection - PPP User Name and Password

🗹 Enable NAT

< Back Next >

| In order to establish the<br>that your ISP has provid | Internet connection, please enter PPP user name and password<br>led.                                                                                                    |
|-------------------------------------------------------|----------------------------------------------------------------------------------------------------|
| PPP User Name:                                        | askey4                                                                                                    |
| PPP Password:                                         | •••••                                                                                                    |
| Session established by:                               | <ul> <li>Always On</li> <li>Dial on Demand</li> <li>Disconnect if no activity for 20 minutes</li> <li>Manually Connect</li> <li>Disconnect if no activity for 20 minutes</li> </ul> |
|                                                       | < Back Next >                                                                                                    |

If you choose IP over ATM from the Connection Type web page, you will get a web page as the figure.

You may refer to Quick Start-Connection Type- IPoA section for more information.

| nfigure | Internet | Connection | - WAN I | P Settings |  |
|---------|----------|------------|---------|------------|--|

Enter information provided to you by your ISP to configure the WAN IP settings.

| 0 | None                                        |                                               |
|---|---------------------------------------------|-----------------------------------------------|
| С | Obtain an IP addres                         | is automatically                              |
| ۲ | Use the following IP                        | address:                                      |
|   | WAN IP Address:                             | 0.0.0                                         |
|   | WAN Subnet Mask:                            | 255.255.255.255                               |
| 0 | Obtain DNS server a<br>Use the following DI | address automatically<br>NS server addresses: |
|   | Primary DNS server:                         |                                               |

#### Add Default Route:

Check this item to add a default IPoA route.

After rebooting your IAD, the default route will be shown on the **Routing** Table under Status menu, you may check it.

#### **Routing Table**

🗹 Enable NAT Add Default Route

Secondary DNS server:

Co

All of current routing rules in your ADSL router are listed below.

| Destination | Netmask         | Gateway | Interface    | Metric |
|-------------|-----------------|---------|--------------|--------|
| 10.3.95.233 | 255.255.255.255 | 0.0.0.0 | pppoe_0_39_1 | 0      |
| 10.3.95.232 | 255.255.255.248 | 0.0.0.0 | ipoa_0_32    | 0      |
| 192.168.1.0 | 255.255.255.0   | 0.0.0.0 | br0          | 0      |
| 0.0.0.0     | 0.0.0.0         | 0.0.0.0 | ipoa_0_32    | 1      |

If you choose Bridging from the Connection Type web page, you will get a web page as the figure listed at the right side.

Please refer to Quick Setup for more information.

#### Configure Internet Connection - WAN IP Setting

Enter information provided to you by your ISP to configure the WAN IP settings.

None

Obtain an IP address automatically

O Use the following IP address: WAN IP Address: WAN Subnet Mask: Default Gateway:

< Back Next >

< Back Next >

## Internet – DNS Server

If **Enable Automatic Assigned DNS** checkbox is selected, this router will accept the **first** received DNS assignment from one of the PPPoA, PPPoE or MER/DHCP enabled PVC(s) during the connection establishment. If the checkbox is not selected, it is necessary for you to enter the primary and optional secondary DNS server IP addresses. Finish your setting and click the **Apply** button to save it and invoke it.

DNS Server Configuration

#### **Enable Automatic Assigned DNS:**

Check this box to enable this function, or uncheck this box to disable it. The default setting is checked. When this function is disabled, you have to offer the **Primary DNS server** and **Secondary DNS server**.

| If Enable Automatic Ass<br>received DNS assignme<br>connection establishme<br>secondary DNS server : | signed DNS checkbox i<br>ent from the PPPoA, PF<br>ent. If the checkbox is<br>IP addresses. Click "A | s selected, this router will accept the first<br>'POE or MER/DHCP enabled PVC(s) during the<br>not selected, enter the primary and optional<br>pply" to save it. |
|----------------------------------------------------------------------------------------------------|----------------------------------------------------------------------------------------------------|----------------------------------------------------------------------------------------------------|
| 🔲 Enable Automatic A                                                                                 | ssigned DNS                                                                                          |                                                                                                    |
| Primary DNS server:                                                                                  | 168.95.1.1                                                                                           |                                                                                                    |
| Secondary DNS server:                                                                                |                                                                                                    |                                                                                                    |
| Apply If changing fro<br>Assigned DNS,<br>automatically.                                             | m unselected Automatic<br>you must restart your #                                                    | Assigned DNS to selected Automatic<br>ADSL router to get DNS addresses                                                                                           |

If you are satisfied with the settings, click **Apply**.

## Internet – IGMP Proxy

The Internet Group Management Protocol (IGMP) is an Internet protocol that provides a way for an Internet computer to report its multicast group membership to adjacent routers.

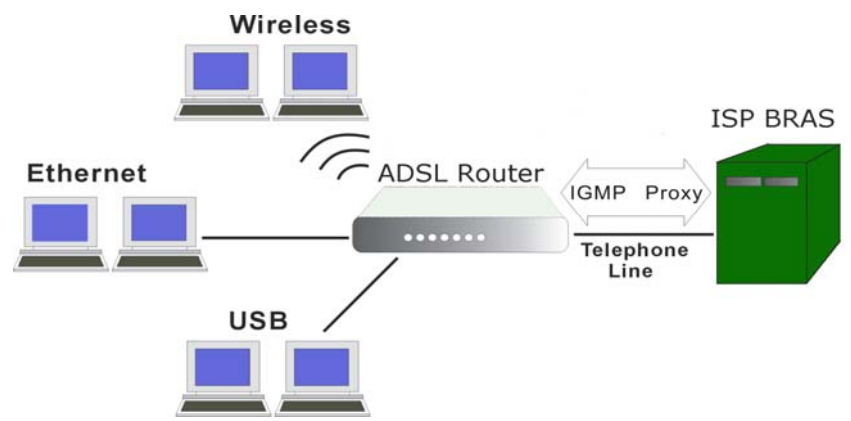

The hosts interact with the system through the exchange of IGMP messages. When you want to configure IGMP proxy, the system will interact with other routers through the exchange of IGMP messages. However, when acting as the proxy, the system performs the host portion of the IGMP task as follows:

- > When being queried, the system will send membership reports to the group.
- When one of the hosts joins a multicast address group which none of other hosts belongs to, the system will send unsolicited membership reports to that group.
- When the last host in a particular multicast group leaves the group, the system will send a leave group membership report to the router's group.

Apply

IGMP Proxy Configuration

#### Internet Connection:

This field displays the internet connection(s) set in this router.

## **IGMP Proxy Enabled:**

Check this box to enable this function or uncheck this box to disable this function. Enabling IGMP proxy function can allow the users on your local network to play the multimedia (video or audio) which sent from the servers on the Internet.

 Internet Connection
 IGMP Proxy Enabled

 pppoe\_0\_39\_1
 V

After finish the settings, click **Apply**.

## Internet – ADSL

#### **Enable ADSL Port:**

Check this box to enable this function. It simply invokes the line mode that you choose here for the IAD.

#### Select the support of line modes:

There are several selections, and you may select them according to the line modes supported by your ISP and your needs.

## **Capability Enabled:**

Two items are provided here for you to choose.

#### Bitswap:

It is a mandatory receiver initiated feature to maintain the operating conditions of the modem during changing environment conditions. It reallocates the data bits and power among the allowed carriers without modification of the higher layer control parameters in the ATU. After a bit swapping reconfiguration, the total data rate and the data rate on each latency path is unchanged. Check this box to enable the function. If not, uncheck this box to close the function.

### Seamless Rate Adaptation:

It enables the ADSL2/ ADSL2+ Router to change the data rate of the connection while in operation without any service interruption or bit errors. Check this box to enable the function. If not, uncheck this box to close the function.

ADSL Settings

| Select the support of line mode | es: 🗹 G.  | dmt    | 🗹 G.lite      | 🗹 T1.413   |
|---------------------------------|-----------|--------|---------------|------------|
|                                 | 🗹 AD      | SL2    | READSL2       | ADSL2+     |
|                                 | 🗌 Ar      | inex M |               |            |
| Capability Enabled:             | 🗹 Bitswap | 🗌 Se   | amless Rate A | Adaptation |

Apply

## **IP Routing – Static Route**

The table shows all static route status and allows you to add new static IP route or delete static route. A Static IP Routing is a manually defined path, which determines the data transmitting route. If your local network is composed of multiple subnets, you may want to specify a routing path to the routing table.

Static Route

#### Destination Network Address:

Display the IP address that the data packets are to be sent.

### Netmask, Gateway, WAN Interface:

Display the subnet mask, gateway, and WAN interface information that the transmitting data will pass through.

#### Delete:

Allow you to remove the static route settings.

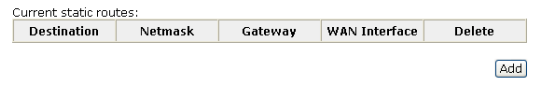

This page shows all the routing table of data packets going through your ADSL Router.

## Adding a New One

To add a static route, please click **Add**. Type the destination network address, subnet mask and gateway that you received from the ISP and click **Apply**.

۵d

#### **Destination IP Address:**

The destination IP address of the network indicates where data packets are to be sent. You may specify an IP, type 0.0.0.0, or leave it blank.

#### Netmask:

Enter the Netmask that you got from the ISP, type 0.0.00, or leave it blank.

#### Gateway IP Address:

Check it to forward packets to the specific gateway. Enter the gateway IP address that you want to use.

### WAN Interface:

Click this button to forward packets to a specific WAN interface. Choose one from the drop-down menu.

If you have added an **IPoA PVC** from **Advanced- Internet Connections** webpage, you can forward packets to it now. Just select it from the **WAN Interface** drop down menu.

Click **Apply** to save the setting.

You will see the result shown as the right figure.

If you don't want the static route that you created, please click the **belete** column from the table.

A dialog window will appear to confirm your action. Click **OK** to remove the static route, or click **Cancel** to keep the setting.

| d New Static Route |  |
|--------------------|--|
|--------------------|--|

○ WAN Interface:

< Back Apply

| Enter the Destination Netw<br>click "Apply" to add the en | ork Address, Netmask, Gateway or available WAN interface ther<br>ry to the routing table. |
|-----------------------------------------------------------|-------------------------------------------------------------------------------------------|
| Destination Network                                       | (For default route, type 0.0.0.0 or leave blank)                                          |
| IP Address:<br>Netmask:                                   |                                                                                           |
| Forward Packets to                                        |                                                                                           |
| Gateway IP Address:                                       |                                                                                           |

For example, type *192.168.1.1* in the field of the gateway IP address and leave the destination network blank.

pppoe\_0\_39\_1 💌

Click Apply to view the routing result.

Forward Packets to

| 🔘 Gateway IP Address: |               |
|-----------------------|---------------|
| 💿 WAN Interface:      | ipoa_0_32 🛛 🔽 |
|                       | pppoe_0_39_1  |
| < Back Apply          | 1poa_0_32     |

Static Route

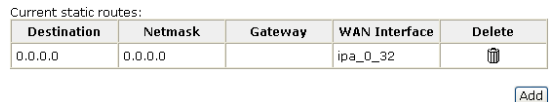

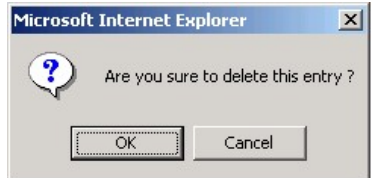

## Example – Static Route

Here provides you an example of Static Route.

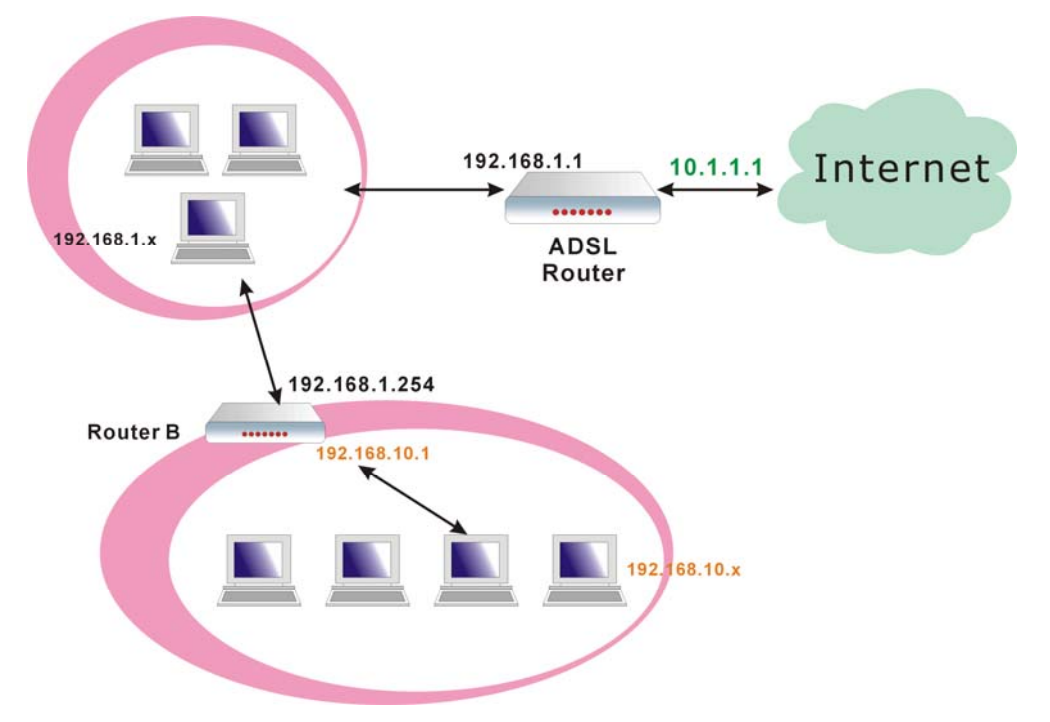

For the LAN shown above, if the PC in the subnet of 192.168.1.x wants to access the PC in the subnet of 192.168.10.x, we can set a static route in the ADSL router, in which the destination is the PC in the subnet 192.168.10.x and the gateway is router B. The setting would be as follows:

Destination: 192.168.10.0 Netmask: 255.255.255.0 (Standard Class C) Gateway: 192.168.1.254 (Router B)

## **IP Routing – Dynamic Routing**

Routing Information Protocol (RIP) is utilized by means of exchanging routing information between routers. It helps the routers to determine optimal routes. This page allows you to enable/disable this function.

#### **RIP Version:**

It incorporates the RIP information when receiving and broadcasting the RIP packets. From the drop down menu, select a RIP version to be accepted, **1**, **2** or **both**.

#### **Operation:**

There are two modes for you to choose, Active and Passive. Select **Active** for transmitting and receiving data, or select **Passive** for receiving data only.

#### Enabled:

Check **Enabled** to enable the RIP function on different interface. Otherwise, disable this function.

Click **Apply** to invoke the settings set here.

#### Dynamic Routing

You can enable RIP function on serveral interfaces of your ADSL router. Select the desired RIP version and operation mode, then tick the 'Enabled' checkbox to enable RIP when you click ''Apply'', or leave it unticked if you would like to disable RIP on those interfaces.

| Interface    | <b>RIP Version</b> | Operation Mode | Enabled |
|--------------|--------------------|----------------|---------|
| LAN          | 2 💙                | Active 💌       |         |
| pppoe_0_39_1 | Both 💌             | Passive 🛩      |         |

Apply

## Virtual Server – Port Forwarding

The Router implements NAT to make your entire local network appear as a single machine to the Internet. The typical situation is that you have local servers for different services and you want to make them publicly accessible. With NAT applied, it will translate the internal IP addresses of these servers to a single IP address that is unique on the Internet. NAT function not only eliminates the need for multiple public IP addresses but also provides a measure of security for your LAN.

When the router receives an incoming IP packet requesting for accessing your local server, the router will recognize the service type according to the port number in this packet (e.g., port 80 indicates HTTP service and port 21 indicates FTP service). By specifying the port number, the router knows which service should be forwarded to the local IP address that you specified.

After setting the virtual server, you should modify the filter rule about the port and service information which you set on the virtual server. Because the firewall protects the router by the filter rule, you should update the filter rule after you set up the virtual server.

Virtual Server function allows you to make servers on your LAN accessible to Internet users. Normally, Internet users would not be able to access a server on your LAN because:

- □ Your server does not have a valid external IP Address.
- □ Attempts to connect to devices on your LAN are blocked by the firewall in this device.

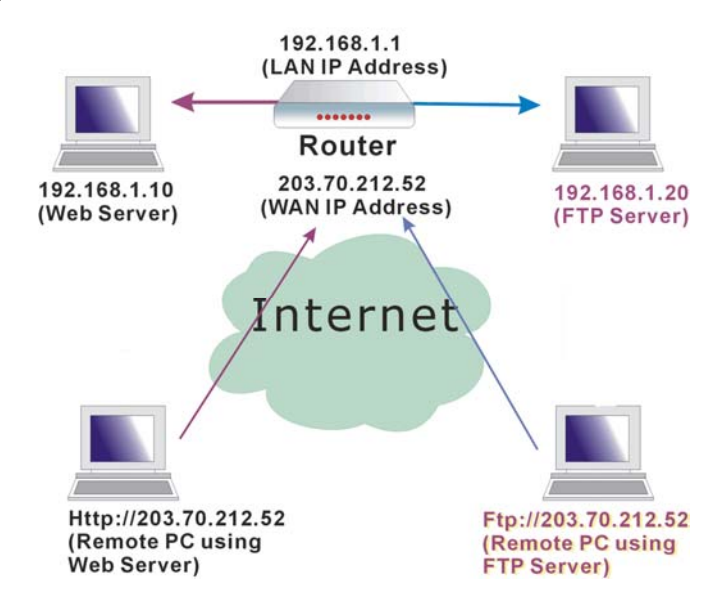

The Virtual Server feature solves these problems and allows Internet users to connect to your servers, as illustrated below:

#### **IP Address seen by Internet Users**

Once configured, anyone on the Internet can connect to your Virtual Servers.

Please note that, in the above picture, both Internet users are connecting to the same IP address, but using different protocols, such as *Http://203.70.212.52* and *Ftp://203.70.212.52*.

To Internet users, all virtual servers on your LAN have the same IP Address. This IP Address is allocated by your ISP. This address should be static, rather than dynamic, to make it easier for Internet users to connect to your Servers. However, you can use Dynamic DNS feature to allow users to connect to your virtual servers by using a URL, instead of an IP address.

IP addresses can be automatically redirected to local servers configured with private IP addresses. In other words, depending on the requested service (TCP/UDP port number), the router redirects the external service request to the appropriate server (located at another internal IP address).

### Add New Port Forwarding

To set a virtual server, please open the Port Forwarding Virtual Server item from the Advanced setup menu.

To add a new Port Forwarding, please click Add from the Port Forwarding web page.

#### **Pre-defined:**

Choose one of the service types from the first drop-down list, such as Audio/Video, Games, and so on. In the second drop-down list, choose the name of the application that you want to use with the type that you select in the first list.

For example, if you choose Audio/Video in the first field, the corresponding contents of the second field would be like the drop-down list shown as the following figure.

#### **User defined:**

Type a new service name for building a customized service for specific purpose.

There are three lines that you can enter settings into on this page. If you need more lines, just apply the settings and then add a new port forwarding rule.

### From Internet Host IP Address:

Select the initial place for port forwarding. If you choose SINGLE, a box will appear for you to fill in the IP address for the specific host. And, if you choose SUBNET, the boxes for IP address and Netmask will appear for you to fill in the IP address and subnet mask for the specific subnet.

### Forward to Internal Host IP Address:

Key in the address for the host used as the destination that information will be forwarded to.

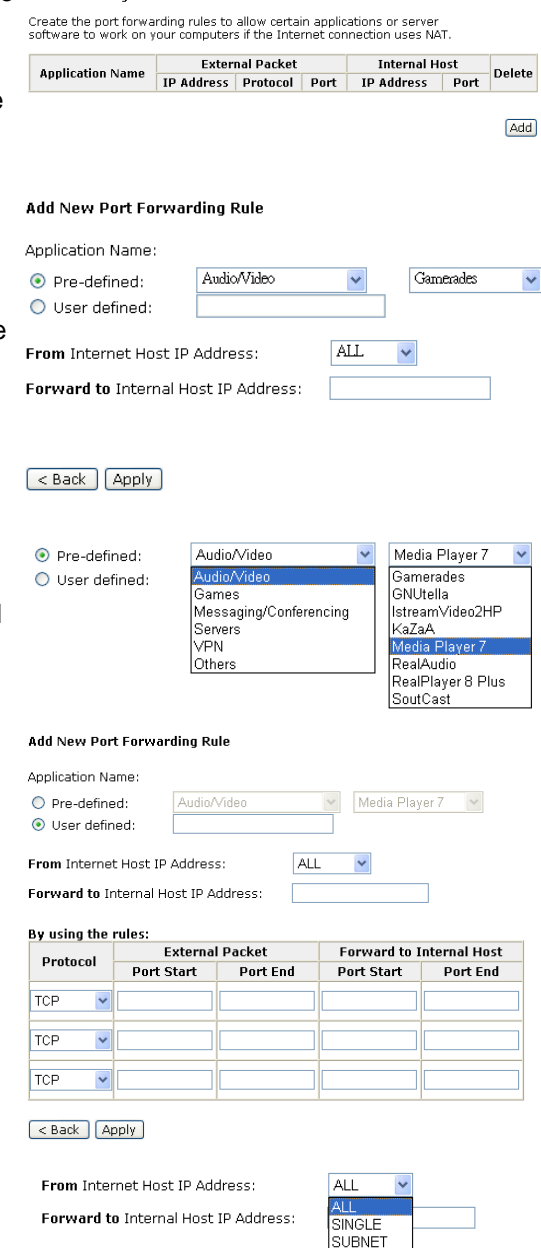

SINGLE 🔽 IP Addr:

SUBNET V IP Addr:

Netmask

From Internet Host IP Address:

From Internet Host IP Address:

For example, select the predefined application name Audio/Video - Media Player 7, set from ALL internet host IP addresses, and forward to 192.168.1.200. Click Apply. Be sure to reboot your router for these changes to take effect.

The result will be displayed as the following figure.

If you do not want the server that you created, check the **Delete** box of that application and click the Delete button to discard it.

Or if you want to add another one, click Add to add a new one.

## Virtual Server – Port Triggering

When the IAD detects outbound traffic on a specific port, it will set up the port forwarding rules temporarily on the port ranges that you specify to allow inbound traffic. It is supposed to increase the support for Internet gaming, video conferencing, and Internet telephony due to the applications require multiple connection.

To add a new port triggering rule, click Add New Port Triggering Rule Add to open this web page. Then choose an application name from the Pre-defined list box.

The system provides 10 items for you to choose.

| Application Name:                    |             |         |                |   |
|--------------------------------------|-------------|---------|----------------|---|
| Pre-defined:                         | Audio/Video | ~       | Media Player 7 | ~ |
| 🔘 User defined:                      |             |         |                |   |
| From Internet Host IP Address:       |             | ALL     | ~              |   |
| Forward to Internal Host IP Address: |             | 192.168 | .1.200         |   |

#### < Back Apply

#### Port Forwarding

Create the port forwarding rules to allow certain applications or server software to work on your computers if the Internet connection uses NAT.

| Application Name | External Packet |          |              | Internal Host |              | Dalata |
|------------------|-----------------|----------|--------------|---------------|--------------|--------|
| Application Name | IP Address      | Protocol | Port         | IP Address    | Port         | Delete |
| Media Player 7   | ALL             | TCP      | 1755         | 192.168.1.200 | 1755         |        |
| Media Player 7   | ALL             | UDP      | 70 -<br>7000 | 192.168.1.200 | 70 -<br>7000 |        |

Select All 📃

Add Delete

| Port | Tri | gge | ring | 1 |
|------|-----|-----|------|---|
|      |     |     |      |   |

Port triggering funcion is a conditional port forwarding feature. When your ADSL router detects outbound traffic on a specific port(trigger port), it will set up the port forwarding rules temporarily on the port ranges you specify to allow inbound traffic. This is supposed to increase the support for Internet gaming, video conferencing, and Internet telephony due to these applications require multiple connection.

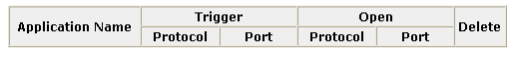

| Add |
|-----|
|-----|

| Application Name: | O Pre-defined:  | AIM Talk | * |
|-------------------|-----------------|----------|---|
|                   | 🔘 User defined: |          |   |

#### Apply

#### Add New Port Triggering Rule

| Application Name: | Pre-defined:    | AIM Talk                    | • |
|-------------------|-----------------|-----------------------------|---|
|                   | 🔘 User defined: | AIM Talk<br>Asheron's Call  |   |
|                   |                 | Calista IP Phone            |   |
|                   |                 | Delta Force (Client/Server) |   |
|                   |                 | KQ .                        |   |
|                   |                 | Napster                     |   |
| < Back Apply      |                 | Net2Phone                   |   |
|                   |                 | QuickTime 4 Client          |   |
|                   |                 | Rainbow Six                 |   |
|                   |                 | Rome Spear                  |   |

You may also define by yourself, just type the name into the field of User defined.

Click Apply to complete the setting.

If you select AIM Talk, the result page will be like the demo figure in the right column.

You may delete the application by checking the delete box and pressing Delete.

#### Port Triggering

Port triggering funcion is a conditional port forwarding feature. When your ADSL router detects outbound traffic on a specific port(trigger port), it will set up the port forwarding rules temporarily on the port ranges you specify to allow inbound traffic. This is supposed to increase the support for Internet gaming, video conferencing, and Internet telephony due to these applications require multiple connection.

| Application Name | Trigger  |      | Open     |        | Delete |
|------------------|----------|------|----------|--------|--------|
| Application Name | Protocol | Port | Protocol | Port   | Delete |
| AIM Talk         | TCP      | 4099 | TCP      | 5090   |        |
|                  |          |      |          | Select | All 🔲  |

Add Delete

## Virtual Server – DMZ Host

In computer networks, a DMZ (demilitarized zone) is a computer host or small network inserted as a "neutral zone" between a company's private network and the outside public network. It prevents outside users from getting direct access to a server that has company data. A DMZ is an optional and more secure approach to a firewall and effectively acts as a proxy server as well.

DMZ Host

To close the function of DMZ Host, please click **Discarded**.

To activate a DMZ host, please click **Forwarded to the DMZ host** radio button, and enter the IP Address of DMZ host.

Click Apply.

A DMZ host is a computer on your local network that can be accessed from the Internet regardless of port forwarding and firewall settings.

Apply

Once this feature is enabled, you must specify an IP address. It allows unrestricted 2-way communication between the specified IP address and other Internet users or Servers.

- This allows almost any application to be used on the specified IP address.
- The specified IP address will receive all "Unknown" connections and data.
- The DMZ feature only works when the NAT function is enabled.

## Virtual Server – Dynamic DNS

The Dynamic DNS (Dynamic Domain Name System) combines both functions of DNS and DHCP to map a dynamic IP to a fixed domain name. This page allows you to access the virtual servers with a domain name and password.

Apply

Dynamic DNS Configuration

#### Dynamic DNS :

Select Enable to enable DDNS; select **Disabled** to disable this function.

#### **Dynamic DNS Provider:**

Choose a provider (DynDNS.org or TZO.com) from the drop-down list.

### **Internet Connection :**

Select the interface from the drop-down list that you want to use for connecting the Internet.

| This page allows you to provide Internet users with a domain name (instead of<br>an IP address) to access your virtual servers. This ADSL router supports<br>dynamic DNS service provided by the provider "http://www.dyndns.org" or<br>'http://www.tzo.com'. Please register this service at these providers first. |  |  |  |  |
|----------------------------------------------------------------------------------------------------|--|--|--|--|
| Dynamic DNS: O Disabled 💿 Enabled                                                                                                    |  |  |  |  |
| Dynamic DNS Provider: DynDNS.org 💌                                                                                                    |  |  |  |  |
| Internet Connection: pppoe_0_39_1 💌                                                                                                    |  |  |  |  |
| User Name:                                                                                                    |  |  |  |  |
| Password:                                                                                                    |  |  |  |  |
| Domain Name:                                                                                                    |  |  |  |  |
| Status:                                                                                                    |  |  |  |  |

User Name :

Type the user name that you registered with the provider.

#### Password :

Type the password that you registered with the provider.

#### Domain Name :

Key in the domain name that you registered. You can use letters and dash for naming, yet other characters are not allowed to use for preventing from making troubles.

#### Status :

It displays current status.

## Virtual Server – Static DNS

This page allows you to configure DNS mapping between Domain name and IP address for your local hosts. In case you want to access the local servers with domain names from the local network, you can configure the mapping information on the page.

#### Domain Name :

Key in the domain name that you registered at the provider. You can use letters and dash for naming, yet other characters are not allowed to use for preventing from making troubles.

## **IP Address :**

Key in the IP address for the domain name to map.

Click Apply to upload your setting.

#### Static DNS Configuration

This page allows you to configure DNS mapping between name and IP address for your local hosts. In case if you want to access those local servers with domain name from local network, you can configure the mapping below.

| Domain Name   |           | IP Address  |
|---------------|-----------|-------------|
| RTA1046V.home | mapped to | 192.168.1.1 |
|               | mapped to |             |
|               | mapped to |             |
|               | mapped to |             |

Apply

## **Firewall**

The firewall is a kind of software that interrupts the data between the Internet and your computer. It is the TCP/IP equivalent of a security gate at the entrance to your company. All data must pass through it, and the firewall (functions as a security guard) will allow only authorized data to be passed into the LAN.

What the firewall can do? It can:

- deny or permit any packet from passing through explicitly
  - distinguish between various interfaces and match on the following fields:
    - source and destination IP address
      - port

To keep track of the performance of IP Filter, a logging device is used. The device supports logging of the TCP/UDP and IP packet headers and the first 129 bytes of the packet (including headers) whenever a packet is successfully **passed** through or **blocked**, and whenever a packet matches a rule being setup for suspicious packets.

An example for firewall setup:

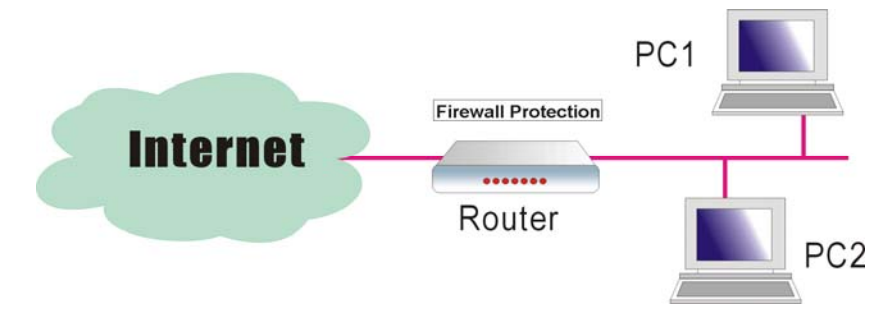

This picture shows the most common and easiest way to employ the firewall. Basically, you can install a packet-filtering router at the Internet gateway and then configures the filter rule in the router to block or filter protocols and addresses. The systems behind the router usually have a direct access to the Internet; however some dangerous services such as NIS and NFS are usually blocked.

For the security of your router, set the firewall is an important issue.

## **Firewall – IP Filtering**

This page allows you to specify the IP packet filtering rules to prevent the services accessed from the Internet hosts or limit the Internet access for local hosts.

IP Filtering

Choose **Disabled** to disable the firewall function. Click **Enabled** to invoke the settings that you set in this web page.

To initiate the IP Filtering, select the **Enabled** radio button and click **Apply**.

#### Select the direction to filter

**packets:** Inbound means the data is transferred from outside onto your computer. Outbound means the data is transferred from your computer onto outside through Internet. Please choose **Outbound traffic** or **Inbound traffic** as the direction for filtering packets.

Click **Add** to add a new IP Filtering rule.

| This page allows you to specify the IP packet filtering rules to prevent the<br>services accessed from the Internet hosts or limit the Internet access for local<br>hosts.                 |                              |                             |       |      |       |  |  |  |
|----------------------------------------------------------------------------------------------------|------------------------------|-----------------------------|-------|------|-------|--|--|--|
| IP Filtering:                                                                                                    | <ul> <li>Disabled</li> </ul> | O Enabled                   |       | A    | Apply |  |  |  |
| IP Filtering<br>This page allows you to specify the IP packet filtering rules to prevent the<br>services accessed from the Internet hosts or limit the Internet access for local<br>hosts. |                              |                             |       |      |       |  |  |  |
| IP Filtering:                                                                                                    | 🔘 Disabled                   | <ul> <li>Enabled</li> </ul> |       | A    | pply  |  |  |  |
| Select the direction to filter packets: ③ Outbound traffic ③ Inbound traffic                                                                                                    |                              |                             |       |      |       |  |  |  |
| Protocol                                                                                                    | Source IP addr               | Dest IP addr                | Allow | Edit |       |  |  |  |
|                                                                                                    |                              |                             |       |      | Add   |  |  |  |

This page provides some settings for you to adjust for adding a new outbound IP Filtering.

#### Allow Traffic:

Choose **No** to stop the data transmission, **Yes** to permit the data pass through.

### Protocol:

Here provides several default policies for security levels for you to choose. If you don't want to use the predefined setting, you can use **User Defined** to set a customized protocol according to the necessity.

When you choose **User Defined** setting, you have to enter a port number in the "as" field.

#### Source/Destination IP address:

To specify IP address to allow or deny data transmission, please pull down the drop-down menu to choose a proper one.

The setting **All** means that all the IP addressed in the network are allowed or denied to pass through in Internet. If you choose **Single**, you will have to key in the specific IP address as the start/end point to let the router identify for granting or denying passing through.

If you choose **Subnet**, you will have to enter the specific IP address and netmask as the start/end point to let the router identify for granting or denying passing through.

## **Port Range:**

The port range is from 0 to 65535. Please key in the start point and end point for the IP Filtering.

After finish the settings, click **Apply**.

Here provides an example shown in the right column. Select *TCP* as the **Protocol** type, and make the **Source and Destination IP address** to include *All*, then type *0* and *65535* as the **start and end port**.

#### Add New Outbound IP Filtering Rule

| Allow Traffic           | ⊙ Yes | 🔘 No |
|-------------------------|-------|------|
| Protocol:               | TCP   |      |
| Source IP address:      | ALL 🔽 |      |
| Destination IP address: | ALL 🔽 |      |
|                         |       |      |
| Port Range:             | Start | End  |

#### < Back Apply

Protocol:

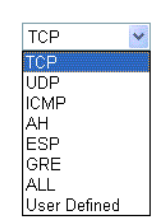

#### Add New Outbound IP Filtering Rule

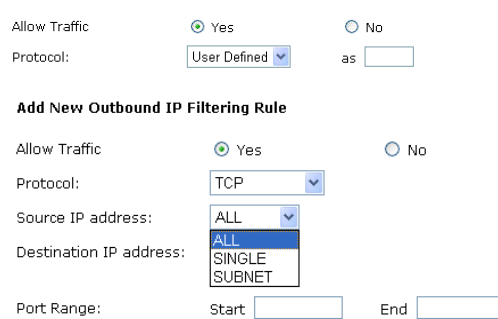

< Back Apply

#### Add New Outbound IP Filtering Rule

| Allow Traffic           | ⊙ Yes   | 🔘 No      |
|-------------------------|---------|-----------|
| Protocol:               | ТСР     |           |
| Source IP address:      | ALL 💌   |           |
| Destination IP address: | ALL 💌   |           |
| Port Range:             | Start 0 | End 65535 |

< Back Apply

## **ADSL Router User Manual**

A new IP filtering setting for Outbound traffic is created in the web page. To

edit the setting, please click https://edit.com into the editing page. To delete the setting, click it to erase it. To set another IP filtering, click Add again.

To add a new Inbound IP Filtering,

click Inbound traffic in the item of Select the direction to filter packets on the IP Filtering page. Use the same way to add a new one as stated

#### IP Filterina

This page allows you to specify the IP packet filtering rules to prevent the services accessed from the Internet hosts or limit the Internet access for local hosts.

| IP Filtering: 🔿 Disabled 💿 Enabled                                                                    |                 |              |       |       | Apply |              |  |
|----------------------------------------------------------------------------------------------------|-----------------|--------------|-------|-------|-------|--------------|--|
| Select the direction to filter packets: <ul> <li>Outbound traffic</li> <li>Inbound traffic</li> </ul> |                 |              |       |       |       |              |  |
| Ductocal                                                                                              | Courses ID addr | Doct ID adde | Port  | Range | Allow | r            |  |
| Protocol                                                                                              | Source IP duur  | Dest IP duur | Start | End   | AIIUW | Euit         |  |
| тср                                                                                                   | ALL             | ALL          | 0     | 65535 | -     | <b>%</b> . 🕅 |  |
|                                                                                                    |                 |              |       |       |       | Add          |  |

#### IP Filtering

This page allows you to specify the IP packet filtering rules to prevent the services accessed from the Internet hosts or limit the Internet access for local hosts.

| IP Filtering:                                                                | Filtering: 🔘 Disabled 💿 Enabled |              |           |     |       |      |  |
|------------------------------------------------------------------------------|---------------------------------|--------------|-----------|-----|-------|------|--|
| Select the direction to filter packets: O Outbound traffic ③ Inbound traffic |                                 |              |           |     |       |      |  |
| Durchased                                                                    | Country ID adds                 |              | Port Rang |     |       |      |  |
| Protocol                                                                     | Source IP duur                  | Dest IP duur | Start     | End | Allow | Euit |  |
|                                                                              |                                 |              |           |     |       | bbA  |  |

## **Quality of Service**

above.

QoS (Quality of Service) is an industry-wide initiative to provide preferential treatment to certain subsets of data, enabling that data to traverse the Internet or intranet with higher quality transmission service.

Bridge QoS

## Quality of Service – Bridge QoS

To classify the upstream traffic by assigning the transmission priority for different users' data, please use Bridge QoS to prioritize the data transmission.

The Bridge QoS allows you to set the settings based on layer two bridge packets.

#### Traffic Class Name:

Key in a name as the traffic class for identification.

#### 802.1p Priority:

Each incoming packet will be mapped to a specific priority level, so that these levels may be acted on individually to deliver traffic differentiation. Please choose the number (from 0 to 7, low to high priority) for the 802.1p Priority.

#### **Traffic Priority:**

There are three options – Low, Medium, and High that you can choose.

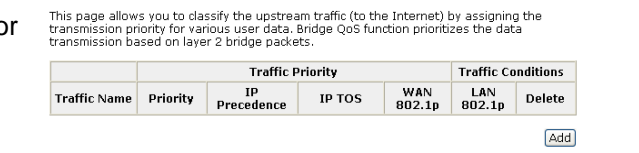

#### Add New Bridge QoS Traffic Rule

| Traffic Class Name:    |                 |                                                                                                    |
|------------------------|-----------------|----------------------------------------------------------------------------------------------------|
| Traffic Conditions     |                 |                                                                                                    |
| LAN 802.1p Priority:   | 0 🐱             |                                                                                                    |
| Assign Priority for th | is Traffic Rule |                                                                                                    |
| Traffic Priority:      | Low 👻           |                                                                                                    |
| IP Precedence:         | No Change 🐱     | The corresponding 'Precedence' value in the IP header of the<br>upstream packets can be overwritten by selected value.        |
| IP Type of Service:    | No Chinge       | The corresponding 'TOS' value in the IP header of the upstre-                                                                 |
| WAN 802.1p:            | No Chinge 🐱     | If 802.1q is enabled on Internet connection, WAN 802.1p value<br>of the upstream packets can be overwritten by selected value |

Traffic Priority:

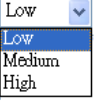

## **IP Precedence:**

The number you choose here decides the type of the IP address processed. No change is the default setting.

#### IP type of Service:

The system provides some types of service for you to choose. The meaning of each type is the same as the denotation. The default one is No change.

If you set the LAN 802.1p Priority 0 as the traffic condition, choose Low traffic priority for this rule, and set IP Precedence, IP type of service, and WAN 802.1p as no change, after clicking **Apply**, you will get the result as the figure in the right column.

Thus when the users' data matches the traffic condition, the transmission will get a low traffic priority.

You may check the Delete box and press **Delete** to discard it. or click Add to create more.

## Quality of Service – IP QoS

To classify the upstream traffic by assigning the transmission priority of the data for different users, please use IP QoS to prioritize the data transmission.

The IP QoS allows you to set the settings based on layer three IP packets.

To add a new IP QoS setting, press Add in the page of Quality of Service – IP QoS, a page same as the right side will appear.

#### Traffic Class Name:

Protocol:

Type a name as the traffic class for identification.

Choose a proper interface for this

function. If you don't know how to

select, simply use the default one.

| IP Precedence:      | No Change V<br>No Change<br>1<br>2<br>3<br>4<br>5<br>6<br>7                                                               |
|---------------------|----------------------------------------------------------------------------------------------------|
| IP Type of Service: | No Change<br>No Change<br>Normal Service<br>Minimize Cost<br>Matimize Throughput<br>Minimize Throughput<br>Minimize Delay |

Bridge QoS

This page allows you to classify the upstream traffic (to the Internet) by assigning the transmission priority for various user data. Bridge QoS function prioritizes the data transmission based on layer 2 bridge packets.

|              |                           | Traffic Conditions |           |               |               |        |
|--------------|---------------------------|--------------------|-----------|---------------|---------------|--------|
| Traffic Name | Priority IP<br>Precedence |                    | IP TOS    | WAN<br>802.1p | LAN<br>802.1p | Delete |
| bridge       | Low                       | No Change          | No Change | No Change     | 0             |        |
|              |                           |                    |           |               | Add           | Delete |

#### IP OoS

This page allows you to classify the upstream traffic (to the Internet) by assigning the transmission priority for various user data. IP QoS function prioritizes the data transmission based on layer 3 IP packets.

| Traffic<br>Name | Priority | IP Precedence | IP TOS | Protocol | Source IP<br>Source port | Dest IP<br>Dest port | Delete |
|-----------------|----------|---------------|--------|----------|--------------------------|----------------------|--------|
|                 |          |               |        |          |                          |                      | Add    |

#### Add New IP QoS Traffic Rule

All of specified conditions in the traffic rule must be satisfied for the rule to take effect

| Traffic Class Name:                                                                  |                                                                                                    |
|--------------------------------------------------------------------------------------|----------------------------------------------------------------------------------------------------|
| Traffic Conditions<br>Protocol:                                                      | TCP/UDP                                                                                                    |
| Source IP Address:                                                                   | Subnet Mask:                                                                                                    |
| Source Port (start-er                                                                | d):                                                                                                    |
| Destination IP Addre                                                                 | ss: Subnet Mask:                                                                                                    |
| Destination Port(star                                                                | t-end):                                                                                                    |
| Assign Priority for th<br>Traffic Priority:<br>IP Precedence:<br>IP Type of Service: | his Traffic Rule Low ▼ No Change ▼ The corresponding 'Precedence' value in the IP head of the upstream packets will be overwritten by selected value. No Change V The corresponding 'TOS' value in the IP header of th value. |

#### < Back Apply

Protocol:

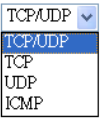

**Source IP/ Subnet Mask/ Port:** Key in the **source IP address** (ex.: *192.168.1.0*) and **subnet mask** (ex.: *255.255.255.0*) for the application (ex.: FTP, HTTP, and so on) that you want to invoke the QoS traffic rule. You may simply enter the **source port**, ranging from *0* to *65535*, as the traffic condition.

**Destination IP/ Subnet Mask/ Port:** Enter the **destination IP address** (ex.: *168.95.1.88*) and **subnet mask** (ex.:*255.255.255.0*) for the application that you want to invoke the QoS traffic rule. Or simply enter the **destination port** for the traffic condition; it ranges from *1* to *65535*.

Traffic Priority/ IP Precedence/ IP type of Service: Please refer to Bridge QoS.

After you click **Apply**, the new QoS setting will be shown as the graphic on the right side.

According to the example, we set four rules for IP QoS. In traffic *A*, we set 1-1024 as the **destination port**, and the traffic priority is *low*; in traffic *B*, the **source port** is from 201 to 8000, and the priority is *medium*; in traffic *C*, when the **source IP** is 192.168.1.0, subnet mask is 255.255.255.0, the traffic priority is *high*; in traffic *D*, when the traffic is heading to 168.95.1.88, the priority is *high*.

To delete the rules you set, simply click the check button below **Delete** item and click **Delete** button.

IP QoS

Setting will be shown as the graphic on This page allows you to classify the upstream traffic (to the Internet) by assigning the transmission priority for various user data. IP QoS function prioritizes the data transmission priority and on layer 3 IP packets.

| Traffic<br>Name | Priority | IP<br>Precedence | IP TOS       | Protocol | Source IP<br>Source port             | Dest IP<br>Dest port | Delete |
|-----------------|----------|------------------|--------------|----------|--------------------------------------|----------------------|--------|
| A               | Low      | No Change        | No<br>Change | TCP/UDP  | All<br>1-1024                        | All<br>All           |        |
| в               | Medium   | No Change        | No<br>Change | TCP/UDP  | All<br>All                           | All<br>201-8000      |        |
| c               | High     | No Change        | No<br>Change | TCP/UDP  | 192.168.1.0/<br>255.255.255.0<br>All | All<br>All           |        |
| D               | High     | No Change        | No<br>Change | TCP/UDP  | All                                  | 168.95.1.88<br>All   |        |

Add Delete

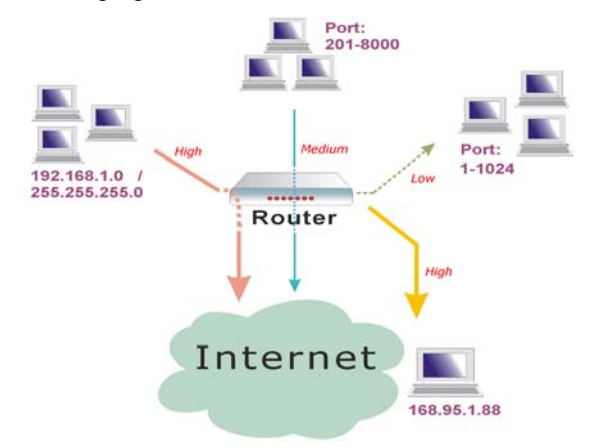

According to our example, the IP QoS configuration can be illustrated by the following figure.

While there are many PCs getting online, the PCs using *port 201-8000* to access the internet will have **medium** traffic priority, the PCs carrying *192.168.1.x/ 255.255.255.0* as IP address will have **high** traffic priority. In addition, PCs heading to *port 1-1024* will have a **low** priority, while the PCs accessing *168.95.1.88* will have a **high** priority.

## **Port Mapping**

This page allows you to configure various port mapping groups which contains specific Internet connections and LAN ports. The user data will be only transmitted and received among the interfaces in the group.

Virtual LAN Function on Ethernet: If you click **Disabled**, the LAN ports

for Ethernet ports will only be shown as an Ethernet interface.

After applying **Enabled**, the LAN ports will be viewed as four separated ports shown on the status chart like the second figure.

Normally, this function only needed when more than two PVCs are available, for example, if we have two PVCs, one uses PPPoE and the other uses Bridge mode, we may want to group certain connection to a specific port, especially when some devices may consume higher bandwidth.

In our following demonstration, we have two PVCs; they are pppoe\_0\_39\_1and br\_0\_35.

Click Add to create a new port mapping group.

#### Port Mapping Configuration

This page allows you to configure various port mapping groups which contains specific Internet connections and LAN ports. The user data are only transmitted and received among the interfaces in the group.

NOTE: DHCP server and all routing/firewall functions are only available at the Default

| Virtual LAN Fund | tion on Ethernet: | Oisable     | ed O Enabled  | Apply |
|------------------|-------------------|-------------|---------------|-------|
| Group Name       | Internet Conne    | ctions      | LAN Ports     | Edit  |
| Default          | pppoe_0_39_1      | , br_0_35 🤇 | Ethernet, USB |       |
|                  |                   |             |               | Add   |

Port Mapping Configuration

This page allows you to configure various port mapping groups which contains specific Internet connections and LAN ports. The user data are only transmitted and received among the interfaces in the group.

NOTE: DHCP server and all routing/firewall functions are only available at the Default

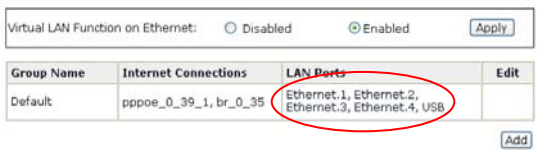

Port Mapping Configuration

This page allows you to configure various port mapping groups which contains specifi Internet connections and LAN ports. The user data are only transmitted and received among the interfaces in the group.

NOTE: DHCP server and all routing/firewall functions are only available at the Default

| Virtual LAN Funct | ion on Ethernet: | O Disabl  | ed  Enabled                                            | Apply |
|-------------------|------------------|-----------|--------------------------------------------------------|-------|
| Group Name        | Internet Conne   | ections   | LAN Ports                                              | Edit  |
| Default           | pppoe_0_39_1     | , br_0_35 | Ethernet.1, Ethernet.2,<br>Ethernet.3, Ethernet.4, USB |       |

#### Group Name:

Give a unique name here. The word length must not be over the length of the field. In our example, bridge.

#### **Available Interfaces:**

The available interfaces (such as Ethernet1-4, USB, etc.) will be displayed in the left side box. When you choose it and click Add, it will be transferred into the Grouped Interfaces at the right side box. Yet, if you want to remove the interface from C Back Apply Selected interfaces will be removed from their existing groups and added to the new group. If you remove one interface from current group, this interface will be returned back to the Default group. the current group, it will be returned back to the Default group (left side box) after you click Remove.

#### Add New Port Mapping Group

Available interfaces can be LAN ports or Internet connections of ATM PVC bridge mode Group Name: bridge The group name must be unique

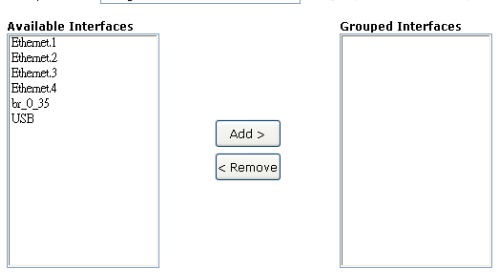

Add

## ADSL Router User Manual

Now we are going to map USB and the first Ethernet port together with the bridge mode PVC. Click  $br_0_35$  and press **Add** button, then use the same way to add USB and Ethernet1 to grouped interfaces. The four items are moved to the right box now.

When the setting is done, click **Apply**.

Now we can check the result of the

You may click ... to edit the created

to create another group.

group, press in to delete it, or click Add

Ethernet port1.

port mapping configuration. We have a default group, in which PPPoE mode

will be applied through Ethernet port 2, 3, and 4, and we have another group named bridge, in which the bridge mode will be applied on USB and

#### Add New Port Mapping Group

Available interfaces can be LAN ports or Internet connections of ATM PVC bridge mode.

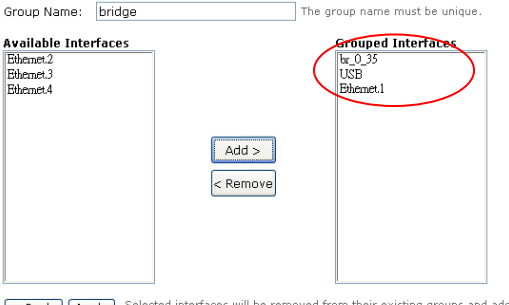

Back Apply Selected interfaces will be removed from their existing groups and added to the new group. If you remove one interface from current group, this interface will be returned back to the Default group.

#### Port Mapping Configuration

This page allows you to configure various port mapping groups which contains specific Internet connections and LAN ports. The user data are only transmitted and received among the interfaces in the group.

NOTE: DHCP server and all routing/firewall functions are only available at the Default group.

| Virtual LAN Functior | n on Ethernet:  | 🔘 Disable | ed                       | Enabled       | App | oly        |
|----------------------|-----------------|-----------|--------------------------|---------------|-----|------------|
|                      |                 |           |                          |               |     |            |
| Group Name           | Internet Connec | tions     | LAN Ports                |               |     | Edit       |
| Default              | pppoe_0_39_1    |           | Ethernet.2<br>Ethernet.4 | , Ethernet.3, |     |            |
| bridge               | br_0_35         |           | Ethernet.1               | , USB         | •   | <b>.</b> . |
|                      |                 |           |                          |               |     |            |

Add

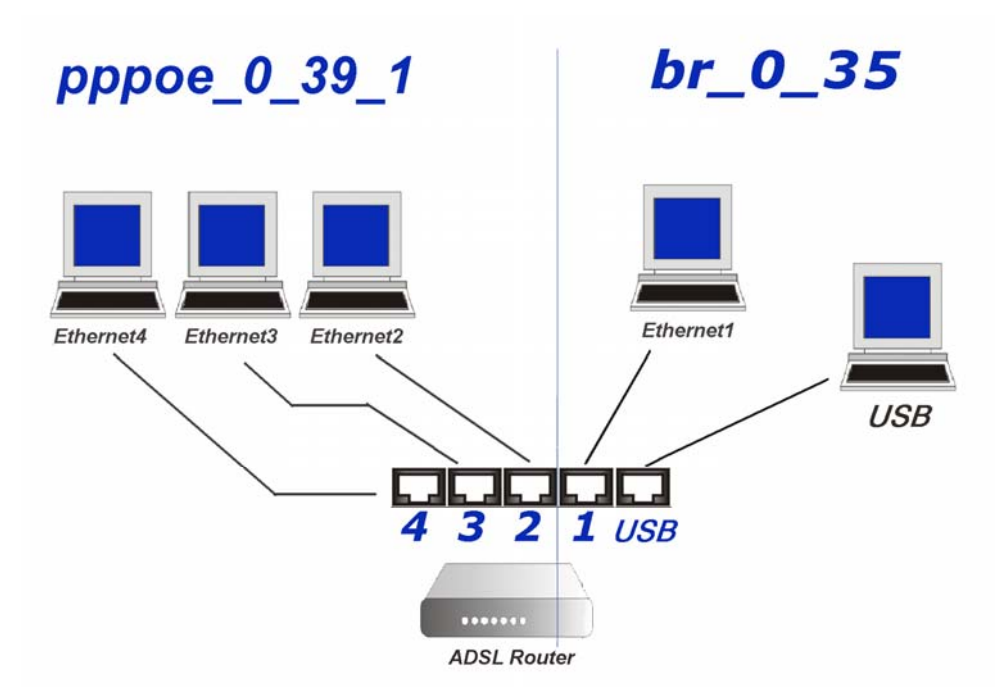

The following relationship figure illustrates the port mapping configuration.

Under this configuration, any devices that is connected to USB or Ethernet port 1 will connect to the internet through the bridge mode PVC **br\_0\_35**, while the PCs using Ethernet port 2, 3, and 4 will access the internet by the PPPoE connection **pppoe\_0\_39\_1**.

## Voice over IP

VoIP (Voice over IP) is a voice service provided by the ISP. It compresses the voice signal into data package and transfers the data through the IP network. That is, it is a telecommunications service of sounds by the open Internet. With the Internet, it not only offers real-time sound service, but also it can connect to anywhere in the world. It allows users to carry out remote conversation without passing PSTN.

VoIP provides you with a new way to gain more from your broadband connection simply hook up your phone to the telephone adapter and create a service similar to an additional phone line.

What is the advantage of VoIP?

- It can save your money on phone bills.
- The equipment is cheaper than other telecom devices.
- It uses current IP network.

## Hardware Connection for using VoIP

Below shows a brief hardware connection for executing VoIP function.

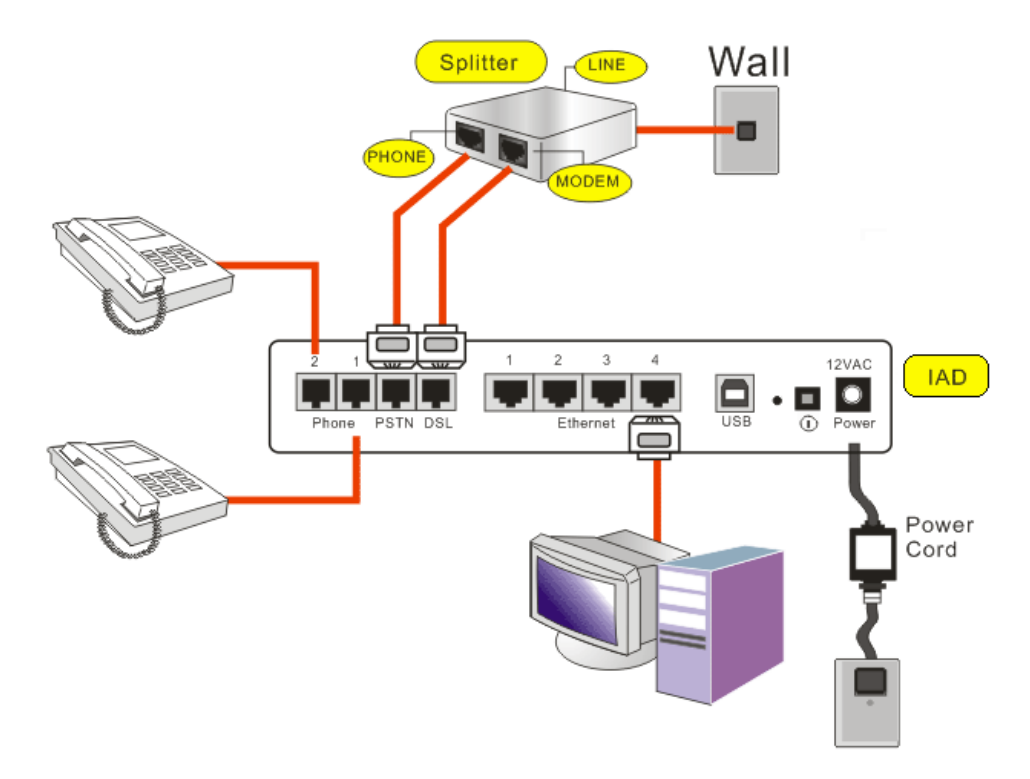

- 1. Connect one telephone set (or fax machine) to the Phone1 port and another telephone set (or fax machine) to Phone2 port on the IAD separately by using phone cables.
- 2. Use the PSTN cable to connect PSTN port on the IAD and the Phone port on the splitter.
- 3. Use the ADSL line cable to connect DSL port on the IAD and the Modem port on the splitter.
- 4. Connect the telephone line from the wall outlet to the Line port of the splitter.

## SIP

SIP (Session Initiation Protocol) is a signaling protocol for Internet conferencing, telephony, presence, events notification and instant messaging.

Besides the combination with other internet technology, such as HTTP, SMTOP, RTSP, etc., and the communication service of integrating audio and other multimedia like Instant Messaging and Presence service, it can be used to build the network telephone.

## **SIP Basic**

To make a VOIP phone call, here provides a SIP configuration to achieve your target.

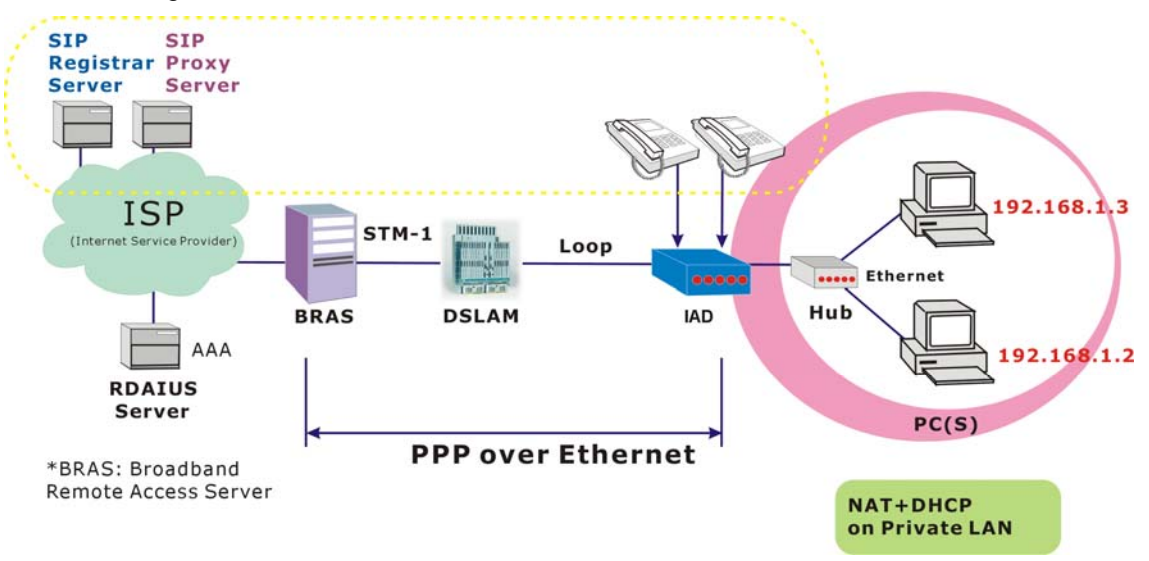

You may configure the SIP basic settings for your IAD through this webpage. Most of the settings needed here are information provided by your ISP.

#### Interface:

Choose the interface that you want to use.

| SIP Basic Settings                                                                                                    |                                   |                                            |                                    |          |  |  |  |
|----------------------------------------------------------------------------------------------------|-----------------------------------|--------------------------------------------|------------------------------------|----------|--|--|--|
| Status: Internet connection is not available. You can not make VOIP phone calls.<br>Phone1: PSTN mode<br>Phone2: PSTN mode |                                   |                                            |                                    |          |  |  |  |
| Interface:                                                                                                    |                                   | pppoe_0_39_1 🗸                             |                                    |          |  |  |  |
| SIP Transport P                                                                                                    | Protocol:                         | UDP 💌                                      |                                    |          |  |  |  |
| SIP Transport P                                                                                                    | Port:                             | 5060                                       |                                    |          |  |  |  |
| SIP registrar add<br>address can be i                                                                                      | iress, outboun<br>n IP address fo | d proxy server addr<br>ormat or domain nar | ess, and proxy serve<br>ne format. | r        |  |  |  |
| SIP Registrar A                                                                                                    | ddress:                           |                                            |                                    |          |  |  |  |
| SIP Registrar P                                                                                                    | ort:                              | 5060                                       | 5060                               |          |  |  |  |
| SIP Outbound I                                                                                                    | Proxy:                            |                                            |                                    |          |  |  |  |
| SIP Outbound I                                                                                                    | Proxy Port:                       | 5060                                       |                                    |          |  |  |  |
| SIP Proxy Serve                                                                                                    | SIP Proxy Server Address:         |                                            |                                    |          |  |  |  |
| SIP Proxy Serve                                                                                                    | er Port:                          | 5060                                       |                                    |          |  |  |  |
| Registration Information                                                                                                   |                                   |                                            |                                    |          |  |  |  |
| Phone Pho                                                                                                    | ne Number                         | Caller Name                                | User Name                          | Password |  |  |  |
| 1                                                                                                    |                                   |                                            |                                    |          |  |  |  |
| 2                                                                                                    |                                   |                                            |                                    |          |  |  |  |
|                                                                                                    |                                   |                                            |                                    |          |  |  |  |
| SIP Transport Protocol: UDP V                                                                                              |                                   |                                            |                                    |          |  |  |  |

TCP

#### SIP Transport Protocol:

There are two protocols (**UDP** and **TCP**) that you can choose for the router. Choose a proper one to be

## used.

| <b>SIP Transport Port:</b><br>Key in the port number for the SIP<br>proxy server provided by your ISP.<br>The default port here is <i>5060</i> . | SIP Transport Port: 5060                                                                                                    |
|----------------------------------------------------------------------------------------------------|----------------------------------------------------------------------------------------------------|
| SIP Registrar Address:<br>Enter the IP address or Domain<br>name for the SIP Registrar Address.                                                  | SIP registrar address, outbound proxy server address, and proxy server<br>address can be in IP address format or domain name format.<br>SIP Registrar Address:<br>SIP Registrar Port: 5060                                                                                                    |
| <b>SIP Registrar Port:</b><br>Key in the port number for the SIP<br>Registrar server provide by your ISP.<br>The default is <i>5060</i> .        | <b>Registrar:</b><br>It is a server that accepts REGISTER<br>requests and places the information it<br>receives in those requests into the<br>location service for the domain it<br>handles.                                                                                                    |
| SIP Outbound Proxy:<br>Type the IP address or Domain<br>Name of the SIP proxy server into the<br>field.                                          | SIP Outbound Proxy:                                                                                                    |
| <b>SIP Outbound Proxy Port:</b><br>Key in the port number for the SIP<br>proxy server. The default is <i>5060</i> .                              | It receives requests from a client, even<br>though it may not be the server resolved<br>by the Request-URI. Typically, a UA<br>(user agent) is manually configured with<br>an outbound proxy, or can learn about<br>one through auto-configuration<br>protocols.                                                                                                    |
| SIP Proxy Server Address:<br>Enter the IP address or Domain<br>Name of the SIP proxy server.                                                     | SIP Proxy Server Address: SIP Proxy Server Port: 5060                                                                                                    |
| SIP Proxy Server Port:<br>Key in the port number for the SIP<br>proxy server.                                                                    | Primarily it plays the role of routing. That<br>means its job is to ensure that a request<br>is sent to another entity "closer" to the<br>targeted user. Proxies are also useful for<br>enforcing policy (for example, making<br>sure a user is allowed to make a call). A<br>proxy interprets, and, if necessary,<br>rewrites specific parts of a request<br>message before forwarding it. |
| Registration Information:                                                                                                    | Registration Information                                                                                                    |

Please enter the phone number (received from the ISP) that you want to connect through this device in a specific network group. And key in the user names and passwords for the

After finished settings, click Apply for activation.

phone1 and phone2.

#### Phone Phone Number Caller Name User Name Password 1 1234567 Jack Eve •••• 2

## **SIP Extension**

More advanced functions are provided here, these are optional settings. Please check what you need for the IAD settings.

# Encode SIP option with the User Agent:

It means the device name will be conveyed with the packets transmitted to other places.

The SIP request and response messages sent by the IAD will be encoded with the device name of the user agent.

# Encode SIP URI with user=phone parameter:

A SIP URI can identify a communication resource. It contains sufficient information to initiate and maintain a communication session with the resource.

Select it if you want the parameter of user=phone information to be conveyed with the SIP request and response messages sent by the IAD.

## SIP Register with Expire Time:

When the registered users are working online, after passing **half** of the expired time, the IAD will register for them automatically.

Please check this item and enter the expired time for the SIP register. The range is from *30* to *86400*. If you do not want to invoke this setting, simply leave it unchecked.

#### SIP Session Timer Value:

The time that you set here means that after passing **half** of the SIP session timer (e.g., *900* seconds if we enter *1800* here); the IAD will invite the connection again.

Key in the number of the timer value. The default setting is **1800** seconds, which means after 900 seconds, the IAD will send a message and connect to the opposite side to ensure the connection. Be aware that the value you type here cannot be less than the Min-SE value. The unit is second.

## SIP Min-SE value:

As implied in the name, the value you type here is the minimum value for the session timer. The default value is **180** seconds.

#### SIP Extension Settings

- Encode SIP option with the user agent: RTA1046VW
- Encode SIP URI with user=phone parameter
- SIP Register with expire time: 3600 seconds (range: 30 ~ 86400)
- SIP Session Timer: 1800 seconds (This value must not be less than Min-SE value.)
- SIP Min-SE value: 180 seconds ( minimum: 90 seconds)

DO not send my phone number

Send telephone events via 🛛 Voice Codec 💌

Apply

Encode SIP URI with user=phone parameter

✓ SIP Register with expire time: 3600 seconds (range: 30 ~ 86400)

☑ SIP Session Timer: 1800 seconds (This value must not be less than Min-SE value.)

SIP Min-SE value: 180 seconds ( minimum: 90 seconds)

#### Do NOT send My Phone Number:

This item allows that the caller's ID or name not to be sent to the receiver. Please check this item to enable this function.

#### Send telephone events via:

There are three ways for you to send the telephone events. Choose one (Voice Codec (Inbound), RFC2833, INFO Method) according to the information provided by your ISP for sending the events.

|  | DO | not | send | тy | phone | number |
|--|----|-----|------|----|-------|--------|
|--|----|-----|------|----|-------|--------|

Send telephone events via

Apply

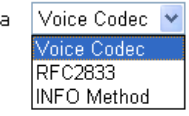

## Audio Codec

It is a computer program that compresses/decompresses digital audio data according to a given audio file format or streaming audio format.

#### Preferred Audio Codec:

There are six options for you to choose. Each one represents different compression function for the audio data. Select one to match your requirement according to the information provided by your ISP. If you choose **Auto**, the system will choose a proper one for you. It is recommended to choose *Auto* if you don't know how to select.

After finished settings, click **Apply** for activation.

## PSTN Control

PSTN means Public Switched Telephone Network. It is one kind of telephone system which uses the copper cable to transmit analog sound. PSTN is also known as POTS (Plain Old Telephone System).

This page allows you to change the prefix digits to dial one PSTN phone call. If your device is on the PSTN mode, it is not necessary for you to set the prefix digits for the PSTN phone calls.

## **Conditions for the PSTN**

The following conditions indicate that the VoIP phone has been changed to PSTN mode:

- while the IAD is powered off
- while the IAD cannot register with or reach the SIP Server
- while user dials prefix digits
- while user dials PSTN phone numbers including emergence call (FXO function, refer to the section of "Definition of FXS and FXO")
- while PSTN call incoming

## Audio Codec Configuration

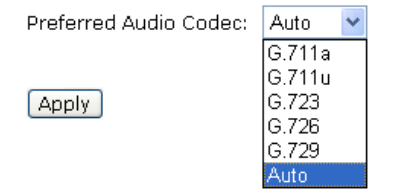

## **Conditions for the VoIP**

The following conditions indicate that the VoIP phone has been changed to VoIP mode:

- while PSTN call terminated
- while SIP sever is reachable and is registered successfully

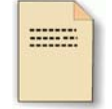

**Note:** Only *Phone 1(the port on the rear panel of the IAD)* possesses the function of PSTN Relay. So the prefix digits only have effect on port 1.

The page on the right side is the web page for PSTN control settings.

#### PSTN Control Settings

This page allows you to configure the tone/ring signals for specific country and change the prefix digits or configure PSTN phone numbers in order to dial one PSTN phone call.

Select Tone/Ring Signals for : General Europe 💌

To dial one PSTN phone call under VOIP mode, you can dial the prefix digits first then phone number. If your device is on the PSTN mode, you don't need to dial the prefix digits for PSTN phone calls.

Prefix digits to dial PSTN phone call: \*00# (maximum: 4 digits)

To dial one PSTN phone call, you also can configure PSTN phone numbers below in advance. PSTN Phone Number PSTN Phone Number PSTN Phone Number PSTN Phone Number

Apply

Select Tone/Ring Signals for :

| General Europe | ~ |
|----------------|---|
| North America  |   |
| General Europe |   |
| United Kingdom |   |
| Netherlands    |   |
| France         |   |
| Sweden         |   |
| Belgium        |   |

### Select Tone/Ring Signals for:

Different places have different tone/ring signals. You have to make sure the location of the receiver and choose a proper one. Simply use the drop-down list to select.

# Prefix digits to dial PSTN phone call:

The digits that you type here must be dialed before the phone number for a PSTN phone call. The maximum setting is 4 digits.

Be aware that only Phone1 possesses the function of PSTN Relay. So the prefix digits only have effect on Phone1.

Because the Phone1 and Phone2 ports on this device possess the function of FXO, you can set the PSTN phone number in these fields.

The numbers you type here can be dialed directly through PSTN without dialing prefix digits. Therefore, it is convenient for you to set **emergency** telephone number here, such as 110, 119, 911, 166, and any other important and useful phone numbers.

For more detailed information of FXO, please refer to the following section.

To dial one PSTN phone call under VOIP mode, you can dial the prefix digits first then phone number. If your device is on the PSTN mode, you don't need to dial the prefix digits for PSTN phone calls.

Prefix digits to dial PSTN phone call: \*00# (maximum: 4 digits)

| To dial one PSTN phone call, you also can configure PSTN phone numbers below in advance |                   |                   |                   |  |  |
|-----------------------------------------------------------------------------------------|-------------------|-------------------|-------------------|--|--|
| PSTN Phone Number                                                                       | PSTN Phone Number | PSTN Phone Number | PSTN Phone Number |  |  |
|                                                                                         |                   |                   |                   |  |  |
|                                                                                         |                   |                   |                   |  |  |
|                                                                                         |                   |                   |                   |  |  |
|                                                                                         |                   |                   |                   |  |  |

Apply
### **Definitions of FXS and FXO**

FXS (Foreign eXchange Subscriber) interface delivers POTS service from the local phone company's CD and connect to subscriber equipment (e.g., phone, fax, modem.. and so on). That is, an FXS interface will point to the subscriber directly. And FXS interface can provide primary service of dial tone, battery current and ring voltage to a subscriber device.

FXO (Foreign eXchange Office) interface receives POTS service, from a central CO of PSTN. That is, an FXO interface will point to the Telco office directly. And FXO interface can provide primary service of on-hook/off-hook indication to the Telco network device.

The following illustration shows the hardware connection for the FXS and FXO interfaces.

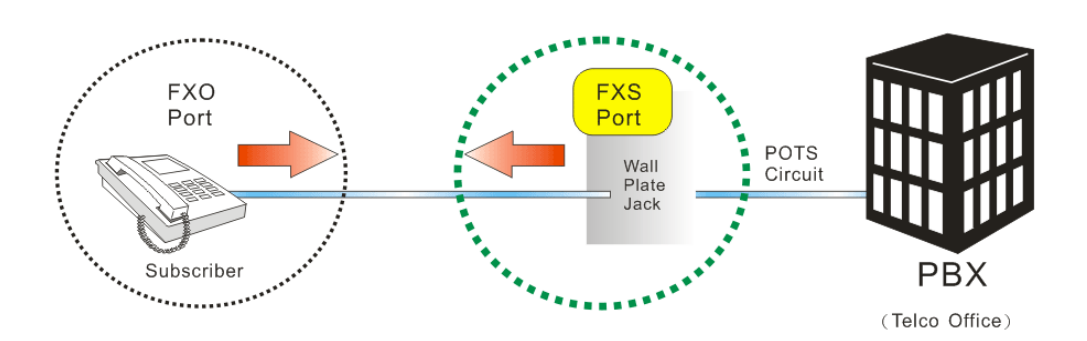

### Call procedure of FXS-FXO

The call procedure for FXS and FXO differs for each other. Refer to the following for reference.

| For the side of FXS:                                                                                                    | For the side of FXO:                                                                                                    |
|----------------------------------------------------------------------------------------------------|----------------------------------------------------------------------------------------------------|
| <ul> <li>Initiating a call by<br/>Presenting ring voltage over the<br/>line to the attached FXO device.<br/>(Notice that the FXS device<br/>cannot pass dialed digits.)</li> </ul>                                                                                        | <ul> <li>Initiating a call by<br/>Going off-hook to seize the<br/>telephone line and<br/>Dialing the dual-tone<br/>multi-frequency (DTMF) digits that<br/>can identify the destination to be<br/>called.</li> </ul> |
| <ul> <li>Receiving a call by<br/>Detecting the line that has been<br/>seized (the attached<br/>telephone-FXO device-has gone<br/>off hook)<br/>and<br/>Receiving dual-tome<br/>multi-frequency (DTMF) digits<br/>indicating how the call should be<br/>routed.</li> </ul> | <ul> <li>Receiving a call by<br/>Detecting the ring voltage supplied<br/>by the FAX device<br/>and<br/>Going off-hook to answer the call.</li> </ul>                                                                |

Notice that the FXS devices will supply DC power to the line.

## **Connection Diagram for the Application of FXS-FXO**

General VoIP Call

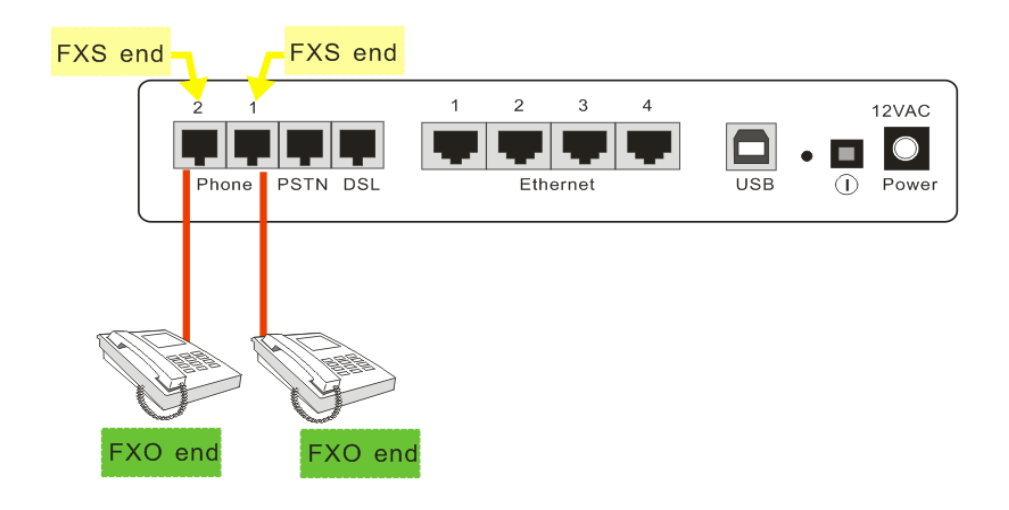

• VoIP Call with Prefix Digits

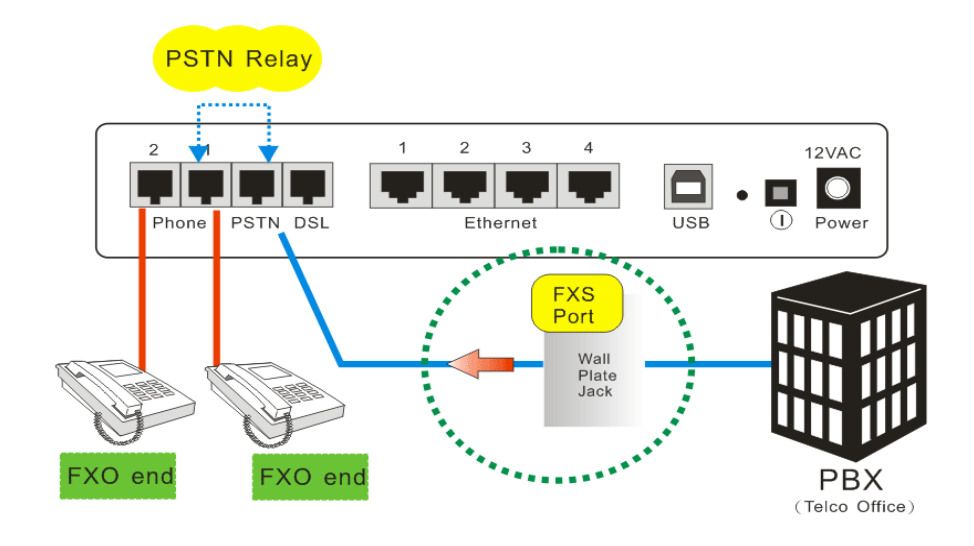

• VoIP Call that fits dial plan

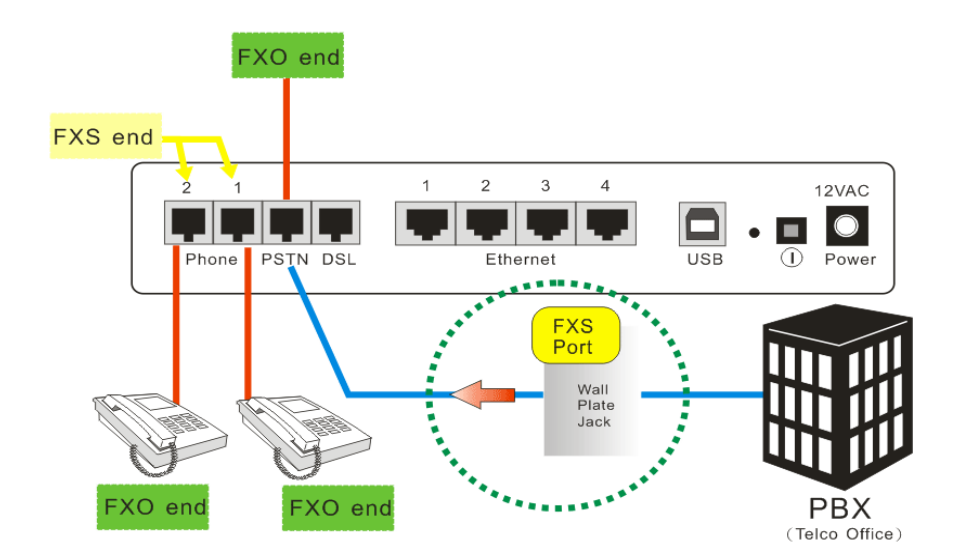

# Call Log

This page shows the log information for the call. There are three items that Display the call log of Outgoing Calls O Incoming Calls O Missed Incoming Calls you can choose for viewing details in the list below. They are **Outgoing** Calls, Incoming Calls and Missed Incoming Calls.

To see either one of them, simple click the radio button of that item. Then, the corresponding information will be shown on the list below the selected item.

<u>Call Log</u>

| Call | Phone Number | Time |
|------|--------------|------|
| 1    |              |      |
| 2    |              |      |
| З    |              |      |
| 4    |              |      |
| 5    |              |      |
| 6    |              |      |
| 7    |              |      |
| 8    |              |      |
| 9    |              |      |
| 10   |              |      |

<u>Call Log</u>

Display the call log of  $\bigcirc$  Outgoing Calls  $\odot$  Incoming Calls  $\bigcirc$  Missed Incoming Calls

| Call | Phone Number | Caller Name | Time |
|------|--------------|-------------|------|
| 1    |              |             |      |
| 2    |              |             |      |
| 3    |              |             |      |
| 4    |              |             |      |
| 5    |              |             |      |
| 6    |              |             |      |
| 7    |              |             |      |
| 8    |              |             |      |
| 9    |              |             |      |
| 10   |              |             |      |

<u>Call Log</u>

Display the call log of  $\bigcirc$  Outgoing Calls  $\bigcirc$  Incoming Calls  $\odot$  Missed Incoming Calls

| Call | Phone Number | Caller Name | Time |
|------|--------------|-------------|------|
| 1    |              |             |      |
| 2    |              |             |      |
| 3    |              |             |      |
| 4    |              |             |      |
| 5    |              |             |      |
| 6    |              |             |      |
| 7    |              |             |      |
| 8    |              |             |      |
| 9    |              |             |      |
| 10   |              |             |      |

# **Example for Call Features**

The figures below shows the call features for this model:

## **Call Transfer**

| - |                                                |   |
|---|------------------------------------------------|---|
| 1 | User 1 calls User 2                            |   |
| 2 | User 2 answers                                 |   |
| 3 | User 2 hits hook/flash button to transfer call |   |
| 4 | User 2 hears dial tone and dials User 3        |   |
| 5 | User 3 answers                                 | [ |
| 6 | User 2 hangs up to transfer call               |   |
| 7 | User 1 and 3 are now in a call together        |   |
| 8 | User 1 hangs up                                |   |
| 9 | User 3 hangs up                                |   |

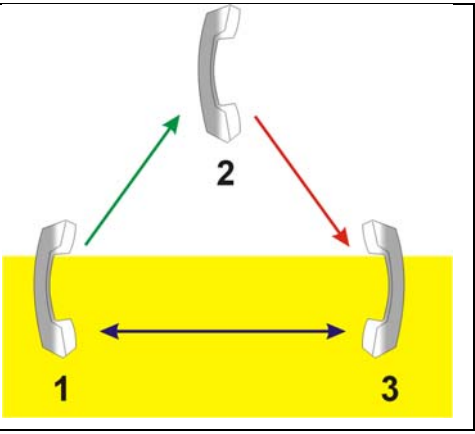

## **Call Waiting**

| 1  | User 2 calls User 3                                               |
|----|-------------------------------------------------------------------|
| 2  | User 3 phone is ringing                                           |
| 3  | User 2 and 3 are talking                                          |
| 4  | User 1 dials User 2                                               |
| 5  | User 2 hears call waiting tone                                    |
| 6  | User 2 hits hook/flash button to change calls                     |
| 7  | User 3 holds the phone and waits                                  |
| 8  | User 2 and User 1 are talking                                     |
| 9  | User 1 Hangs up                                                   |
| 10 | User 2 hits hook/flash button to pick up the call of user 3 again |
| 11 | User 2 and 3 are talking again                                    |
| 12 | User 3 hangs up                                                   |
| 13 | User 2 hangs up                                                   |

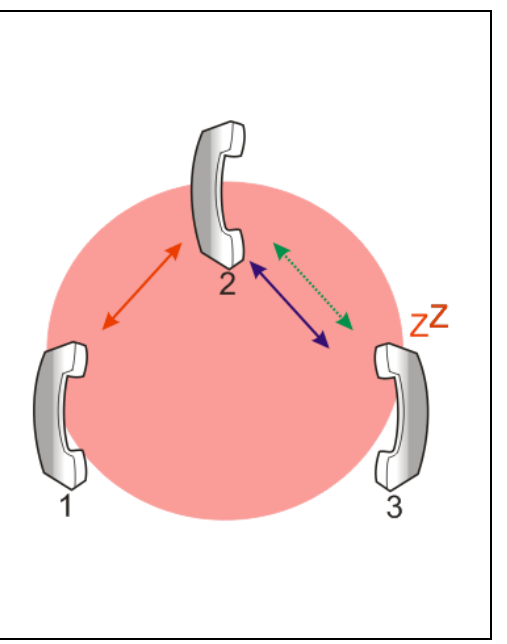

## **3-Ways Conference Call**

| 1 | User 1 calls User 2                                                                      |
|---|------------------------------------------------------------------------------------------|
| 2 | User 1 and User 2 in Call, User 1 hits hook/flash button to make 3-way call              |
| 3 | User 1 hear dial tone and dials User 3                                                   |
| 4 | User 3 answers                                                                           |
| 5 | User 1 and 3 in call. User 1 hits<br>flash/hook button again to connect all 3<br>parties |

- 6 User 1, 2 and 3 in 3-way call.
- 7 User 2 hangs up
- 8 User 1 and 3 back in 2-way call
- 9 User 3 hangs up
- 10 User 1 hangs up

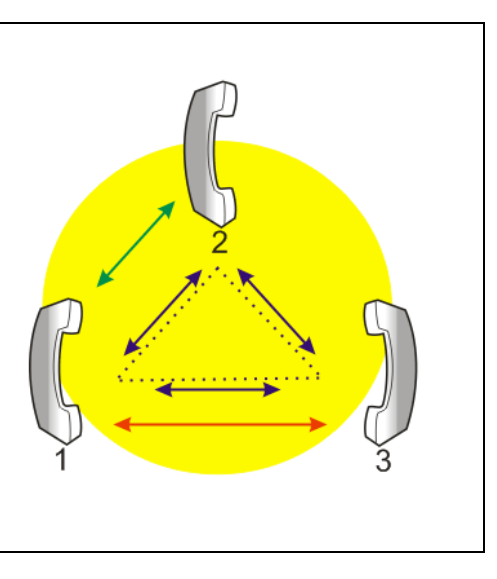

# Management

## **Diagnostics**

To check the linking status for the network and your computer, a diagnostic test can guide you to detect the network problem. The testing items are listed and examined one by one. If the previous one is failed, than the items following that one will be failed, too. Use this diagnostic test to detect the connectivity mistakes whenever linking problem occurs.

# Press **Run Diagnostic Tests** on the **Diagnostic Tests** page.

#### Diagnostic Tests

This ADSL router is capable of testing your ADSL connection.

Select the Internet Connection: pppoe\_0\_39\_1 💌 Run Diagnostic Tests

|                                 | Diagnostic Tests |
|---------------------------------|------------------|
| he Result would be shown on the | This ADSL router |

The Result would be shown o same page.

For the item which passes through the diagnostics, a "**PASS**" will be displayed on the right side of that item.

If not, a "FAIL" will be presented there.

If there is no device using that port, a "DOWN" will be displayed.

Press the **Help** link to know what the result (Pass, Fail) represents for.

#### Take the **Help** link of **ADSL Synchronization** for example.

It not only explains the situation for Pass and Fail, but offers the troubleshooting procedures for you to follow.

Press Back to return.

| his ADSL router is capable of testing your ADSL connection. |      |              |          |  |
|-------------------------------------------------------------|------|--------------|----------|--|
| Select the Internet Connection: pppoe_0_39_1 💌              |      | Run Diagnost | ic Tests |  |
| Fest the connection to your local network                   |      |              |          |  |
| Test your Ethernet Connection:                              | PASS | Help         |          |  |
| Test your USB Connection:                                   | DOWN | Help         |          |  |
| Test your Wireless Connection:                              | PASS | Help         |          |  |
| Fest the connection to your ADSL service provider           |      |              |          |  |
| Test ADSL Synchronization:                                  | PASS | Help         |          |  |
| Test ATM OAM F5 segment ping:                               | PASS | Help         |          |  |
| Test ATM OAM F5 end-to-end ping:                            | PASS | Help         |          |  |
| Test ATM OAM F4 segment ping:                               | FAIL | Help         |          |  |
| Test ATM OAM F4 end-to-end ping:                            | FAIL | Help         |          |  |
| Fest the connection to your Internet service provider       |      |              |          |  |
| Test PPP server connection:                                 | PASS | <u>Help</u>  |          |  |
| Test authentication with ISP:                               | PASS | <u>Help</u>  |          |  |
| Test the assigned IP address:                               | PASS | <u>Help</u>  |          |  |
| Ping default gateway:                                       | PASS | Help         |          |  |
| Ping primary Domain Name Server:                            | PASS | Help         |          |  |

#### ADSL Synchronization Test

 Pass:
 Indicates that the ADSL router has detected a ADSL signal from the telephone company.

 Fail:
 Indicates that the ADSL router does not detect a signal from the telephone company's ADSL network. The ADSL LED will continue to flash green.

If the test fails, follow the troubleshooting procedures listed below and rerun the diagnostics tests.

#### Troubleshooting:

- 1. Make sure your phone line is plugged into the router.
- After turning on your ADSL router, wait for at least one minute to establish a connection. Run the diagnostic tests again by clicking "Rerun Diagnostic Tests" at the bottom of this page.
- 3. Make sure there is no ADSL micro filter on the phone cord connecting the ADSL router to the wall jack.
- Make sure you are using the phone cord that was supplied with your ADSL router or another similar phone cord with four copper wires visible in the plug.
- If your ADSL has been functioning properly for a long period of time and you suddenly are experiencing this problem, there may be a problem with the ADSL network. You may need to wait from 30 minutes to a couple of hours, and if you still do not have a solid ADSL LED on your router, call Technical Support.
- Turn off the power to the ADSL router, wait 10 seconds and turn it back on. Wait at least one minute and if the ADSL LED on the router remains a solid color, close your Web browser and restart it.

#### < Back

Contact ISP Technical Support if you have tried all of the above and still are experiencing a fail condition.

## **Management Accounts**

This page allows you to change the user name and password for accessing your IAD.

For the Admin Account, the default setting for both username and password are admin. If you want to change the username and the password, please modify the User Name and New Password, and then retype the new password in the Confirm field for confirmation. Then click Apply.

To create a user account, you may setup a username and password under **User Account** on the same page.

Note that the new user can merely access the **Quick Start** and **Status** page.

## **Remote Access**

Admin account has unrestricted access to change and view configuration of your ADSL router

There are seven interfaces for the remote access. Please choose from them if you want to enable the remote access control.

**Remote Access Control** 

Apply

#### Select the Internet Connect:

Select one connection item from the drop-down list to enable the function.

#### Web Browser:

Check this box if you want to have remote control through HTTP. The default port number is 8080. Modify the port whenever you want.

#### Telnet:

Check this box if you want to have remote control through telnet.

#### FTP:

Choose this box if you want to have remote control through FTP.

#### SNMP:

Choose this box if you want to have remote control through SNMP agent.

#### TFTP:

Choose this box if you want to have remote control through TFTP.

#### Secure Shell (SSH):

Choose this box if you want to have remote control through SSH.

#### Ping:

Choose this box if you want to have remote control through ping command under DOS prompt.

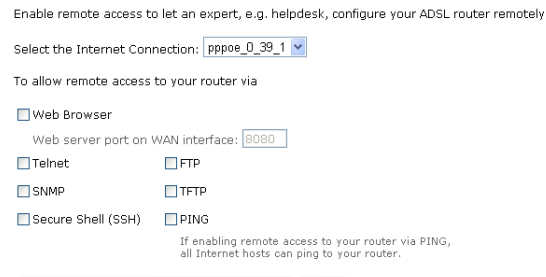

Authorized Host IP Address List Apply

#### Authorized Host IP Address List: Decide whether all internet hosts can access your IAD or only authorized internet hosts can access. Click Apply to save your setting.

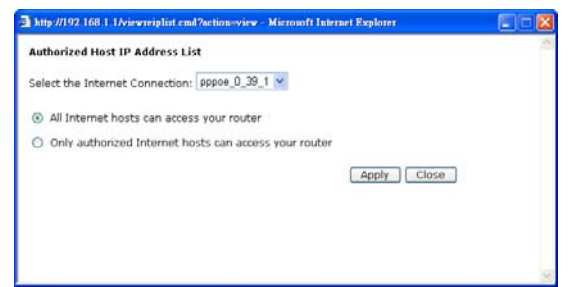

# Internet Time

The router's clock must synchronize with global Internet's time. The time you set in the screen will be adapted to system log.

nternet Time

#### Update Now:

Click this button to refresh the current time.

#### Set Time by (Time Server or Manual):

The default setting is Manual. Select this one, and set the start time by typing the date and the time manually to help the router perform tasks.

If you select Time Server, the system will set time automatically.

#### **Primary Time Server/ Secondary Time Server:**

You may select the preferred time server from the drop-down list. The time will be adjusted by the time server.

### Time Zone:

Choose the time zone of your location.

### Apply:

Save the data on the screen and apply the data after restarting the router.

# System Log

As shown on the web page, you can view the system log and configure system log whenever you want.

### **Configure System Log**

After you click Configure System Log, the following screen will appear. You can enable or disable the log function, choose log level, display level and proper mode as you like. Then click Apply.

| To<br>wit | synchronize your rout<br>h an Internet time se  | er with other network devices, you can set its time manually or<br>rver. |
|-----------|-------------------------------------------------|--------------------------------------------------------------------------|
| Cu        | rrent time: 2005/01/0                           | 1, 00:14 Update Now                                                      |
| Set       | t Time by:                                      | 🔿 Time Server 🧿 Manual                                                   |
| -         |                                                 | Year 2005 Month 1 Day 1                                                  |
| Tim       | 16:                                             | Hour 0 Minute 14                                                         |
| Tim       | ie Zone:                                        | (GMT+08:00) Taipei                                                       |
| A         | pply                                            |                                                                          |
| Int       | ernet Time                                      |                                                                          |
| To<br>wit | synchronize your rout<br>h an Internet time sei | er with other network devices, you can set its time manually or<br>ver.  |
| Cui       | rent time: 2005/01/0                            | 1, 00:14 Update Now                                                      |

| Set Time by:           | 💽 Time Serve) 🔘 Manual |
|------------------------|------------------------|
| Primary Time Server:   | time.windows.com 💌     |
| Secondary Time Server: | time.nist.gov          |
| Time Zone:             | (GMT+08:00) Taipei     |

Apply

#### System Log

The System Log dialog allows you to view the System Log and configure the System Log options.

Click "View System Log" to view the System Log.

Click "Configure System Log" to configure the System Log options

View System Log Configure System Log

#### System Log Configuration

This dialog allows you to configure System Log settings. All events greater than or equal to the selected level will be logged or displayed. If the selected mode is "Remote" or "Both" events will be sent to the specified UDP port of the specified log server.

Select the desired values and click "Apply" to configure the system log options

| Log:           | Oisabled  | 🔘 Enabled |
|----------------|-----------|-----------|
| Log Level:     | Debugging | ~         |
| Display Level: | Error     | *         |
| Mode:          | Local     | ~         |

Apply

There are 8 types of **log level** and **display level** for you to choose. The default Log Level is **Debugging**, and Display Level is **Error**.

Debugging Emergency Alert Critical Error Warning Notice Informational

Display Level:

Log Level:

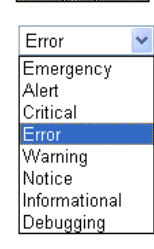

~

)ebuqqi

¥

The mode selection includes **Local**, **Remote** and **Both**. The default is **Local**. If you choose **Remote** or **Both**, all the events will be sent to the specified UDP port of the specified log server.

## Viewing System Log

For viewing the system log, please click the **View System Log** button.

Mode:

#### System Log

The System Log dialog allows you to view the System Log and configure the System Log options.

Local

Remote

Both

Click "View System Log" to view the System Log. Click "Configure System Log" to configure the System Log options. View System Log Configure System Log

The screen will be shown immediately for your reference.

The demo screen is the result of the system log configured with *enable* log; besides, the log level setting is *debugging*, display level is *error*, and the mode is *local*.

If you disable the log function, the field for system log in this page will be empty.

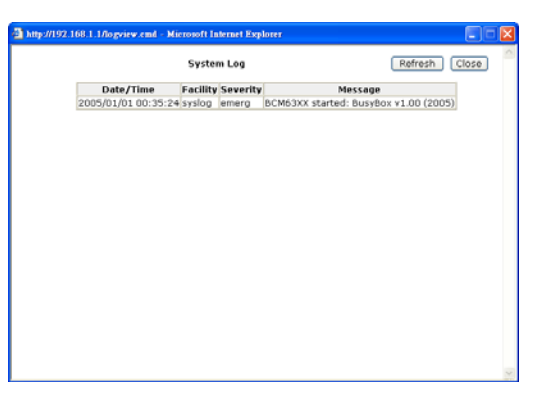

## **SNMP Setting**

SNMP, the abbreviation of Simple Network Management Protocol, is used to refer to a collection of specifications for network management that include the protocol itself, the definition of data structures and associated concepts.

A management station performs the **monitoring function** by retrieving the value of MIB objects. The management station and agents are linked by a network management protocol that is SNMP. The SNMP includes three key capabilities: **get**, **set** and **trap**. A single management station can handle many agents as long as SNMP remains relatively "simple", so the number can be high (hundreds or so).

The following picture is the typical configuration of protocols for SNMP. As for a stand-alone management station, a manager process controls access to a central MIB at the management station and provides an interface to the network manager. The manager process achieves network management by using SNMP, which will be implemented on top of the UDP, IP and the relevant network-dependent protocols (e.g., Ethernet).

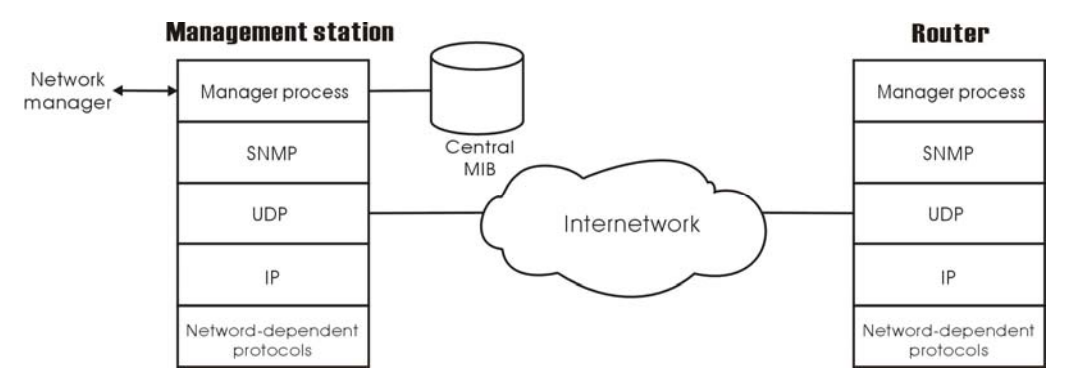

For an agent device that supports other applications, such as FTP, both TCP and UDP are required. An agent may issue a trap message in response to an event that affects the MIB and the underlying managed resources.

Note: There are no ongoing connections maintained between a management station and its agents. Instead, each exchange is a separate transaction between a management station and an agent.

Each agent is responsible for notifying the management station of any **unusual event**, for example, if the agent crashes and is rebooting, a link fails or an overload condition as defined by the packet load crosses some threshold. These events are communicated in SNMP messages known as **traps**.

Please select **SNMP** from the **Management** menu to make the following settings.

#### SNMP Agent:

SNMP Configuration

Choose **Disable** to close this function; choose **Enabled** to open this function.

#### **Read Community:**

SNMP community for reading access only. The default setting is **public**. Please key in the data that your ISP provided.

#### Write Community:

SNMP community for reading and writing access. The default setting is **private**. Please key in the data that your ISP provided.

| Signa Configuration                                                                                                    |                   |        |  |  |  |
|----------------------------------------------------------------------------------------------------|-------------------|--------|--|--|--|
| imple Network Management Protocol (SNMP) allows a management application to retrieve<br>tatistics and status from the SNMP agent in this device. |                   |        |  |  |  |
| elect the desired values and click "Apply" to configure the SNMP options.                                                                        |                   |        |  |  |  |
| NMP Agent:                                                                                                    | 💿 Disabled 🛛 🔘 Er | nabled |  |  |  |
| tead Community:                                                                                                    | public            | ]      |  |  |  |
| Vrite Community:                                                                                                    | private           | ]      |  |  |  |
| Enable Trap Service                                                                                                    |                   |        |  |  |  |
| Trap Manager IP:                                                                                                    | 0.0.0             | ]      |  |  |  |
|                                                                                                    |                   |        |  |  |  |

Apply

#### Enable Trap Service:

Configure the SNMP service to send a trap when it receives a request for information that does not contain the correct community name and does not match an accepted host name for the service. Check this box to enable this function, otherwise uncheck it.

#### **TRAP Manager IP:**

Type an IP address as the remote workstation. If any abnormal condition happens, you can advice remote workstation through SNMP agent.

# **Backup Config**

To backup your settings of the IAD, you can use **Backup Config** web page to save the configuration. 🗹 Enable Trap Service

Trap Manager IP:

Browse...

×

0.0.0.0

#### Backup Configuration

Use to save your ADSL router's current settings into the computer.

Backup

#### Restore Configuration

Microsoft Internet Explorer

Use to reset your ADSL router with settings previously saved on the computer.

Backup File:

Click **Backup** button and the warning window will be prompted. Click **OK** to continue the backup procedure.

The system will ask your command about the next procedure. Click **Save** to backup.

You may change the file name and choose a place to save the backup file.

| ⚠                                                                                                    | The router's configuration is going to be saved to your computer.<br>Please don't turn off this router ! |  |  |  |  |
|----------------------------------------------------------------------------------------------------|----------------------------------------------------------------------------------------------------|--|--|--|--|
|                                                                                                    | <u></u>                                                                                                  |  |  |  |  |
| File Dow                                                                                                    | rnload 🛛 🔀                                                                                               |  |  |  |  |
| Do you                                                                                                    | u want to open or save this file?                                                                        |  |  |  |  |
| 1                                                                                                    | Name: backupsettings.xml                                                                                 |  |  |  |  |
|                                                                                                    | From: 192.168.1.1                                                                                        |  |  |  |  |
|                                                                                                    | Open Save Cancel                                                                                         |  |  |  |  |
| While files from the Internet can be useful, some files can potentially<br>harm your computer. If you do not trust the source, do not open or<br>save this file. <u>What's the risk?</u> |                                                                                                    |  |  |  |  |
| Savo Ar                                                                                                    |                                                                                                    |  |  |  |  |

| Savejn:                | 🚞 backup           |                | ~ | 3 🤣 | • 🖭 🖻 |        |
|------------------------|--------------------|----------------|---|-----|-------|--------|
| My Recent<br>Documents | Deckupsettings     | 1 million      |   |     |       |        |
| Desktop                |                    |                |   |     |       |        |
| My Documents           |                    |                |   |     |       |        |
| My Computer            |                    |                |   |     |       |        |
|                        | File <u>n</u> ame: | backupsettings |   |     | ~     | Save   |
| My Network             | Save as type:      | XML Document   |   |     | ~     | Cancel |

And when you want to restore the settings in the future, simply open **Backup Config** web page and use **Browse** button to locate the file.

| Choose file                       |                              |                                   |   |     |        | ? 🛛                    |
|-----------------------------------|------------------------------|-----------------------------------|---|-----|--------|------------------------|
| Look jn:                          | 🗀 backup                     |                                   | • | G 🦻 | • 🖭 对  |                        |
| My Recent<br>Documents<br>Desktop | Backupsettings               |                                   |   |     |        |                        |
| My Documents                      |                              |                                   |   |     |        |                        |
| My Computer                       |                              |                                   |   |     |        |                        |
| <b>(</b>                          |                              |                                   |   |     |        |                        |
| My Network<br>Places              | File name:<br>Files of type: | backupsettings<br>All Files (*.*) |   |     | •<br>• | <u>O</u> pen<br>Cancel |

After opening the backup file, click **Restore**.

#### Backup Configuration

Use to save your ADSL router's current settings into the computer.

Backup

#### Restore Configuration

Use to reset your ADSL router with settings previously saved on the computer

Backup File: D:\backup\backupsettings.xml Browse

Restore

## Update Firmware

If you have to or want to upgrade the firmware for this IAD, you can open the **Update Firmware** web page and choose the correct file by pressing **Browse**. Then click the **Update Firmware** button.

| Jpdate Firmware                     |                                                                                 |
|-------------------------------------|---------------------------------------------------------------------------------|
| Naming: DO NOT turn off your rou    | ter during firmware updates.                                                    |
| Current Firmware Version:           | 3.02.02.07_A2pB019b8.d16n                                                       |
| New Firmware File Name:             | Browse                                                                          |
| Update Firmware The update Firmware | late process takes about 2 minutes to complete, then<br>OSL router will reboot. |

The system will execute the update procedure automatically.

Note that must not turn off the IAD during firmware updates.

When it is finished, the system will tell you the update is successfully.

### **Reset Router**

To make the settings that you set for this IAD take effect, please open the **Reset Router** web page and click the **Reboot** button to invoke all settings.

You can restore your web pages with default settings. Simply check **Reset** to factory default settings and click **Reboot**.

#### Update Firmware

Warning: DO NOT turn off your router during firmware updates.

New firmware is received correctly.

Saving firmware and then rebooting the router in progress...

#### Reset Router

This page allows you to restart your ADSL router after changing settings that require rebooting. It also allows you to reset all settings to factory default settings if you have problems with your current configuration.

Reset to factory default settings

Reboot After clicking "Reboot", please wait for 2 minutes to let the system reboot.

#### Restore Factory Default Settings

The ADSL router configuration has been restored to factory default settings and the router is rebooting.

Close the ADSL router Configuration window and wait for 2 minutes before reopening your web browser. If necessary, reconfigure your PC's IP address to match your new configuration.

# **UPnP** for XP

Universal plug and play (UPnP) is architecture for pervasive peer to peer network connectivity of intelligent appliances and PCs of all form factors. It is designed to bring easy-to-use, flexible, standards-based connectivity to ad-hoc or unmanaged networks whether in the home, in a small business, public spaces, or attached to the Internet.

Windows Components Wizard

You can add or remove components of Windows XP

The Ander Metwork File and Print Services

To add or remove a component, click the checkbox. A shaded box means that only part of the component will be installed. To see what's included in a component, click Details.

Description: Contains a variety of specialized, network-related services and protocols.

To add or remove a component, click the check box. A shaded box means that only part of the component will be installed. To see what's included in a component, click Details.

Description: Displays icons in My Network Places for UPnP devices detected on the network. Also, opens the required Windows Firewall ports. 56.3 MB

7831.1 MB

0.2 MB

1034.2 MB

0.0 MB 🔼

13.5 MB

0.3 MB

0.0 MB помв 💌

Details...

<<u>B</u>ack <u>N</u>ext > Cancel

0.0 MB

0.0 MB

0.0 MB

0.0 MB

0.2 MB

Details.

Windows Components

Components:

🗌 🚅 Message Queuing 🗹 📢 MSN Explorer

🗹 📩 Networking Services

Total disk space required:

Space available on disk:

Networking Services

畏 Peer-to-Peer

🚚 RIP Listener

🔽 🛄 UPnP User Interface

Total disk space required:

Space available on disk:

Indate Boot Certificates

Subcomponents of Networking Services:

Simple TCP/IP Services

🗹 畏 Internet Gateway Device Discovery and Control Client

Only Windows XP supports UPnP function.

Please follow the steps below for installing UPnP components.

- 1. Click on the Start menu, point to Settings and click on Control Panel.
- 2. Select Add or Remove Programs > Add/Remove Windows Components to open Windows Components Wizard dialog box.

- 3. Select Networking Services and click Details. Click the UPNP User Interface check box.
- 4. Click **Ok**. The system will install UPnP components automatically.

5. After finishing the installation, go to My Network Places. You will find an icon (e.g., IAD) for UPnP function.

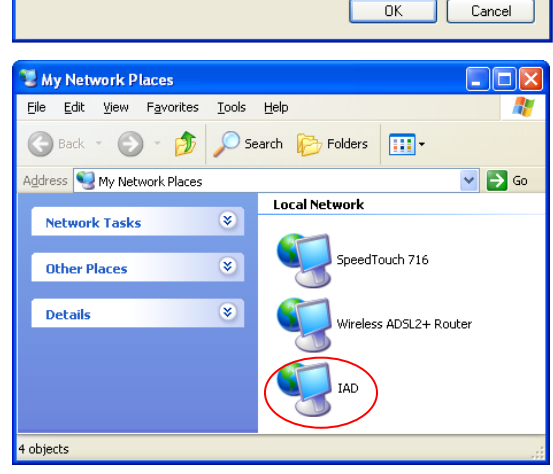

- 6. Double click on the icon, and the IAD will open a web page via the port for UPnP function. The IE address will be directed to the IP address for the configuration main page as shown in the graphic.
- 7. After entering the user name and password, you may access the IAD through the webpage.

🚰 Internet Access Device - Microsoft Internet Explorer <u>File E</u>dit <u>V</u>iew F<u>a</u>vorites <u>T</u>ools <u>H</u>elp 💌 😰 🏠 🔎 Search 🤇 Back 🝷 Address 🙆 http://192.168.1.1/ Connect to 192.168.1.1 ? Cher State 2 Internet Access Device User name: 🖸 admin \* Password: .... Remember my password OK Cancel

8. Now, the NAT traversal function has already been provided. The ADSL router will create a new virtual server automatically when the router detects that some internet applications is running on the PC.

# **Chapter 5: Troubleshooting**

If the suggested solutions in this section do not resolve your issue, contact your system administrator or Internet service provider.

# Problems with LAN

#### PCs on the LAN cannot get IP addresses from the ADSL Router.

The chances are that the interface used as DHCP server is modified and the client PCs do not renew IP addresses.

If your DHCP server is enabled on Private IP Address previously and you modify the interface to Public IP Address, the client PCs should renew IP addresses.

#### The PC on the LAN cannot access the Web page of the ADSL Router.

Check that your PC is on the same subnet with the ADSL Router.

# **Problems with WAN**

You cannot access the Internet.

Check the physical connection between the ADSL Router and the LAN. If the LAN LED on the front panel is off or keeps blinking, there may be problem on the cable connecting to the ADSL Router.

At the DOS prompt, ping the IP address of the ADSL Router, e.g., ping 192.168.1.1. If the following response occurs:

Reply from 192.168.1.1: bytes=32 time=100ms TTL=253

Then the connection between the ADSL Router and the network is OK.

If you get a failed ping with the response of:

Request timed out

Then the connection is fail. Check the cable between the ADSL Router and the network.

#### Check the DNS setting of the ADSL Router.

At the DOS prompt, ping the IP addresses of the DNS provided by your ISP. For example, if your DNS IP is 168.95.1.1, then ping 168.95.1.1. If the following response occurs:

Reply from 168.95.1.1: bytes=32 time=100ms TTL=253

Then the connection to the DNS is OK.

If you get a failed ping with the response of:

Request timed out

Then the DNS is not reachable. Check your DNS setting on the ADSL Router.

# Problems with Upgrading

The following lists the error messages that you may see during upgrading and the action to take.

**Error message**: All the ADSL LEDs light up and cannot light off as usual.

**Possible cause**: When users are executing firmware upgrade and saving settings to the router, the power for the router is lost for some unknown reasons, the normal web page for the router might be damaged. After power on your router, the LEDs might not work normally.

Boot Loader, Version 1.0.37-5.5.05

This device is currently running on the boot loader.

#### Update Firmware

Step 1: Obtain an updated firmware image file from your ISP.
Step 2: Enter the path to the image file location in the box below or click "Browse" to locate the image file.
Step 3: Click "Update Firmware" once to upload the new image file.

NOTE: The update process takes about 2 minutes to complete, and your DSL Router will reboot.

| New Firmware File Name: | Browse |
|-------------------------|--------|
|                         |        |

Update Firmware

Action: Setup you PC with a static IP address, such as 192.168.1.2, and then access the router's web page by entering <u>http://192.168.1.1</u>. Then update the firmware again.

 Error Message: Image uploading failed. The selected file contains an illegal image.

Possible cause: The firmware file format is invalid.

**Action**: Check to see whether the file format is correct; otherwise download a firmware file with correct format.

Error Message: Image uploading failed. The system is out of memory.
 Possible cause: It may be caused by the lack of memory.

Action: Reboot your ADSL Router and perform the upgrade task again.

Error Message: Image uploading failed. No image file was selected.
 Possible cause: You did not select a file correctly.

Action: Download a compatible firmware from the web.

# **Chapter 6: Glossary**

## **ARP (Address Resolution Protocol )**

ARP is a TCP/IP protocol for mapping an IP address to a physical machine address that is recognized in the local network, such as an Ethernet address.

A host wishing to obtain a physical address broadcasts an ARP request onto the TCP/IP network. The host on the network that has the IP address in the request then replies with its physical hardware address.

Inverse ARP (In-ARP), on the other hand, is used by a host to discover its IP address. In this case, the host broadcasts its physical address and a RARP server replies with the host's IP address.

## **DHCP (Dynamic Host Configuration Protocol)**

When operates as a DHCP server, the ADSL Router assign IP addresses to the client PCs on the LAN. The client PCs "leases" these Private IP addresses for a user-defined amount of time. After the lease time expires, the private IP address is made available for assigning to other network devices.

The DHCP IP address can be a single, fixed public IP address, an ISP assigned public IP address, or a private IP address.

If you enable DHCP server on a private IP address, a public IP address will have to be assigned to the NAT IP address, and NAT has to be enabled so that the DHCP IP address can be translated into a public IP address. By this, the client PCs are able to access the Internet.

### LAN (Local Area Network) & WAN (Wide Area Network)

A LAN is a computer network limited to the immediate area, usually the same building or floor of a building. A WAN, on the other hand, is an outside connection to another network or the Internet.

The Ethernet side of the ADSL Router is called the LAN port. It is a twisted-pair Ethernet 10Base-T interface. A hub can be connected to the LAN port. More than one computers, such as server or printer, can be connected through this hub to the ADSL Router and composes a LAN.

The DSL port of the ADSL Router composes the WAN interface, which supports PPP or RFC 1483 connecting to another remote DSL device.

### NAT (Network Address Translation) IP Address

NAT is an Internet standard that translates a private IP within one network to a public IP address, either a static or dynamic one. NAT provides a type of firewall by hiding internal IP addresses. It also enables a company to use more internal IP addresses.

If the IP addresses given by your ISP are not enough for each PC on the LAN and the ADSL Router, you need to use NAT. With NAT, you make up a private IP network for the LAN and assign an IP address from that network to each PC. One of some public addresses is configured and mapped to a private workstation address when accesses are made through the gateway to a public network.

For example, the ADSL Router is assigned with the public IP address of 168.111.2.1. With NAT enabled, it creates a Virtual LAN. Each PC on the Virtual LAN is assigned with a private IP address with default value of 192.168.2.2 to 192.168.2.254. These PCs are not accessible by the outside world but they can communicate with the outside world through the public IP 168.111.2.1.

#### **Private IP Address**

Private IP addresses are also LAN IP addresses, but are considered "illegal" IP addresses to the Internet. They are private to an enterprise while still permitting full network layer connectivity between all hosts inside an enterprise as well as all public hosts of different enterprises.

The ADSL Router uses private IP addresses by assigning them to the LAN that cannot be directly accessed by the Internet or remote server. To access the Internet, private network should have an agent to translate the private IP address to public IP address.

### **Public IP Address**

Public IP addresses are LAN IP addresses that can be considered "legal" for the Internet, because they can be recognized and accessed by any device on the other side of the DSL connection. In most cases they are allocated by your ISP.

If you are given a range of fixed IP addresses, then one can be assigned to the router and the others to network devices on the LAN, such as computer workstations, ftp servers, and web servers.

### **PVC (Permanent Virtual Circuit)**

A PVC is a logical point-to-point circuit between customer sites. PVCs are low-delay circuits because routing decisions do not need to be made along the way. Permanent means that the circuit is preprogrammed by the carrier as a path through the network. It does not need to be set up or turned down for each session.

### **RIP (Routing Information Protocol)**

RIP is a routing protocol that uses the distance-vector routing algorithms to calculate least-hops routes to a destination. It is used on the Internet and is common in the NetWare environment. It exchanges routing information with other routers. It includes V1, V2 and V1&V2, which controls the sending and receiving of RIP packets over Ethernet.

### **UDP (User Datagram Protocol)**

UDP is a connectionless transport service that dispenses with the reliability services provided by TCP. UDP gives applications a direct interface with IP and the ability to address a particular application process running on a host via a port number without setting up a connection session.

#### **Virtual Server**

You can designate virtual servers, e.g., a FTP, web, telnet or mail server, on your local network and make them accessible to the outside world. A virtual server means that it is not a dedicated server -- that is, the entire computer is not dedicated to running on the public network but in the private network.

### VPI (Virtual Path Identifier) & VCI (Virtual Channel Identifier)

A VPI is a 8-bit field while VCI is a 16-bit field in the ATM cell header. A VPI identifies a link formed by a virtual path and a VCI identifies a channel within a virtual path. In this way, the cells belonging to the same connection can be distinguished. A unique and separate VPI/VCI identifier is assigned in advance to indicate which type of cell is following, unassigned cells, physical layer OAM cells, metasignaling channel or a generic broadcast signaling channel. Your ISP should supply you with the values.

| Interface                  | •                            | One RJ-11 port for ADSL connection                    |      |                             |  |  |
|----------------------------|------------------------------|-------------------------------------------------------|------|-----------------------------|--|--|
|                            | •                            | One RJ-11 port (FXO port) for connecting to PSTN line |      |                             |  |  |
|                            | •                            | Two RJ-11 ports (FXS ports) for VOIP phone calls      |      |                             |  |  |
|                            | •                            | Four RJ-45 ports for IEEE 802.3/802.3u 10/100 Base-T  |      |                             |  |  |
|                            |                              | auto-sensing and auto-crossover Ethernet connection   |      |                             |  |  |
|                            | •                            | One USB client port compliant to USB 1.1              |      |                             |  |  |
|                            | •                            | One hidden button for restoration of factory default  |      |                             |  |  |
|                            |                              | settings                                              |      |                             |  |  |
| Regulatory Approvals       | EMC: FCC part 15 Class B, CE |                                                       |      |                             |  |  |
| and Compliance             | Telecom: FCC part 68         |                                                       |      |                             |  |  |
|                            | Safety: UL, CB, LVD          |                                                       |      |                             |  |  |
| Power Requirement          | Power Adaptor:               |                                                       |      | Input 120±10 or 230±10 VAC; |  |  |
| and Operation              |                              |                                                       |      | Output 12 VAC, 1.5A         |  |  |
| Environment<br>Requirement | Power Consumption:           |                                                       |      | less than 15 Watt           |  |  |
|                            | Ambient Temperature:         |                                                       | e:   | 0 to 40°C (32 to 96°F)      |  |  |
|                            | Rela                         | tive Humidity:                                        |      | 20% to 90% (non-condensing) |  |  |
| Physical                   | Dime                         | ensions:                                              | 215m | m(L) x 160mm(W) x 40mm(H)   |  |  |
|                            | Weig                         | ght:                                                  | 700g |                             |  |  |

# Appendix A: Specifications

# Appendix B: WEEE – B2C

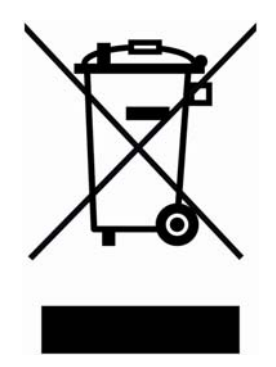

All electrical and electronic products should be disposed of separately from the municipal waste stream via designated collection facilities appointed by the government or the local authorities.

The correct disposal and separate collection of your old appliance will help prevent potential negative consequences for the environment and human health. It is a precondition for reuse and recycling of used electrical and electronic equipment.

For more detailed information about disposal of your old appliance, please contact your city office, waste disposal service, the shop where you purchased the product or your SIEMENS partner.

The statements quoted above are only fully valid for equipment which is installed in the countries of the European Union and is covered by the directive 2002/96/EC.

Countries outside the European Union may have other regulations regarding the disposal of electrical and electronic equipment.